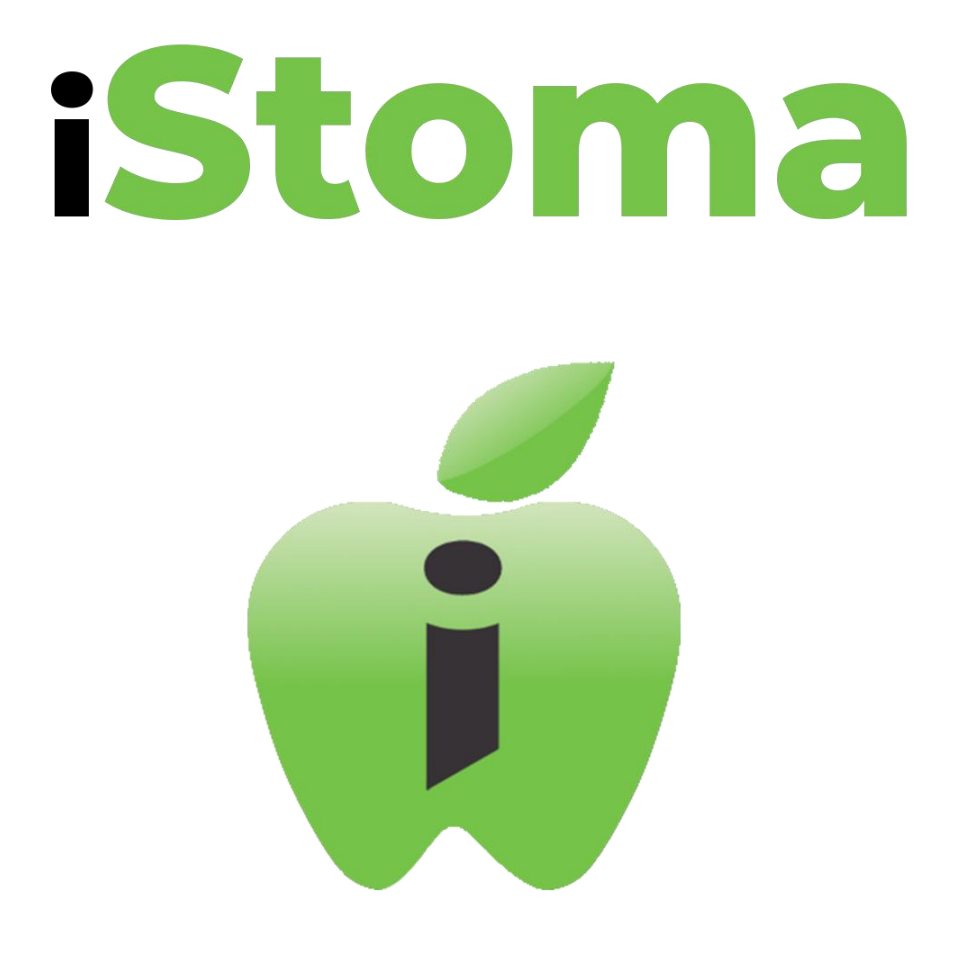

# Manual de utilizare iStoma WEB

Aplicația medicilor eficienți Software pentru clinicile și cabinetele stomatologice

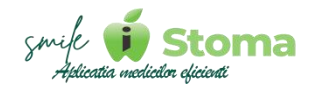

### Introducere

## În general, utilizarea unei versiuni web poate oferi o serie de avantaje importante printre care:

Accesibilitate universală: O versiune web poate fi accesată de pe orice dispozitiv cu o conexiune la internet, fără a fi necesară instalarea unei aplicații separate. Aceasta poate fi convenabilă pentru utilizatori, deoarece nu sunt limitați la un anumit dispozitiv sau sistem de operare.

Actualizări ușoare: Actualizările pentru versiunile web sunt implementate de obicei pe server, astfel încât utilizatorii să nu fie nevoiți să descarce și să instaleze manual actualizări. Aceasta asigură că toți utilizatorii beneficiază de cele mai recente caracteristici și îmbunătățiri fără efort suplimentar.

*Economie de spațiu:* Utilizarea unei versiuni web poate economisi spațiu pe dispozitivele utilizatorilor, deoarece nu necesită instalarea unei aplicații separate. Acest lucru poate fi util în special pentru dispozitive cu stocare limitată.

**Compatibilitate multi-platformă:** Aplicațiile web sunt de obicei proiectate să fie compatibile cu diferite platforme și browsere web, ceea ce înseamnă că utilizatorii pot accesa și utiliza aplicația de pe diverse dispozitive și sisteme de operare fără a întâmpina probleme majore de compatibilitate.

În cazul în care sunteți posesorul unei licențe noi, vă recomandăm să începeți cu modulul de configurarea a aplicației-Setări, apoi cu modulul de Resurse umane pentru definirea echipei, ca apoi, toate cele prezentate să nu vă mai trezească semne de întrebare.

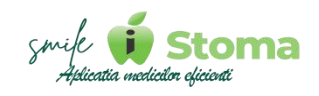

## Cuprins

| 1. Logarea în iStoma WEB    | 1   |
|-----------------------------|-----|
| 1.1 Recuperarea parolei     | 2   |
| 1.2 Interfața iStoma WEB    | 4   |
| 2. Agendă                   | 5   |
| 3. Pacienți                 | 10  |
| 4. Gestiune                 | 21  |
| 4.1 Furnizori               |     |
| 4.2 Produse                 | 21  |
| 4.3 Stoc - În dezvoltare    | 23  |
| 4.4 Facturi si plăti        | 23  |
| 4.5 Comenzi - În dezvoltare |     |
| 5. Management               | 25  |
| 5.1 Dashboard               |     |
| 5.2 Bugete                  |     |
| 5.3 Procente medici         |     |
| 5 4 Registrul de casă       | 30  |
| 5.5 Registrul de bancă      | 30  |
| 5.6 Facturi IDava           | 31  |
| 6 Marketing                 | 32  |
| 6.1 Trimitere SMS           | 32  |
| 6.2 Feedback                |     |
| 6 3 Liste de comunicare     |     |
| 6.1 Template                |     |
| 6.5 Canale de marketing     |     |
| 6.6 Londing Dago            |     |
| 6.7 Caut Doptist Run        |     |
| 6.8 Mahila ADD              |     |
|                             |     |
| 6.10 E Moil uri trimico     |     |
| 0.10 E-Mail-ult ultrise     |     |
| 7. Resulse unlane           |     |
| 7.1 Echipa                  |     |
| 7.2 Pontaj                  |     |
|                             |     |
|                             |     |
| 8. Setari                   |     |
| 8.1 Comunicare              |     |
| 8.2 Formulare               |     |
| 8.3 Consimțaminte           |     |
| 8.4 Telefoane și tablete    | 73  |
| 8.5 Webhooks                | 80  |
| 8.6 Lista de prețuri        |     |
| 8.7 Lucrári                 |     |
| 8.8 Atecțiuni               |     |
| 8.9 Date firma              |     |
| 8.10 Structură clinică      | 90  |
| 8.11 Comportament           | 95  |
| 8.12 Bridge                 | 101 |
| 8.13 Diverse                |     |
|                             |     |

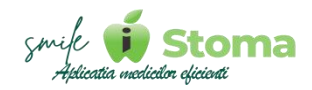

## 1. Logarea în iStoma WEB

Funcție disponibilă în versiunile LITE, PRO și ULTIMATE

Accesul în sistem se face accesând link-ul aferent licenței dumneavoastră și prin utilizarea user-ului și a parolei.

În cazul în care sunteți posesorul licenței, link-ul și datele de conectare ale contului de ADMIN le aveti în e-mailul informativ primit de pe adresa noastră oficială <u>contact@istoma.ro</u> dupa ce baza dumneavoastră de date a fost configurată.

Daca sunteți medic colaborator, puteți solicita acest link reprezentantului oficial al cabinetului/clinicii, la fel și datele dumneavoastră de conectare.

|                    | 6                       |
|--------------------|-------------------------|
|                    |                         |
| User               | <u>•</u>                |
| Parolă             | \$                      |
| □Păstrează-mă cone | ctat (până mă deconecte |
| Conec              | tare                    |
| Conec              |                         |

User-ul și parola ar trebui să rămana date confidențiale, utilizatorii secundari având drepturile asignate de către ADMIN.

Puteți opta pentru păstrarea conexiunii fără ca aceste date să fie necesare la fiecare utilizare. Recomandăm acest lucru doar în situația în care sunteți singurul utilizator al dispozitivului de pe care utilizați iStoma.

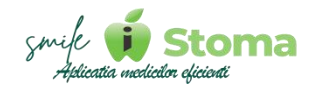

### 1.1 Recuperarea parolei

Funcție disponibilă în versiunile LITE, PRO și ULTIMATE

Funcția de resetare parolă este doar pentru utilizatorul ADMIN. În caz de pierdere a datelor dumneavoastră de conectare ca utilizator secundar, trebuie sa vă adresați ADMIN-ULUI de licența pentru a le reseta.

| User                   | <u>*</u>            |
|------------------------|---------------------|
| Parolă                 | Ø                   |
| □Păstrează-mă conectat | (până mă deconectez |
| Conectare              | ę                   |
| Conectare              | 2                   |

Ca metodă de verificare, iStoma va solicita date cunoscute doar de catre ADMIN, a.î resetarea parolei să nu se poată efectua fără acordul acestuia.

De aceea cosiderăm confidențiale aceste date și recomandăm să păstrați cu grijă datele oficiale aferente licenței iStoma.

După prima verificare, urmați fluxul dezvoltat de noi pentru siguranța datelor dumneavoastră.

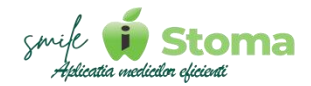

| Introduc | ceți contul de admin |  |
|----------|----------------------|--|
|          |                      |  |
|          |                      |  |
|          | Continuă             |  |

Puteți opta pentru recuperarea parolei prin numarul de telefon asociat ADMIN-ului sau prin e-mail-ul aferent.

| (i)                                                                      | <b>(</b>                                                    |
|--------------------------------------------------------------------------|-------------------------------------------------------------|
| Am gäsit urmätoarele date pentru contul<br>ISTOMAL                       | Am gäsit urmätoarele date pentru contul<br>ISTOMAL          |
| Telefon: 0737****73<br>Email: a**************a@gmail.com                 | Telefon: 0737****73<br>Email: a*****************a@gmail.com |
| Alegeți canalul de comunicare prin care veți<br>primi codul de validare: | Introduceți numărul de telefon asociat contului<br>de admin |
| O Prin SMS                                                               |                                                             |
| ○ Prin email                                                             |                                                             |
| Continuă                                                                 | Continuă                                                    |

Imediat ce primiți codul de resetare, puteți introduce o parolă nouă pentru contul dumneavoastră.

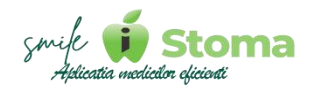

**1.2 Interfața iStoma WEB** Funcție disponibilă în versiunile LITE, PRO și ULTIMATE

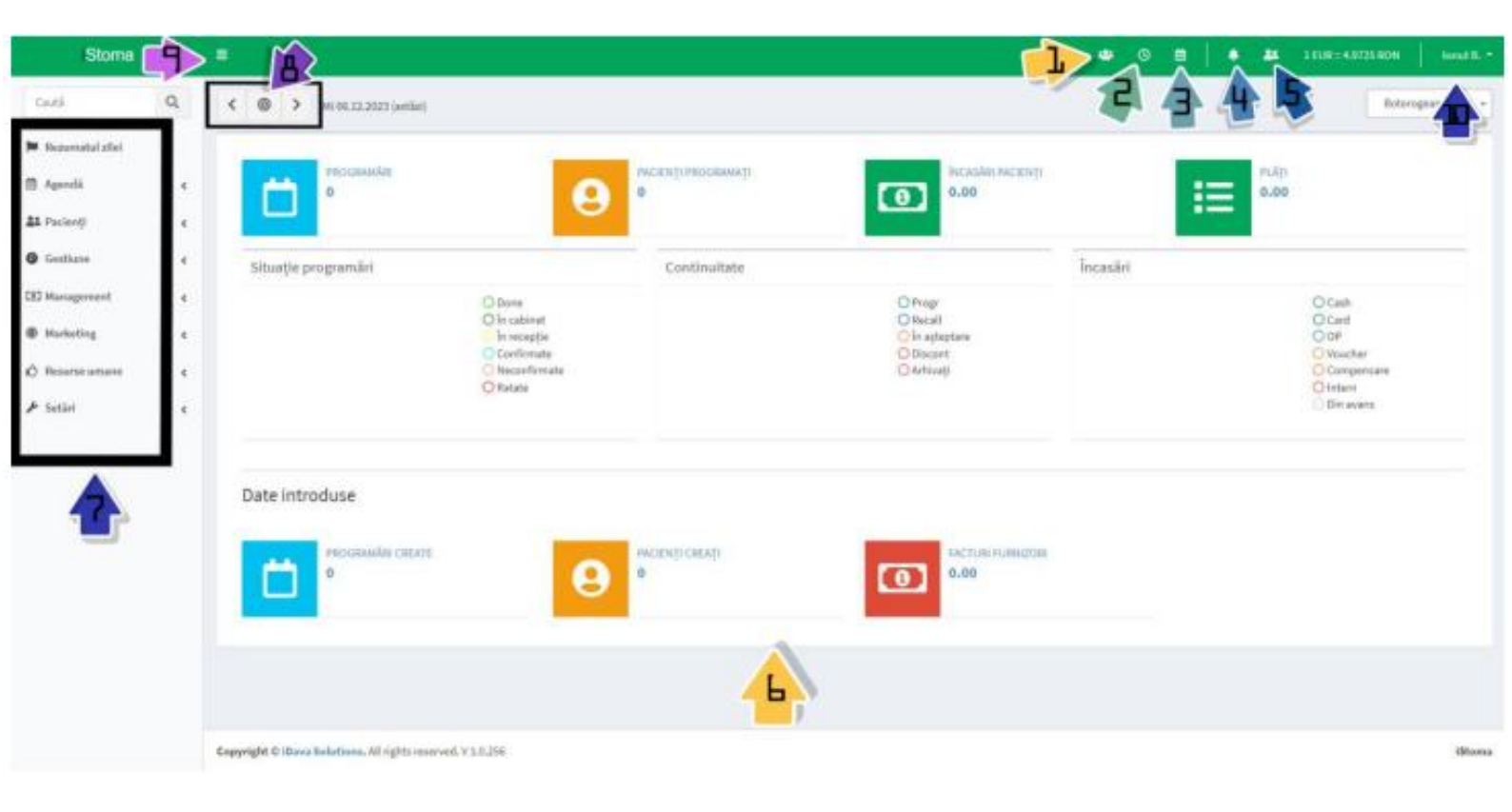

- 1. Pacienți în așteptare
- 2. Recall-uri
- 3. Task-uri
- 4. Cereri de consultații online
- 5. Solicitări de programare

- 6. Rezumatul zilei
- 7. Meniu
- 8. Calendar
- 9. Restrângere/Extindere meniu
- 10. Contul meu

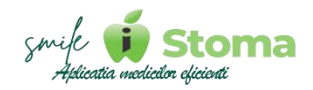

## 2. Agendă

Funcție disponibilă în versiunile LITE, PRO și ULTIMATE

#### Buton cu trei liniuțe stanga-sus(Meniu principal)-Agendă

Agenda iStoma este calendarul în care ne organizam activitatea. Aici putem trece programările pacienților, activitățile programate dar și turele medicilor. Ca agenda dvs. să funcționeze conform prezentării, este voie să parcurgeți capitolul Setări-Structura clinica și Resurse umane-Echipa.

### 2.1 Agendă lunara

Funcție disponibilă în versiunile LITE, PRO și ULTIMATE

#### Buton cu trei liniuțe stanga-sus(Meniu principal)-Agendă-Agenda lunară

Prin simpla apăsare a butonului "**Lunar**", veți avea posibilitatea de a vizualiza programările gradul de ocupare pe fiecare zi din lună și procentual, gradul de ocupare, putând fune filtru pe un anumit cabinet, din colțul dreapta-sus.

| < l> <li>Feb 2024 (07:00 - 20:00)</li> |                  |                  |                                 | Q Cabinete 3 Ξ                  |
|----------------------------------------|------------------|------------------|---------------------------------|---------------------------------|
| Luni                                   | Marți            | Miercuri         | Joi                             | Vineri                          |
| 29                                     | 30               | 31               | 1<br>Grad de ocupare:<br>48,15% | 2<br>Grad de ocupare:<br>46,15% |
| 5                                      | 6                | 7                | 8                               | 9                               |
| Grad de ocupare:                       | Grad de ocupare: | Grad de ocupare: | Grad de ocupare:                | Grad de ocupare:                |
| 44,23%                                 | 46,1596          | 42,31%           | 48,08%                          | 61,54%                          |
| 12                                     | 13               | 14               | 15                              | 16                              |
| Grad de ocupare:                       | Grad de ocupare: | Grad de ocupare: | Grad de ocupare:                | Grad de ocupare:                |
| 40,38%                                 | 61,54%           | 46,15%           | 28,85%                          | 36,54%                          |
| 19                                     | 20               | 21               | 22                              | 23                              |
| Grad de ocupare:                       | Grad de ocupare: | Grad de ocupare: | Grad de ocupare:                | Grad de ocupare:                |
| 38,46%                                 | 32,69%           | 0%               | 15,88%                          | 15,38%                          |
| 26                                     | 27               | 28               | 29                              | 1                               |
| Grad de ocupare:                       | Grad de ocupare: | Grad de ocupare: | Grad de ocupare:                |                                 |
| 46,15%                                 | 26,92%           | 7,69%            | 61,54%                          |                                 |

Grad de ocupare mediu: 37,73%

Selectând o zi din luna afișată, veți avea posibilitatea de a analiza un rezumat al zilei respective. Acesta include totalul incasărilor, realizarile, distribuirea programărilor pe medici, plațile către furnizor și total programari împreuna cu durata lor.

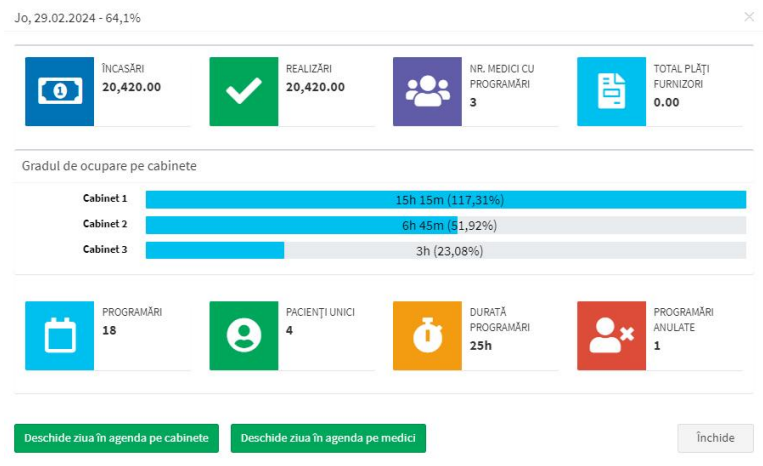

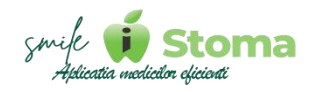

Tot în colâul dreapta susputeți alege sub ce formă iStoma să afișeze gradul de ocupare: Luna, așa cum avem în poza de mai sus, sub formă de listă a zilelor din luna, per zi unică (ex: grad ocupare pe toate zilele de vineri din lina selectată) sau per ora (ex: ora 11 a tuturor zilelor din luna selectată).

|     | Q Cab          | inete = |
|-----|----------------|---------|
|     | Mod afişare    | ×       |
|     | Lună           |         |
| C1  |                |         |
|     | e tonă         |         |
| - 2 | Zilele lunii   |         |
|     | Zile săptâmână |         |
|     | ore            |         |
|     |                |         |

### 2.2 Pe cabinete

Funcție disponibilă în versiunile LITE, PRO și ULTIMATE

## Buton cu trei liniuțe stanga-sus(Meniu principal)-Agendă-Adendă pe cabinete

| <                                          | O Lu 15.04.2024 (astăzı)                                                       |                                                                       | Zi Săpt 🗣 Cabinete 3 🗣 Secții                                                |                                                  |
|--------------------------------------------|--------------------------------------------------------------------------------|-----------------------------------------------------------------------|------------------------------------------------------------------------------|--------------------------------------------------|
|                                            |                                                                                | Lu 15.04                                                              |                                                                              |                                                  |
|                                            | Cabinet 1                                                                      | Cabinet 2                                                             | Cabinet 3                                                                    |                                                  |
| 07:00<br>:15<br>:30<br>:45                 |                                                                                |                                                                       |                                                                              | 07:00<br>:15<br>:30<br>:45                       |
| 08:00                                      | Dr Botorogeanu                                                                 | Dr Botorogeanu                                                        | Dr Botorogeanu                                                               | - 08:00                                          |
| :15                                        | lonut                                                                          | Iris                                                                  | Ivan                                                                         | :15                                              |
| :30<br>:45<br><b>09:00</b><br>:15          | 💭 08:30 - 09:30 <b>Dumitru Cristian</b> (Dr. Botorogeanu Ionut) 0761.08:58:56  | 08:30 - 09:30 Balteanu Daniela (Dr. Botorogeanu Iris) 0741.00.00.00   | 08:30 - 09:30 Dumitru Blanca (Dr. Botorogeanu Ivan)                          | :30<br>:45<br>                                   |
| -40                                        | O9:30 - 10:30 Barbu Laurentiu (Dr. Botorogeanu Ionut)                          | - 09:30 - 10:30 Petrescu Eduard (Dr. Botorogeanu Iris) 0724.78.66.20  |                                                                              | :45                                              |
| 10:00<br>:15<br>:30                        |                                                                                |                                                                       | 21000 - 11:00 Chircalan Corina (Dr. Botorogeanu Ivan) 07240.00.00.00         |                                                  |
| :45                                        | 10:30 - 11:30 Rosca Adrian (Dr. Botorogeanu Ionut)                             |                                                                       |                                                                              | :45                                              |
| 11:00<br>:15<br>:30<br>:45                 | 2 11:30 - 12:30 <b>Chircalan Corina</b> (Dr. Botorogeanu Ionut) 07240.00.00.00 | 11:00 - 12:00 Dumitru Cristian (Dr. Botorogeanu Iris) 0761.06.58.56   | 🛫 11:00 - 12:00 Barbu Laurentiu (Dr. Botorogeanu Ivan)                       | - 11:00<br>:15<br>:30<br>:45                     |
| 12:00<br>:15<br>:30<br>:45<br>13:00<br>:15 |                                                                                |                                                                       | 22:00 - 13:00 Balteanu Daniela (Dr. Botorogeanu (van) 0741:00:00:00          | - 12:00<br>- :15<br>:30<br>- :45<br>13:00<br>:15 |
| :30<br>:45<br><b>14:00</b>                 |                                                                                |                                                                       |                                                                              | :30<br>:45<br>14:00                              |
| :15                                        | Ur Botorogeanu                                                                 | Ur Botorogeanu                                                        | Ur Botorogeanu                                                               | :15                                              |
| :30<br>:45<br><b>15:00</b>                 | w 14:30 - 15:30 Petrescu Eduard (Dr. Botorogeanu Ionut) 0724.78.66.20          | <ul> <li>14:30 - 15:30 Rosca Adrian (Dr. Botorogeanu Iris)</li> </ul> | ✓ 14:30 - 15:30 Florea Andrei (Dr. Botorogeanu Ivan) 0741.00.00.00           | :30<br>:45<br>15:00                              |
| -:15                                       |                                                                                |                                                                       |                                                                              | :15                                              |
| :30<br>:45<br>16:00<br>:15                 | 🕐 15:30 - 16:30 Balteanu Daniela (Dr. Botorogeanu Ionut) 0741.00.00.00         | ) 16:00 - 17:00 Barbu Laurentiu (Dr. Botorogeanu Iris)                | 후 🗘 🔊 15:30 - 16:30 Cristescu Alexandru (Dr. Botorogeanu Ivan) 0771:16:07:43 | :30<br>:45<br>16:00<br>:15                       |
| :30<br>:45<br>17:00                        |                                                                                |                                                                       | 16:30 - 17:30 Jidovu Andreea (Dr. Botorogeanu Ivan) 0711.00.00.00            |                                                  |

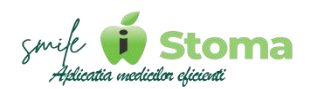

| ٠ | C. | <b>1</b> |      | - | 1 EUR = 4,9737 | RON          | lon  | iut B. 🝷 |
|---|----|----------|------|---|----------------|--------------|------|----------|
|   | Z  | I        | Săpt | 0 | Cabinete 3     | <b>♀</b> See | cții | =        |

În agenda pe cabinete, avem alte 2 tipuri de afișare preferențială.

**1.** Putem activa sau dezactiva cabinetele la care avem acces în cazul în care dorim să vizualizam programările doar din cabinetul propriu sau din anumite cabinete.

**2.** Cabinetele pot aparține anumitopr secții, ceea ce înseamna că ne putem seta agenda în functie de aceste secții.

### 2.3 Agenda pe medici

Funcție disponibilă în versiunile LITE, PRO și ULTIMATE

## Buton cu trei liniuțe stanga-sus(Meniu principal)-Agendă-Agendă pe medici

| <     | . 💿 > Lu 15.04.2024 (astăzi) |       |                                                   |                                                            |                                 |                |                 | Q Medici 3       | Q Categorii 14 | =       |
|-------|------------------------------|-------|---------------------------------------------------|------------------------------------------------------------|---------------------------------|----------------|-----------------|------------------|----------------|---------|
|       |                              |       |                                                   | Lu 15.04                                                   |                                 |                |                 |                  |                | 1       |
| 07.00 |                              |       | Botorogeanu Ionut                                 | Botorogeanu Iris                                           | Botorogeanu Ivan                |                |                 |                  |                |         |
| :15   |                              |       |                                                   |                                                            |                                 |                |                 |                  |                | :15     |
| :30   |                              |       |                                                   |                                                            |                                 |                |                 |                  |                | :30     |
| 08:00 | Cabia                        |       |                                                   | Calculat                                                   | Cobined 2                       |                |                 |                  |                | 08:00   |
| :15   | Cabir                        | let I |                                                   |                                                            | Cabinet 5                       |                |                 |                  |                | :15     |
| :50   | 2 08                         | :30 - | 09:30 Dumitru Cristian (Cabinet 1) 0761.06.58.56  | 2 08:30 - 09:30 Balteanu Daniela (Cabinet 2) 0741.00.00.00 | 🥜 08:30 - 09:30 Dumitru Bianc   | a (Cabinet 3)  | 0               |                  |                | :45     |
| 09:00 |                              |       |                                                   |                                                            |                                 |                |                 |                  |                | - 09:00 |
| :30   |                              | -20   | 10:00 Burley Languages (Palities 4)               | 00.00 10.00 R-1 R-1R (0-1                                  |                                 |                |                 |                  |                | :30     |
| :45   | 209                          | :30 - | 10:50 Barou Laurentiu (Cabinet 1)                 | 2 09:30 - 10:30 Petrescu Eduard (Cabinet 2) 0724.78:66.20  |                                 |                |                 |                  |                | :45     |
| :15   |                              |       |                                                   |                                                            | 🛹 10:00 - 11:00 Chircalan Cori  | na (Cabinet :  | 8) 07240.00.00. | 00               |                | - 10:00 |
| :30   | 2 10                         | :30 - | 11:30 Rosca Adrian (Cabinet 1)                    |                                                            |                                 |                |                 |                  |                |         |
| 11:00 |                              |       |                                                   |                                                            |                                 |                | a               |                  |                | - 11:00 |
| :15   |                              |       |                                                   | 2 11:00 - 12:00 Dumitru Cristian (Cabinet 2) 0761.06.58.56 | - 11:00 - 12:00 Barbu Laurent   | tiu (Cabinet : |                 |                  |                | :15     |
| :30   | 2 11                         | :30 - | 12:30 Chircalan Corina (Cabinet 1) 07240.00.00.00 |                                                            |                                 |                |                 |                  |                | :45     |
| 12:00 |                              |       |                                                   |                                                            | 🚽 12:00 - 13:00 Balteanu Danie  | ela (Cabinet   | 3) 0741.00.00.0 | 0                |                | - 12:00 |
| :30   |                              |       |                                                   |                                                            |                                 |                |                 |                  |                | - :30   |
| :45   |                              |       |                                                   |                                                            |                                 |                |                 |                  |                | :45     |
| :15   |                              |       |                                                   |                                                            | ·                               |                |                 |                  |                | :15     |
| :30   |                              |       |                                                   |                                                            |                                 |                |                 |                  |                | :30     |
| 14:00 | Cabin                        |       |                                                   | Chinada                                                    | Cohined 2                       |                |                 |                  |                | - 14:00 |
| :15   | Cabir                        | let1  |                                                   |                                                            | Cabinet S                       |                |                 |                  |                | :15     |
| :45   | ✓ 14                         | :30 - | 15:30 Petrescu Eduard (Cabinet 1) 0724.78.66.20   | 14:30 - 15:30 Rosca Adrian (Cabinet 2)                     | 🖋 14:30 - 15:30 Florea Andrei ( | (Cabinet 3) 0  | 741.00.00.00    |                  |                | :45     |
| 15:00 |                              |       |                                                   |                                                            | _                               |                |                 |                  |                | - 15:00 |
| :30   | -                            | 120   | 16/20 Politosov Dopiels (Cabinet 1) 07/1 00 00 00 |                                                            | () / ) 15/20 10/20 Cuintered    | u Alovande     | #MB (Cobinet    | 2) 0771 16 07 42 |                | :30     |
| :45   | 915                          | -30-  | Torno parreaun namera (Capitist 1) Aut 1000000    |                                                            |                                 | u Alexandri    | wir (Cabinet    | .0/07/1.10/07/45 |                | :45     |
| :15   |                              |       |                                                   | 16:00 - 17:00 Barbu Laurentiu (Cabinet 2)                  |                                 |                |                 |                  |                | :15     |
| :30   |                              |       |                                                   |                                                            | 🥑 16:30 - 17:30 Jidovu Andree   | a (Cabinet 3)  | 0711.00.00.00   |                  |                | - :30   |
| 17:00 |                              |       |                                                   |                                                            |                                 |                |                 |                  |                | 17:00   |
| -10   |                              |       |                                                   |                                                            |                                 |                |                 |                  |                | 115     |

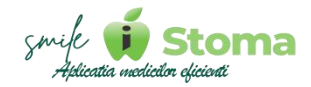

În colțul dreapta-sus avem 5 metode de a ne personaliza agenda.

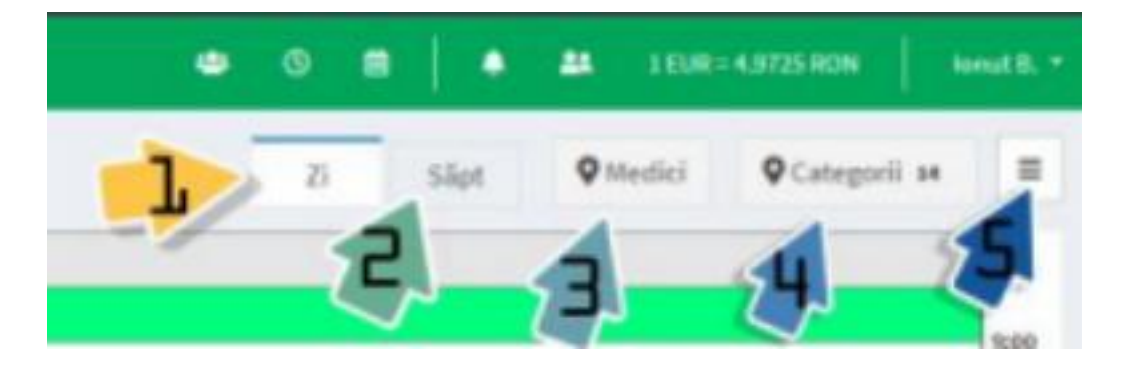

**1.** Cele două tipuri de agendă, pe Cabinete și pe Medici, oferă suplimentar posibilitatea de a vizualiza agenda pe zi.

**2.** Cele două tipuri de agendă, pe Cabinete și pe Medici, oferă suplimentar posibilitatea de a vizualiza agenda pe saptamana.

**3.** În cazul în care avem în echipă mai mulți medici dar ne intereseaza exclusiv agenda personală sau doar a anumitor medici, putem bifa medicii pe care îi dorim afișați în agendă.

**4.** Având categoria setată în programare, iStoma poate afișa în agendă doar programările din categoria sau categoriile selectate.

**5.** La butonașul cu 3 liniuțe din colțul dreapta avem o altă serie de personalizări pe care la putem folosi. Le vom descrie detaliat în cele ce urmează.

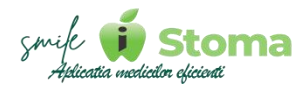

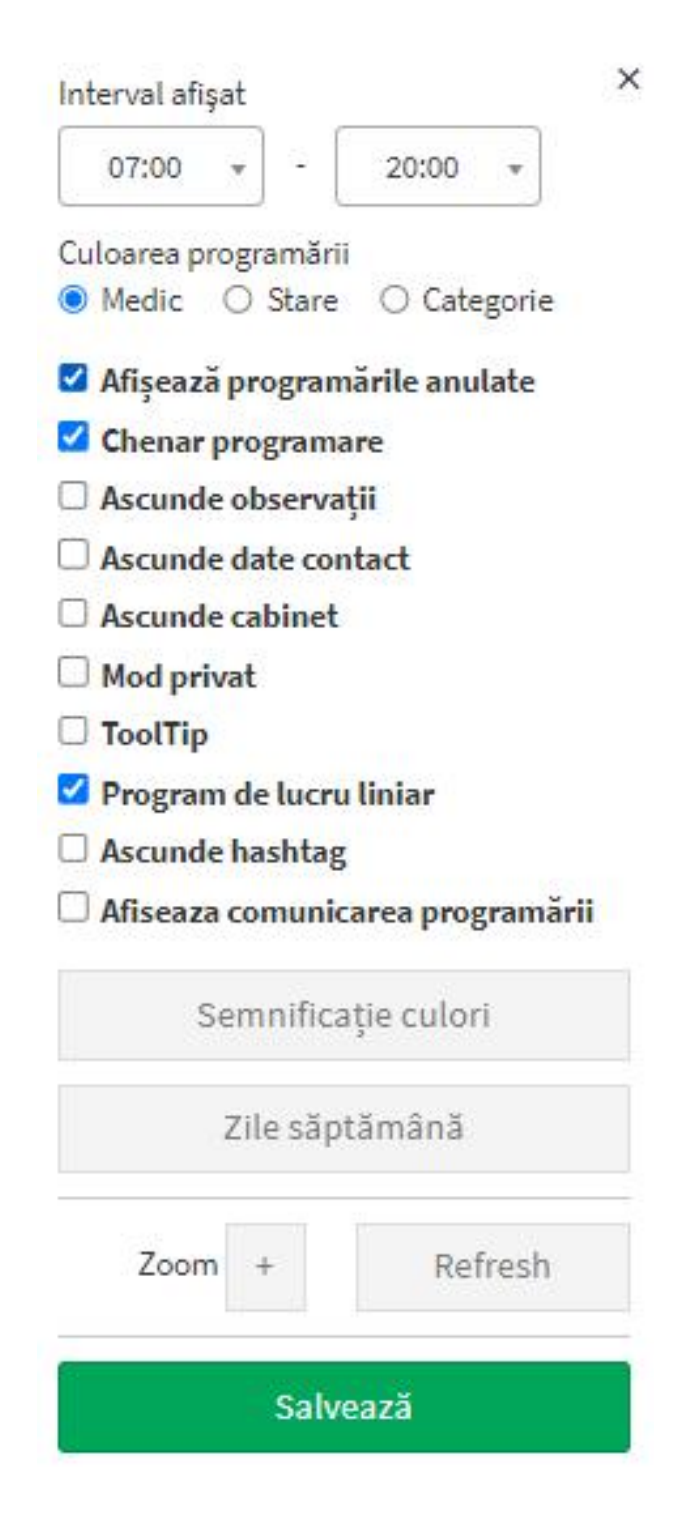

**5.1** Putem seta intervalul afișat în agenda. De exemplu, dacă programul clinicii începe la ora 10:00, agenda noastră poate începe de la această oră, nefiind nevoie de afișarea primelor ore ale dimineții. La fel și pentru finalul de program. Acest lucru e util pentru a menține o agendă mai ordonată. Un interval de timp inutil afișat poate duce la un scrool inutil pe întreaga agenda.

**5.2** Pentru o orientare mai eficientă în agenda dvs. puteți opta pentru afișarea programărilor în funcție de culoarea medicului, categoriei sau starea programării (confirmată, anulată, finalizata, etc.).

5.3 Puteti activa sau dezactiva o serie de preferente. Programările anulate pot fi afisate sau nu, pot avea un chenar suplimentar pentru a intendifica mai usor ora de început și ora de final, informații ca datele de contact. observatiile din programare, cabinetul programării pot fi ascunse sau nu, putem activa chiar un mod privat, util când la dispozitivul de pe care utilizăm iStoma au acces vizual si alte persoane. Programul liniar de lucru il putem avea semnalizat în agendă, hashtag-ul oferit pacientului de asemenea îl putem ascunde sau putem afisa ultima comunicare a pacientului.

**5.4** Ne putem informa cu privire la semnificația culorilor, în functie de tipul de afișare. Despre culoarea starii, a categoriei sau a medicul din programare.

**5.5** În cazul în care doriți ca aplicația să nu afișeze anumite zile în agendă, de exemplu zilele de weekend, le puteti dezactiva a.î aplicația să meargă direct de pe ziua de vineri, pe ziua de luni.

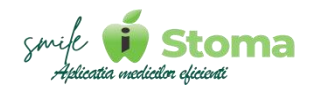

### 2.4 Listă

Funcție disponibilă în versiunile LITE, PRO și ULTIMATE

#### Buton cu trei liniuțe stanga-sus(Meniu principal)-Agendă-Listă

În agenda sub forma de listă puteți vizualiza pacienții programați în perioada selectată, starea lor programărilor, medicul din programare, observațiile din programare și nivelul de recurență.

Putem pune filtru pe perioadă din colțul stânga iar din colțul dreapta putem pune filtru pe medic sau pe cabinet.

| <   | Astăzi        | * 15.04.2024 - 15.0 | 4.2024           |                   |            |           |                                                                                   | Toţi medicii * | Toate cabinet * |
|-----|---------------|---------------------|------------------|-------------------|------------|-----------|-----------------------------------------------------------------------------------|----------------|-----------------|
| Pro | ogramări      |                     |                  |                   |            |           | Caută                                                                             |                |                 |
|     | Programare    | Stare               | Pacient          | Medic             | Observații | Cabinet   | Continuitate                                                                      |                |                 |
| 1   | 08:30 - 09:30 | Confirmet telefonic | Dumitru Cristian | Botorogeanu Ionut |            | Cabinet 1 | 13 prograk 1 anuläri<br>In agleptare: Control                                     |                |                 |
| 2   | 08:30 - 09:30 | Terminat            | Dumitru Bianca   | Botorogeanu Ivan  |            | Cabinet 3 | 9 prograk<br>Discontinuitate                                                      |                |                 |
| 3   | 08:30 - 09:30 | Terminat            | Balteanu Daniela | Botorogeanu Iris  |            | Cabinet 2 | 11 prograk<br>Discontinuitate                                                     |                |                 |
| 4   | 09:30 - 10:30 | Confirmat telefonic | Barbu Laurentiu  | Botorogeanu Ionut |            | Cabinet 1 | 9 prograk<br>Discontinuitate                                                      |                |                 |
| 5   | 09:30 - 10:30 | Terminat            | Petrescu Eduard  | Botorogeanu Iris  |            | Cabinet 2 | 17 prograk <b>Lanulări</b><br>Recall 27.08.2024 (Control - De programat în a 2 a  | parte a zilei) |                 |
| 6   | 10:00 - 11:00 | Terminat            | Chircalan Corina | Botorogeanu Ivan  |            | Cabinet 3 | 22 prograk<br>Discontinuitate                                                     |                |                 |
| 7   | 10:30 - 11:30 | Confirmat telefonic | Rosca Adrian     | Botorogeanu Ionut |            | Cabinet 1 | 7 prograk<br>Discontinuitate                                                      |                |                 |
| 8   | 11:00 - 12:00 | Terminat            | Barbu Laurentiu  | Botorogeanu Ivan  |            | Cabinet 3 | 9 prograk<br>Discontinuitate                                                      |                |                 |
| 9   | 11:00 - 12:00 | Terminat            | Dumitru Cristian | Botorogeanu Iris  |            | Cabinet 2 | 13 prograk 1 anulări<br>În agleptare: Control                                     |                |                 |
| 10  | 11:30 - 12:30 | Terminat            | Chircalan Corina | Botorogeanu Ionut |            | Cabinet 1 | 22 prograk<br>Discontinuitate                                                     |                |                 |
| 11  | 12:00 - 13:00 | Terminat            | Balteanu Daniela | Botorogeanu Ivan  |            | Cabinet 3 | 11 progr ek<br>Discentinuitate                                                    |                |                 |
| 12  | 14:30 - 15:30 | Confirmat telefonic | Rosca Adrian     | Botorogeanu Iris  |            | Cabinet 2 | 7 prograk<br>Discontinuitate                                                      |                |                 |
| 13  | 14:30 - 15:10 | Finalizat           | Petrescu Eduard  | Botorogeanu Ionut |            | Cabinet 1 | 17 progrok <b>1 anulări</b><br>Recall 27.08.2024 (Control - De programat în a 2 a | parte a zilei) |                 |

## 3. Pacienți

Funcție disponibilă în versiunile LITE, PRO și ULTIMATE

#### Buton cu trei liniuțe stanga-sus(Meniu principal)-Pacienți

Modulul de pacienți permite ne permite gestionarea acestora, de la Adaugare pana la a-i identifica în rapoarte de activitate, inactivitate, diferse liste precum Lista așteptare sau Recall.

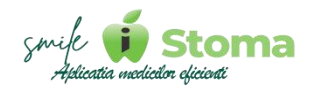

### 3.1 Adaugă pacient

Funcție disponibilă în versiunile LITE, PRO și ULTIMATE

## Buton cu trei liniuțe stanga-sus(Meniu principal)-Pacienți-Adaugă pacient

Adăugarea pacientului presupune introducera câtorva date de identificare. Puteți seta ce câmpuri sa fie obligatorii la adăugarea unui pacient nou in zona de Setari-Comportament-Dosar pacient.

Pe langă câmpurile ușor de banuit cu ce ar trebui să completăm, Sursa pacientului mai este importantă pentru a avea un raport al Recomandanților.

| iStoma                       |                           | 🛎 🕐 🗎 | 🌲 🚢 1 EUR = 4.9725 RON |    |
|------------------------------|---------------------------|-------|------------------------|----|
| Caută Q                      | ٩ Adaugă pacient nou      |       |                        |    |
| 🏴 Rezumatul zilei            | Nume                      |       |                        |    |
| 🛱 Agendă                     |                           |       |                        |    |
| 4 Pacienți                   | Y Prenume                 |       |                        |    |
| Solicitări de programare     | Telefon                   |       |                        |    |
| Lista de așteptare           | Email                     |       |                        |    |
| Pacienți în lucru            |                           |       |                        |    |
| Recall<br>Pacienții inactivi | CNP                       |       |                        |    |
| Lista integrală              | Hanblag                   |       |                        |    |
| Gestiune                     | •                         |       |                        |    |
| Management                   | 4 Data de nagtere         |       |                        |    |
| Marketing                    | · · · · · · · ·           |       |                        |    |
| 🖒 Resurse umane              | Sex - v                   |       |                        |    |
| 🖌 Setări                     | < Limbă                   |       |                        |    |
|                              | Sursă · · ·               |       |                        |    |
|                              | Adresă<br>Adžugați adresa |       |                        |    |
|                              | Observații                |       |                        |    |
|                              |                           |       |                        |    |
|                              |                           |       |                        | 1. |
|                              | Înapoi Adaugă             |       |                        |    |
|                              |                           |       |                        |    |

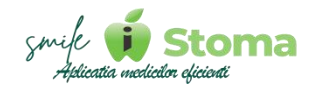

Acesta nu este singurul mod în care putem adăuga un pacient. Din Agenda, dupa ce al selectat un interval în care dorim sa programăm, inecranul de detaliu al programării punem numele pacientului. Daca acesta nu exista în baza de date, iStoma ne propune adăugarea lui.

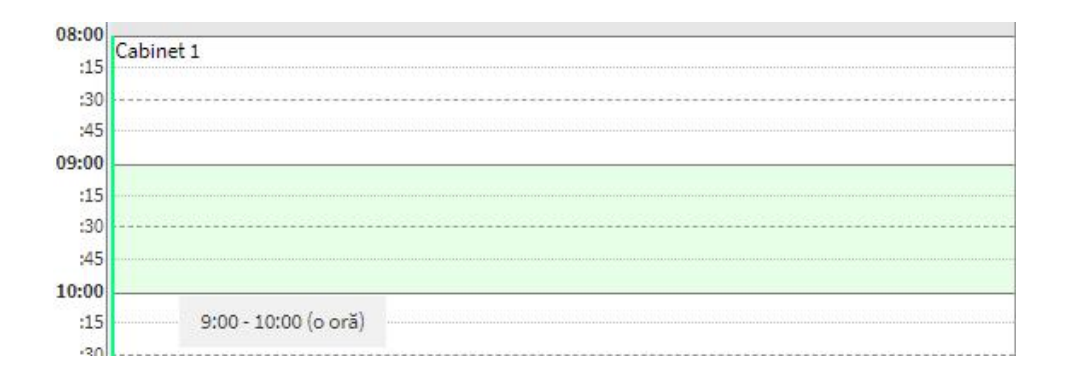

| Din  | nitrie Cristofor                                 |            |
|------|--------------------------------------------------|------------|
| Ada  | ugă                                              |            |
|      | Botorogeanu Ionut                                |            |
| 2    | Selectați asistenta                              | 0 <b>.</b> |
| 2    | Cabinet 1                                        | 27         |
| ŧ (  | Selectați categoria                              | s.,        |
| )bse | ervații <u>Intervenții</u><br>Adaugă intervenții |            |
|      |                                                  |            |

#### 3.2 Solicitări de programare

Funcție disponibilă în versiunile LITE, PRO și ULTIMATE

## Buton cu trei liniuțe stanga-sus(Meniu principal)-Pacienți-Solicitări de programare

Solicitările de programare pot apărea în cazul în care pacientul își anulează programarea din link-ul de confirmare programare primit cu 24 h înainte. Pacientul este întrebat dacă dorește o nouă programare și este rugat să aleagă data și ora.

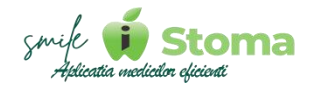

Preferința pacientului ajunge sub formă de solicitare în iStoma. Recepția va contacta pacientul și de comun acord vor decide data și ora exactă.

Link-ul de solicitare programare aferent licenței dvs. să fie utilizat de pacienți din platformele de socializare sau site. Și de pe CautDentistBun.ro solicitările pacienților pot ajunge aici.

În funcție de statusul solicitării ele se vor afla în Necontactat, Contactat, Programat sau Date invalide.

Folosiți bifa verde pentru a programa pacientul. Softul îi va reține numele și programarea acestuia se face rapid selectând un interval în agendă.

| Solicit | tări d | e progra  | mare      |               |         |       |
|---------|--------|-----------|-----------|---------------|---------|-------|
| Neconta | actat  | Contactat | Programat | Date invalide |         |       |
|         |        |           |           |               |         |       |
|         | Dată   |           | Paci      | ent           | Telefon | Email |
|         | Data   |           | 1 del     | cinc          | recton  | Linan |

### 3.3 Consultații online

## Buton cu trei liniuțe stanga-sus(Meniu principal)-Pacienți-Consultații online

Această obțiune va fi disponibilă întro versiune viitoare.

#### 3.4 Lista de așteptare

Funcție disponibilă în versiunile LITE, PRO și ULTIMATE

## Buton cu trei liniuțe stanga-sus(Meniu principal)-Pacienți-Lista de așteptare

Vă oferă posibilitatea de a adaugă un pacient pe lista de așteptare pentru o programare viitoare în cazul în care un pacient anunță ca nu poate ajunge la programare.

Acest lucru este foarte important din punct de vedere al organizării programului de lucru, în special pentru medicii colaboratori specialiști.

Sunt cazuri în care aceștia vin o singura data pe săptămană, la doua săptămâni sau poate chiar la luna.

Când programul lor este fragmentat din cauza anulărilor, e important să avem o lista de așteptare din care să preluam pacienți.

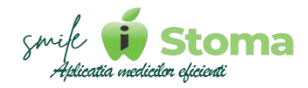

Imaginea clinicii va crește în fața colaboratorilor.

Putem căuta după nume în această lista deja existenta folosind lupa de căutare, sau putem adauga un pacient pe aceasta listă folosind ,, + ,,.

| iStoma                                                                                                    |             |                          |                                 |         |         |       | <br>3 🗎   | •    | # | 1 EUR = 4.9725 ROM | I Ionut B. +  |
|----------------------------------------------------------------------------------------------------|-------------|--------------------------|---------------------------------|---------|---------|-------|-----------|------|---|--------------------|---------------|
| Caută                                                                                                    | Q           | Lista de aștep           | otare                           |         |         |       |           |      |   | Во                 | torogeanu I 👻 |
| 🍽 Rezumatul zilei                                                                                                    |             | 🗖 👘                      |                                 |         |         |       | C         | aută |   |                    |               |
| 🗎 Agendă                                                                                                    | ٢           |                          | Datä                            | Pacient | Telefon | Medic | Observați |      |   |                    |               |
| <ul> <li>Pacienți</li> <li>Adaugă pacient</li> <li>Solicitări de programar</li> <li>Consultății online</li> <li>Lista de aşteptare</li> <li>Pacienți în lucru</li> <li>Recall</li> </ul> | •           | Total: 0 pacienți        |                                 |         |         |       |           |      |   |                    |               |
| Pacienții inactivi<br>Lista integrală                                                                                                    |             |                          |                                 |         |         |       |           |      |   |                    |               |
| <ul> <li>Gestlune</li> <li>Management</li> <li>Marketing</li> </ul>                                                                                                    | د<br>د<br>د |                          |                                 |         |         |       |           |      |   |                    |               |
| û Resurse umane<br>≁ Setări                                                                                                    | ¢           |                          |                                 |         |         |       |           |      |   |                    |               |
|                                                                                                    |             | Copyright © iDava Soluti | ions. All rights reserved. V 1. | 0.269   |         |       |           |      |   |                    | iStoma        |

Introducem numele pacientului, medicul, aproximativ perioada, intervalul rorar preferat și la observații putem trece orice notiță utilă pentru echipă.

| IStoma                                                                            |        |                                                             |                               |                                                        |   |       | ۵ | 0 8       | A .4 | 1 EUR = 4.97 | 25 RON     | Ionut B. * |
|-----------------------------------------------------------------------------------|--------|-------------------------------------------------------------|-------------------------------|--------------------------------------------------------|---|-------|---|-----------|------|--------------|------------|------------|
| Caută                                                                             | ۹      | Lista de așteptare                                          |                               |                                                        |   |       |   |           |      |              | Botorogean |            |
| 🍽 Rezumatul zilel                                                                 |        | •                                                           |                               |                                                        |   |       |   |           |      |              |            |            |
| 🛍 Agendă                                                                          | ۲      | r Datā Pa                                                   | Pacient                       |                                                        |   | Medic |   | Observați |      |              |            |            |
| Adaugă pocienți<br>Adaugă pocienț<br>Solicitări de programa<br>Consultații online | e<br>e | Total: O pacienți                                           | Medic<br>Botorogeanu lonut    |                                                        | • |       |   |           |      |              |            |            |
| Lista de așteptare<br>Pacienți în lucru<br>Pacienți în lucru                      |        |                                                             | Perioadă<br>Nu mai devreme de | Intervalul orar<br>Intervalul orar preferat<br>Oricand | • |       |   |           |      |              |            |            |
| Recall<br>Pacienții inactivi<br>Lista integrală                                   |        |                                                             | Nu mai târziu de              |                                                        |   |       |   |           |      |              |            |            |
| • Gestlune                                                                        | ٢      |                                                             | Observații                    |                                                        |   |       |   |           |      |              |            |            |
| Management     Markeline                                                          | •      |                                                             |                               |                                                        |   |       |   |           |      |              |            |            |
| Resurse umane                                                                     | ę      |                                                             |                               |                                                        | 4 |       |   |           |      |              |            |            |
| 🖌 Setāri                                                                          | *      |                                                             | Salveaza                      | Inchide                                                | _ |       |   |           |      |              |            |            |
|                                                                                   |        |                                                             |                               |                                                        |   |       |   |           |      |              |            |            |
|                                                                                   |        | Copyright © iDava Solutions. All rights reserved, V 1.0.269 |                               |                                                        |   |       |   |           |      |              |            | iStoma     |

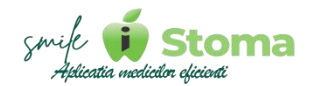

## 3.5 Pacienți noi

Funcție disponibilă în versiunile LITE, PRO și ULTIMATE

#### Buton cu trei liniuțe stanga-sus(Meniu principal)-Pacienți-Pacienți noi

Vă oferă posibilitatea de a vizualiza statistica legată de pacienții noi ai clinicii.

Avem disponibile o multitudine de filtre pentru o identificare mai rapidă a pacienților.

| Pa | cienți noi       |                                                                            |             | To               | ate sursele 🔹 Caută |           |           |                  |
|----|------------------|----------------------------------------------------------------------------|-------------|------------------|---------------------|-----------|-----------|------------------|
| #  | Dată             | Pacient                                                                    | Telefon     | Recomandant      | Medic               | Realizări | Încasări  | Total programări |
| 1  | 19.02.2024 13:59 | Dumitru Cristian<br>Ta eyleplese: Cereirol                                 | 0761065856  | Facebook         | Botorogeanu Ionut   | 170.00    | 255.00    | 15               |
| 2  | 19.02.2024 14:01 | Constantin Irina<br>Programat je 13.84.2024 15:00 La Boloregeanu Iwa       | 0724786620  | Facebook         | Botorogeanu Ivan    | 0.00      | 12,614.32 | 14               |
| 3  | 20.02.2024 12:07 | Chircalan Corina<br>Programst pc 19.04.2024 10:00 La Bolaregeanu Ivan      | 07240000000 | Facebook         | Botorogeanu lonut   | 51,150.00 | 2,100.00  | 23               |
| 4  | 21.02.2024 10:12 | Florea Andrei<br>Programst je 13.84.2024 12:00 La Botorogeanu Iwa          | 0741000000  | Facebook         | Botorogeanu Iris    | 0.00      | 8,848.08  | 15               |
| 5  | 21.02.2024 10:14 | Balteanu Daniela<br>Programat je 19.64.2024 13:00 La Boloregranu fris      | 0741000000  | Site             | Botorogeanu Ionut   | 184.00    | 16,500.00 | 12               |
| 6  | 21.02.2024 10:14 | Petrescu Eduard<br>Temi Programat pe 15:04.1024 15:00 La Balorageanu Ionel | 0724786620  | Botorogeanu Iris | Botorogeanu Iris    | 22,000.00 | 22,000.00 | 20               |
| 7  | 21.02.2024 10:23 | Jidovu Andreea<br>Programst pr 19.04.2024 05:00 La Bolanagranu Konut.      | 0711000000  | Site             | Botorogeanu Ivan    | 0.00      | 8,150.00  | 10               |
| 8  | 01.03.2024 15:12 | Rosca Adrian<br>Programst pc 19.04-2024 11:00 La Bolmregeans Iris          |             | Site             | Botorogeanu Ionut   | 0.00      | 9,375.00  | 9                |
| 9  | 01.03.2024 15:13 | Barbu Laurentiu<br>Programat pe 19.84.2024 16:00 La Boloregeanu Ivan       |             | Instagram        | Botorogeanu lonut   | 0.00      | 8,110.74  | 11               |
| 10 | 01.03.2024 15:13 | Rosca Adrian Emanuel<br>Programst pr 19.04.2024 10:00 La Bohregranu kis    |             | Site             | Botorogeanu Ionut   | 0.00      | 0.00      | 6                |
| 11 | 01.03.2024 15:14 | Anghel Madalina<br>Programst pe 19.61.2024 05:00 La Bolaregranu Ivan       |             | Instagram        | Botorogeanu lonut   | 0.00      | 0.00      | 5                |
| 12 | 01.03.2024 16:23 | Chiorescu Andrei<br>Dicontinuitate                                         |             | Instagram        | Botorogeanu Ionut   | 0.00      | 0.00      | 5                |
| 13 | 01.03.2024 16:24 | Vladimir George<br>Diccontinuitate                                         |             | Instagram        | Botorogeanu Ionut   | 0.00      | 0.00      | 3                |
| 14 | 01.03.2024 16:24 | Turcu Alexandru                                                            |             | Campanie         | Botorogeanu Ionut   | 0.00      | 0.00      | 3                |

Raportul oferă un rezumat ce conține numărul total de pacienți, total cu minim două programări, total cu o singura programare, producția (realizări/timp lucrat) și încasări.

| Image: Weight with the second second secon |                                    |                   |                                     |           |                      |              |     |  |  |  |  |
|----------------------------------------------------------------------------------------------------|------------------------------------|-------------------|-------------------------------------|-----------|----------------------|--------------|-----|--|--|--|--|
| 2:                                                                                                    | TOTAL PACIENŢI<br>18               | MIN 2 F<br>18 (~1 | PROGR<br>100%)                      |           | DOAR O PF<br>0 (~0%) | OGR          |     |  |  |  |  |
| 0                                                                                                    | PRODUCȚIE<br>73,624.00 (~4,090.22) | INCASA<br>87,95   | <sup>4RI</sup><br>53.14 (~4,886.29) |           |                      |              |     |  |  |  |  |
| Surse                                                                                                    | de pacienți                        |                   |                                     |           | Caută                |              |     |  |  |  |  |
| #                                                                                                    | Denumire                           | Pacienți          | % P                                 | Realizări | % R                  | Continuitate | % C |  |  |  |  |
| 1                                                                                                    | Campanie                           | 5                 | 27,78                               | 120.00    | 0,16                 | 0            | 0   |  |  |  |  |
| 2                                                                                                    | Facebook                           | 4                 | 22,22                               | 51,320.00 | 69,71                | 2            | 50  |  |  |  |  |
| 3                                                                                                    | Site                               | 4                 | 22,22                               | 184.00    | 0,25                 | 0            | 0   |  |  |  |  |
| 4                                                                                                    | Instagram                          | 4                 | 22,22                               | 0.00      | 0                    | 0            | 0   |  |  |  |  |
| 5                                                                                                    | Dr Botorogeanu Iris                | 1                 | 5,56                                | 22,000.00 | 29,88                | 1            | 100 |  |  |  |  |
|                                                                                                    |                                    |                   |                                     |           |                      |              |     |  |  |  |  |

Total: 5 surse de pacienți

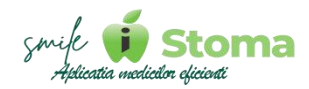

Sursele din care vin pacienții reprezintă un factor important pentru viitoarele campanii de marketing. Atfel, iStoma oferă o grupare a pacienților pe număr, producție si continuitate pentru fiecare sursă.

| Gru  | pare pe medici         |                                                                         |                  |             |                                                                         | Caută            |             |                                                                         |
|------|------------------------|-------------------------------------------------------------------------|------------------|-------------|-------------------------------------------------------------------------|------------------|-------------|-------------------------------------------------------------------------|
|      | Medic                  | Total pacienți                                                          | Doar o progr     | Min 2 progr | Producție                                                               | Încasări         | Recomandare | Alte surse                                                              |
| 1    | Botorogeanu Ionut      | 14                                                                      | 1                | 13          | 51,624.00                                                               | 36,340.74        | 0           | 14                                                                      |
| 2    | Botorogeanu Ivan       | 2                                                                       | 0                | 2           | 0.00                                                                    | 20,764.32        | 0           | 2                                                                       |
| 3    | Botorogeanu Iris       | 2                                                                       | 0                | 2           | 22,000.00                                                               | 30,848.08        | 0           | 2                                                                       |
| Gruț | are pe nr. de pacienți | ○ Campanie<br>○ Facebook<br>○ Site<br>○ Instagram<br>○ Personal clinică | Grupare pe produ |             | ○ Campanie<br>○ Facebook<br>○ Site<br>○ Instagram<br>○ Personal clinică | Grupare pe co    | ntinuitate  | ○ Campanie<br>○ Facebook<br>○ Site<br>○ Instagram<br>○ Personal clinică |
| Cam  | panie                  | 5 (27,78%)                                                              | Facebook         |             | 51,320.00 (69,71%)                                                      | Facebook         |             | 2 (50%)                                                                 |
| Face | book                   | 4 (22,22%)                                                              | Personal clinică |             | 22,000.00 (29,88%)                                                      | Personal clinică |             | 1 (100%)                                                                |
| Inst | gram                   | 4 (22,22%)                                                              | Site             |             | 184.00 (0,25%)                                                          | Campanie         |             | 0 (0%)                                                                  |
| Site |                        | 4 (22,22%)                                                              | Campanie         |             | 120.00 (0,16%)                                                          | Instagram        |             | 0 (096)                                                                 |
| Pers | onal clinică           | 1 (5,56%)                                                               | Instagram        |             | 0.00 (096)                                                              | Site             |             | 0 (0%)                                                                  |
|      |                        |                                                                         |                  |             |                                                                         |                  |             |                                                                         |

O altă viziune oferită de soft este cea pe date demografice în care avem gruparea pe sex, vârstă și localitate.

| Date demografice |                                                                           |                   |                                                                                                    |                       |                                          |  |  |
|------------------|---------------------------------------------------------------------------|-------------------|----------------------------------------------------------------------------------------------------|-----------------------|------------------------------------------|--|--|
| Grupare pe sex   |                                                                           | Grupare pe vârstă |                                                                                                    | Grupare pe localitate |                                          |  |  |
| 0                | <ul> <li>Necunoscut</li> <li>Sex feminin</li> <li>Sex masculin</li> </ul> |                   | <ul> <li>Nedeterminat</li> <li>&lt;18 ani</li> <li>&lt;18 - 30 ani</li> <li></li> <li>&lt;18 45 ani</li> <li></li> <li><th>Ö</th><th>O Neprecizat<br/>O Sector 5<br/>O Sector 1</th></li></ul> | Ö                     | O Neprecizat<br>O Sector 5<br>O Sector 1 |  |  |
| Necunoscut       | 16 (88,89%)                                                               | Nedeterminat      | 16 (88,89%)                                                                                                    | Neprecizat            | 16 (88,89%)                              |  |  |
| Sex feminin      | O (0%)                                                                    | < 18 ani          | 0 (0%)                                                                                                    | Sector 1              | 1 (5,56%)                                |  |  |
| Sex masculin     | 2 (11,1196)                                                               | 18 - 30 ani       | 1 (5,56%)                                                                                                    | Sector 5              | 1 (5,56%)                                |  |  |
|                  |                                                                           | 31 - 45 ani       | 1 (5,56%)                                                                                                    |                       |                                          |  |  |
|                  |                                                                           | 46 - 65 ani       | 0 (0%)                                                                                                    |                       |                                          |  |  |
|                  |                                                                           | >= 66 ani         | 0 (0%)                                                                                                    |                       |                                          |  |  |

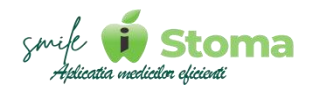

### 3.6 Pacienți în lucru

Funcție disponibilă în versiunile PRO și ULTIMATE

## Buton cu trei liniuțe stanga-sus(Meniu principal)-Pacienți-Pacienți în lucru

În principiu, raportul Pacienți în lucru se referă la pacienți ce au plan de tratament început sau fișa lor de tratament este cu status "În lucru,.

În iStoma oferim posibilitatea de a avea o evidență mai clară asupra pacienților încă de la tip Prospect (provine dintr-o sursă de marketing sau sună pentru câteva informații la recepîie) pana la prima vizită a pacientului, completarea fișei de tratament cu informațiile necesare, crearea planului cu diverse statusuri (în documentare, prezentat, etc), acceptarea lui și finalizarea tratamentelor (pacient finalizat).

| Pacienți în lucru                                                                                     | Pacienți în lucru |          |                      |                      |                      |                      |                          |                             |         |           |           |               |                |             |
|----------------------------------------------------------------------------------------------------|-------------------|----------|----------------------|----------------------|----------------------|----------------------|--------------------------|-----------------------------|---------|-----------|-----------|---------------|----------------|-------------|
| Prospecți Pacienți noi În documen                                                                     | tare Pacienți     | în lucru | Pacienți multi di    | isciplinari Pacie    | nți în așteptare     | Pacienți finalizați  | Arhivaţi                 |                             |         |           |           |               |                |             |
| Legendă Nu este cazul Planificată În lucru Finalizată                                                 |                   |          |                      |                      |                      |                      |                          |                             |         |           |           |               |                |             |
| Toţi medicii 🔹                                                                                        |                   |          |                      |                      |                      |                      |                          |                             |         |           | Caută     |               |                |             |
| # Pacient                                                                                             | Dată fişă         | Situație | Medic fișă           | Medic<br>coordonator | Data de<br>naștere   | Ultima<br>programare | Următoarea<br>programare | Următorul task              | Terapie | Protetică | Chirurgie | Implantologie | Parodontologie | Consultații |
| 1 Petrescu Eduard<br>GDPR<br>17 prograd 1 anuliri<br>Programst pe 19.44-2024 14:00 La Betorogeanu iri | 21.02.2024        | În lucru | Botorogeanu Iris     |                      | 14.03.1986<br>38 ani | 15.04.2024           | 19.04.2024               | 29.02.2024:<br>Reprogramare | 1480    | 19500     | 600       |               | 320            | 100         |
| 2 Cristescu Alexandru ≢VP<br>C C (P) copR<br>S prograk<br>Øscentinuitet                               | 05.03.2024        | În lucru | Botorogeanu<br>Ionut |                      | 19.02.2000<br>24 ani | 15.04.2024           |                          |                             | 306     |           |           | 1229          |                | 33,33%      |
| Total: 2 pacienti                                                                                     |                   |          |                      |                      |                      |                      |                          |                             |         |           |           |               |                |             |

Informațiile din raport fac ca evidența asupra pacienților sa fie una precisa. Avem informții despre totalul programărilor, programări anulate, programări în viitor, dată fișă, medic fișă, etc.

Cel mai important lucru este că putem observa daca pacientul are programare în viitor sau nu. În cazul în care nu are, trebuie să ne punem un semn de întrebare. În acest caz, ar fi bine să aibe măcar un recall în viitor sau un task pentru un membru al echipei de a lua legatura cu pacientul. În felul acesta vom fi siguri că nu pierdem pacienții pe drum.

Un alt beneficiu este acela că avem o viziune de ansamblu asupra planurilor de tratament În lucru. Putem vedea cu verde categoriile ale căror tratamente sunt finalizate, cu galben categoriile tratamentelor din care s-a realizat cel puțin un tratament și procentual cât % am realizat din ele iar cu roșu categoriile din care nu s-a realizat nici măcar un tratament.

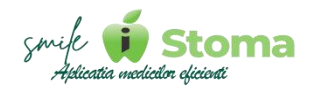

### 3.7 Recall

Funcție disponibilă în versiunile LITE, PRO și ULTIMATE

#### Buton cu trei liniuțe stanga-sus(Meniu principal)-Pacienți-Recall

Fiecare medic își doreste ca pacientul său să înțeleagă efectele benefice ale prevenției sau, pur și simplu etapele tratamentelor propuse să fie respectate în scopul obținerii celui mai bun rezultat.

În acest sens, iStoma susține organizarea activității a.î să beneficiați de alerte de tip Recall pentru a programa pacientul în timp util.

În culoarea verde avem task-urile Realizate și semnalizate cu roșu pe cele nerealizate.

Pentru a adăuga un Recall sau Task nou folosim butonul ,,+,, și selectăm Recall.

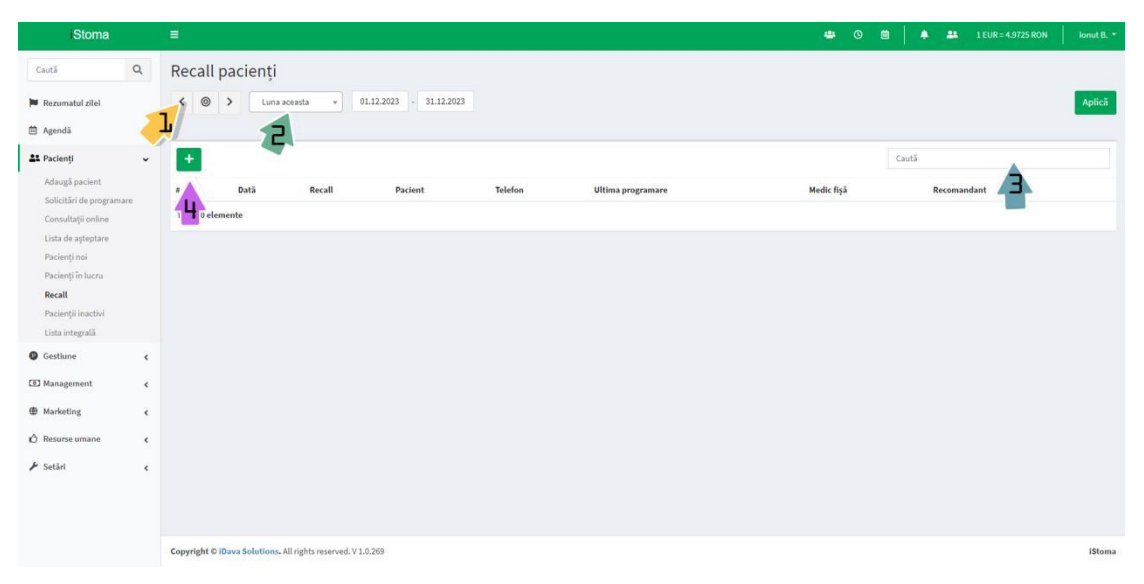

Trebuie să alegem tipul de Recall, medicul si data la care dorim ca aplicația sa ne reamintească de tratamentul ce urmeaza să-i fie facut pacientului.

Alerta pentru Recall de facut ne apare la cesulețul din colțul dreapta-sus al aplicației.

Din lista afișată, folosim funcția Programează de la butonașul cu trei punctulețe din colțul dreapta. Aplicația va retine numele pacientului și îl vom programa rapid și sigur pe pacient.

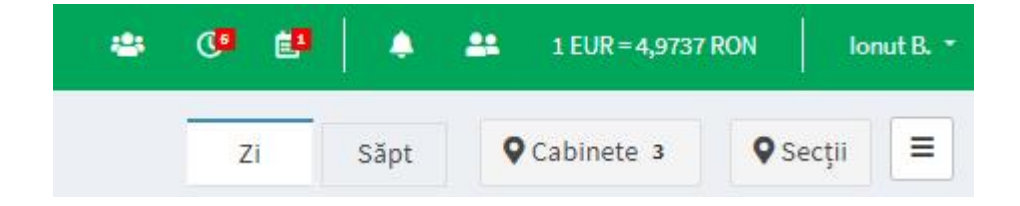

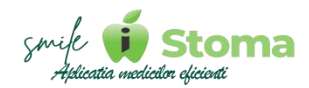

### 3.8 Pacienții inactivi

Funcție disponibilă în versiunile LITE, PRO și ULTIMATE

#### Buton cu trei liniuțe stanga-sus(Meniu principal)-Pacienți-Inactivi

Vă oferă posibilitatea de a vizualiza pacienții care au ultima programare mai veche de un anumit interval de timp definit la cele trei liniuțe din colțul dreapta sus.

| IStoma                                                                                                    |   | E                                                                  | 👛 🔘 🏟 🐥 斗 1 EUR = 4.9725 RON 🛛 Ionut B. * |
|----------------------------------------------------------------------------------------------------|---|--------------------------------------------------------------------|-------------------------------------------|
| Caută                                                                                                    | ۹ | Pacienții inactivi                                                 | Botorogeanu I 🔹                           |
| <ul> <li>Rezumatul zilei</li> <li>Agendă</li> </ul>                                                                                                    | ¢ | * Daciant Juni SMS Ultima comunicare Telefon Email Data de nactore | Caută                                     |
| Paclenți     Adaugă pacient     Solicitări de programare     Consultații online     Lista de așteptare     Paclenți noi     Paclenți în lucru     Recall     Paclenți înactivi     Lista interență | * | Total: 0 pacienți                                                  |                                           |
| Gestiune                                                                                                    | < |                                                                    |                                           |
| D Management                                                                                                    | < |                                                                    |                                           |
| Marketing                                                                                                    | < |                                                                    |                                           |
| 🖒 Resurse umane                                                                                                    | ۲ |                                                                    |                                           |
| 🗲 Setări                                                                                                    | ¢ |                                                                    |                                           |
|                                                                                                    |   | Copyright © iDava Solutions. All rights reserved. V 1.0.269        | iStoma                                    |

Tot la cele trei liniuțe din colțul dreapta-us aveți posibilitatea de a pune filtru pe medic sau să restrângeți cautarea punând mai multe condiții legate de tipul pacientului.

| Acord GDPR            | Nu contează                 | O Da | O Nu          |     |
|-----------------------|-----------------------------|------|---------------|-----|
| Continuitate          | 💿 Nu contează               | O Da | () Nu         |     |
| Pacient extern        | Nu contează                 | O Da | $\bigcirc$ Nu |     |
| Abonați               | 🔘 Nu contează               | O Da | () Nu         |     |
| Pacienții arhivați    | 🔿 N <mark>u</mark> contează | O Da | 🔘 Nu          |     |
| Pacient VIP           | 💿 Nu contează               | O Da | O Nu          |     |
| Pacient clinică       | 💿 Nu contează               | O Da | O Nu          |     |
| Retenție              | 💿 Nu contează               | 🔿 Da | ⊖ Nu          | ••• |
| Pacienții inactivi de | peste                       | 12   | luni          |     |

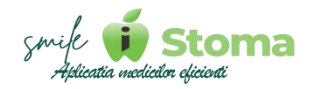

Acest raport vă ajută în scopul reactivării pacienților inactivi, prin trimiterea unui SMS de reamintire a ultimei programări în scopul prevenirii complicațiilor.

Lista aceasta poate fi utilizată și in alte moduri, de exemplu trimiterea de newsletter cu diverse promoții, scopul final fiind tot reactivarea pacienților.

### 3.9 Lista integrală

Funcție disponibilă în versiunile LITE, PRO și ULTIMATE

#### Buton cu trei liniuțe stanga-sus(Meniu principal)-Pacienți-Listă integrală

Acest raport, pe lângă vizualizarea numărului total de pacienți din clina dvs., oferă și posibilitatea adăugării unui pacient nou în baza de date folosind ,,+,,. Pocedura de adăugare este identică cu cea prezentată la capitolul 3.1.

Pentru identificarea pacienților unui anumit medic (medic fișă) puteți pune filtru pe acest criteriu.

De asemenea aveți motor de cautare (search) în cazul în care doriți să căutați un anumit pacient după informații trecute în cod dosar, nume, numar de telefon, e-mail, dată de naștere sau observații din fișă.

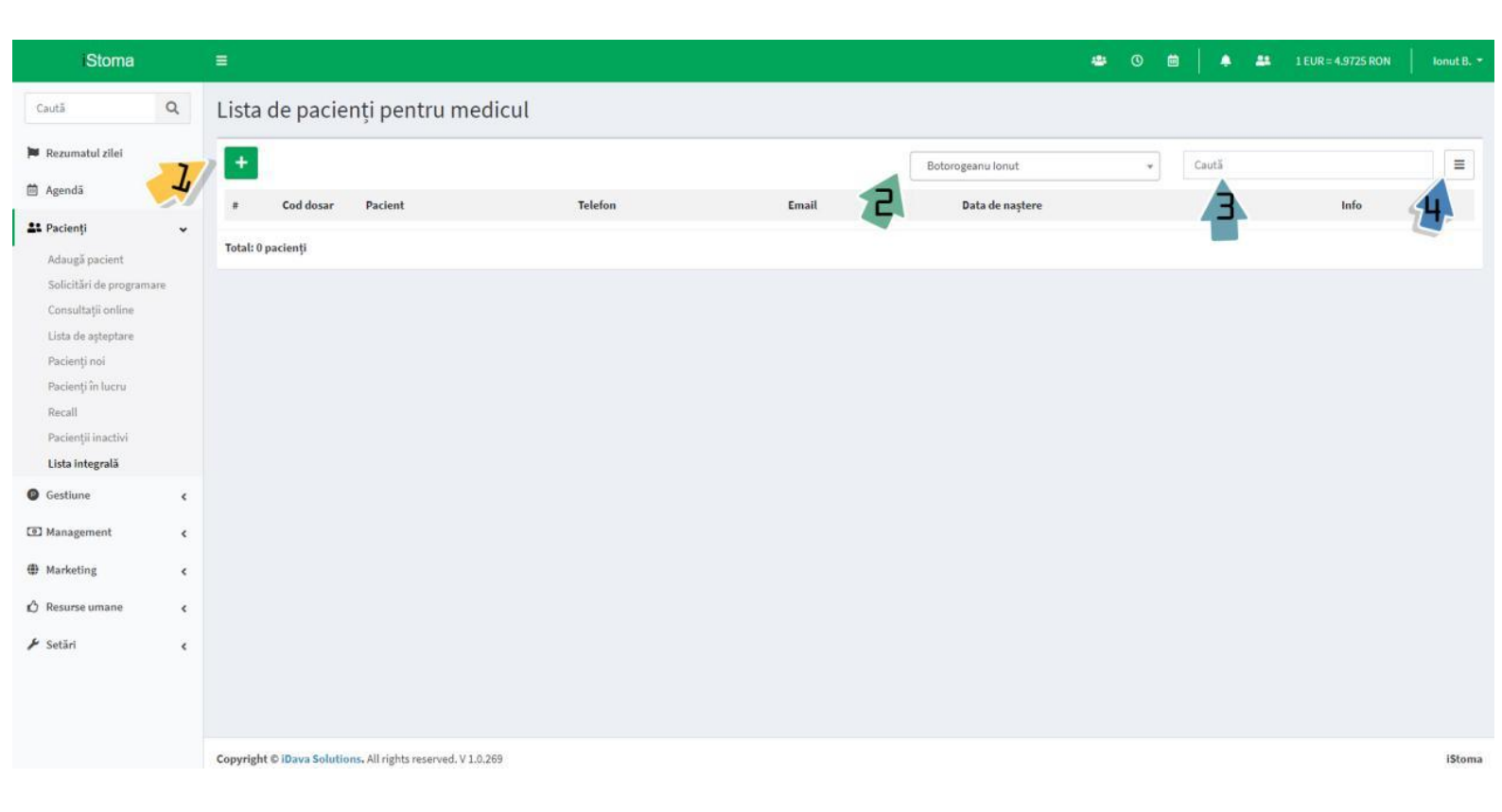

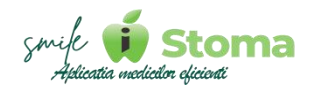

## 4. Gestiune

Funcție disponibilă în versiunile PRO și ULTIMATE

#### Buton cu trei liniuțe stanga-sus(Meniu principal)-Gestiune

Modulul Gestiune referă la evidența intrărilor în gestiune, acestea reprezentând materiale, produse sau pur și simplu costuri fixe sau variabile pentru funcționarea cabinetului.

### 4.1 Furnizori

Funcție disponibilă în versiunile PRO și ULTIMATE

#### Buton cu trei liniuțe stanga-sus(Meniu principal)-Gestiune-Furnizori

Pentru a avea evidență asupra stocurilor sau a situației financiare în relația cu furnizorii dvs. acestia trebuiesc adăugați folosind ,,+,,.

| IStoma            |    | =                                |                              |         |       |         |            |                   |         |       | ● 0 ■   ●         | 1 EUR=4.9725 RON   Ionut B. * |
|-------------------|----|----------------------------------|------------------------------|---------|-------|---------|------------|-------------------|---------|-------|-------------------|-------------------------------|
| Caută             | Q, | Listă furnizori                  |                              |         |       |         |            |                   |         |       |                   |                               |
| 🏲 Rezumatul zilei |    | +                                |                              |         |       |         |            | Toate categorille | - Caută |       |                   |                               |
| 🗎 Agendă          | ٢  | # Denumire                       | Tel. mob.                    | Tel fix | Email | Website | Cod Fiscal | Nr. inreg         | IBAN    | Banca | Categorie costuri | Observații                    |
| 👪 Pacienți        | ¢  | Total: 0 fuminori                |                              |         |       |         |            |                   |         |       |                   |                               |
| Gestiune          | *  | Inter oranizon                   |                              |         |       |         |            |                   |         |       |                   |                               |
| Furnizori         |    |                                  |                              |         |       |         |            |                   |         |       |                   |                               |
| Stoc              |    |                                  |                              |         |       |         |            |                   |         |       |                   |                               |
| Facturi și plăți  |    |                                  |                              |         |       |         |            |                   |         |       |                   |                               |
| Comerus           |    |                                  |                              |         |       |         |            |                   |         |       |                   |                               |
| D Management      | ٢  |                                  |                              |         |       |         |            |                   |         |       |                   |                               |
| Marketing         | ٢  |                                  |                              |         |       |         |            |                   |         |       |                   |                               |
| 🖒 Resurse umane   | ٢  |                                  |                              |         |       |         |            |                   |         |       |                   |                               |
| 🖌 Setāri          | ٢  |                                  |                              |         |       |         |            |                   |         |       |                   |                               |
|                   |    |                                  |                              |         |       |         |            |                   |         |       |                   |                               |
|                   |    |                                  |                              |         |       |         |            |                   |         |       |                   |                               |
|                   |    |                                  |                              |         |       |         |            |                   |         |       |                   |                               |
|                   |    |                                  |                              |         |       |         |            |                   |         |       |                   |                               |
|                   |    |                                  |                              |         |       |         |            |                   |         |       |                   |                               |
|                   |    |                                  |                              |         |       |         |            |                   |         |       |                   |                               |
|                   |    |                                  |                              |         |       |         |            |                   |         |       |                   |                               |
|                   |    |                                  |                              |         |       |         |            |                   |         |       |                   |                               |
|                   |    |                                  |                              |         |       |         |            |                   |         |       |                   |                               |
|                   |    | Copyright © iDava Solutions. All | l rights reserved. V 1.0.269 |         |       |         |            |                   |         |       |                   | iStoma                        |

Informațiile fiscale, datele de contact, adresă și categoria de cost sunt informații utile despre furnizor și trebuiesc introduse pentru a beneficia și de filtrul pe categorie de cost sau căutare în functie de observațiile introduse pe un furnizor adăugat.

#### 4.2 Produse

Funcție disponibilă în versiunile PRO și ULTIMATE

#### Buton cu trei liniuțe stanga-sus(Meniu principal)-Gestiune-Produse

Vă oferă posibilitatea de a adaugă produsele și tipul acestora conform cerințelor cabinetului.

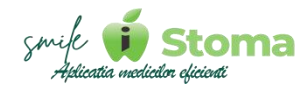

În acest ecran puteți adăuga un produs nou introducând denumirea, unitatea de măsura, sub-unitatea (dacă există), puteți filtra produsele în funcție de tipul de produs (consumabil, serviciu, aparatură sau instrumentar) sau puteți căuta în scopul editării un produs deja existent.

| iStoma            |   |                                      |                   |                 |            |                      | 🛎 O 🗎        |           | EUR = 4.9725 RON | lonut B. 🔻 |
|-------------------|---|--------------------------------------|-------------------|-----------------|------------|----------------------|--------------|-----------|------------------|------------|
| Caută             | Q | Produse                              |                   |                 |            |                      |              |           |                  |            |
| 🏓 Rezumatul zilei |   | Active Inactive                      |                   |                 |            |                      |              |           |                  |            |
| 🛱 Agendă          | - |                                      |                   |                 |            |                      |              |           |                  |            |
| 🎎 Paclenți        | 4 | -                                    |                   | * Cauta         |            |                      |              |           |                  |            |
| Gestlune          | ~ | # Denumire                           | и.м. тір <b>2</b> | Cod Cod de bare | Observații | Preț referință Furni | zor preferat | Categorie | Sub-categorie    |            |
| Furnizori         |   | 1 Aparat dentar                      | Consumabil        |                 |            | 0.00                 |              |           |                  |            |
| Produse           |   | 2 Bijuterie dentară                  | Consumabil        |                 |            | 0.00                 |              |           |                  |            |
| Stoc              |   | 3 Bont protetic                      | Consumabil        |                 |            | 0.00                 |              |           |                  |            |
| Comenzi           |   | 4 Implant                            | Consumabil        |                 |            | 0.00                 |              |           |                  |            |
| Management        | < | 5 Pivot                              | Consumabil        |                 |            | 0.00                 |              |           |                  |            |
| Marketing         | ٢ | Total: 5 produse                     |                   |                 |            |                      |              |           |                  |            |
| 🖒 Resurse umane   | ٢ |                                      |                   |                 |            |                      |              |           |                  |            |
| 🖌 Setări          | ¢ |                                      |                   |                 |            |                      |              |           |                  |            |
|                   |   |                                      |                   |                 |            |                      |              |           |                  |            |
|                   |   |                                      |                   |                 |            |                      |              |           |                  |            |
|                   |   |                                      |                   |                 |            |                      |              |           |                  |            |
|                   |   |                                      |                   |                 |            |                      |              |           |                  |            |
|                   |   |                                      |                   |                 |            |                      |              |           |                  |            |
|                   |   | Constant of the Column of the Column |                   |                 |            |                      |              |           |                  | 104        |

Pentru a beneficia de alte funcții negestionarea stocului pentru anumite produse (în general cele de tip Serviciu, ex: Chirie) precum vânzarea de produse, risc de expirare și raport Achiziții recomandăm introducerea și celorlalte informații despre produs dar și update la versiunea iStoma ULTIMATE.

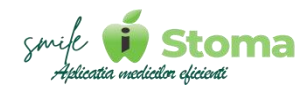

## 4.3 Stoc - În dezvoltare

Funcție disponibilă în versiunile PRO și ULTIMATE

#### Buton cu trei liniuțe stanga-sus(Meniu principal)-Gestiune-Stoc

Vă oferă posibilitatea de a cunoaște în orice moment, care este situația materialelor, ce intrări și ce ieșiri ați avut în orice perioadă.

| iStoma               |   | ≡                                                                            |        | ٠    | 0 🗎 |            | * | 1 EUR = 4.9725 RON | lonut B. * |
|----------------------|---|------------------------------------------------------------------------------|--------|------|-----|------------|---|--------------------|------------|
| Caută                | Q | Stocuri                                                                      |        |      |     |            |   | 05                 | .01.2024   |
| 🏲 Rezumatul zilei    |   |                                                                              | `aută  |      |     |            |   |                    |            |
| 🗎 Agendă             | < | a Cod Devdue IIM Cartitata Valoare Alată Detă emireze Niud comandă Obraneții | Catego | rla  | Sub | ategorie   |   | Cod de bare        |            |
| 🔐 Pacienți           | < | Total: 0 stocuri (0.00)                                                      | curego | inc. | 500 | carcegoric |   | could but          |            |
| Gestiune             | ~ |                                                                              |        |      |     |            |   |                    |            |
| Furnizori<br>Produse |   |                                                                              |        |      |     |            |   |                    |            |
| Stoc                 |   |                                                                              |        |      |     |            |   |                    |            |
| Facturi și plăți     |   |                                                                              |        |      |     |            |   |                    |            |
| Comenzi              |   |                                                                              |        |      |     |            |   |                    |            |
| Management           | < |                                                                              |        |      |     |            |   |                    |            |
| Marketing            | < |                                                                              |        |      |     |            |   |                    |            |
| 🖒 Resurse umane      | < |                                                                              |        |      |     |            |   |                    |            |
| ₽ Setări             | ¢ |                                                                              |        |      |     |            |   |                    |            |
|                      |   | Copyright © iDava Solutions. All rights reserved. V 1.0.269                  |        |      |     |            |   |                    | iStoma     |

#### 4.4 Facturi și plăți

Funcție disponibilă în versiunile PRO și ULTIMATE

## Buton cu trei liniuțe stanga-sus(Meniu principal)-Gestiune-Facturi și plăți

Vă oferă posibilitatea de a cunoaște în orice moment,ce facturi ați primit, ce plăți au fost făcute către furnizori sau o listă a facturilor neachitate.

| Stoma             | а  | ≡         |              |                |                  |       |          |              |         |               |                 | <b>e</b> 0    |            | 1 EUR + 4.9725 | RON   | lonut B. |
|-------------------|----|-----------|--------------|----------------|------------------|-------|----------|--------------|---------|---------------|-----------------|---------------|------------|----------------|-------|----------|
| Caută             | Q  | Facturine | eschitate Pl | 101 of octuate | Facturi orimite  |       |          |              |         |               |                 |               |            |                |       |          |
| 🏴 Rezumatul zilei |    | +         |              | of the same    | - active provide |       |          |              |         |               | Toti furnizorii | * Toate cates | oriile -   | Căutati        |       | 0        |
| 🛱 Agendã          | ۲. |           |              |                |                  |       |          |              |         |               |                 |               |            | 1.010.00001001 |       | 1.070    |
| 💵 Pacienți        | ٢  |           | Furnizor     | Dată           | Număr factură    | Total | Scadență | Termen plată | Achitat | Rest de plată | Total fără TVA  | Valoare TVA   | Observații | Medic          | Agent |          |
| Gestiune          | ÷  | Total: 0  |              |                |                  |       |          |              |         |               |                 |               |            |                |       |          |
| Famizori          |    |           |              |                |                  |       |          |              |         |               |                 |               |            |                |       |          |
| Produse           |    |           |              |                |                  |       |          |              |         |               |                 |               |            |                |       |          |
| Stoc              |    |           |              |                |                  |       |          |              |         |               |                 |               |            |                |       |          |
| Facturi și plăți  |    |           |              |                |                  |       |          |              |         |               |                 |               |            |                |       |          |
| Comenzi           |    |           |              |                |                  |       |          |              |         |               |                 |               |            |                |       |          |

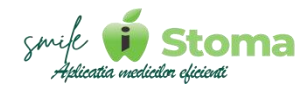

La momentul actual, varianta WEB permite introducerea facturilor doar ca sumă, făra a putea introduce produsele a.î iStoma să poată genera NIR-ul si bineînteles să gestioneze stocul prin Intrări și leșiri din gestiune.

| Factură furnizor    |              |                   |
|---------------------|--------------|-------------------|
| Furnizor            |              | Observații        |
| IDAVA SOLUTIONS SRL | *            | Abonament (Storna |
| Număr factură       | Cotă TVA     |                   |
| 247                 | 19           |                   |
| Dată factură        | Monedă       |                   |
| 16.04.2024          | ● LEI ○ EURO |                   |
| Total fără TVA      |              |                   |
| 249                 |              |                   |
| Total               |              |                   |
| 296.31              |              |                   |
| Dată scadență       |              |                   |
| 23.04.2024          |              |                   |
|                     |              |                   |
| Înapoi Salvează     |              |                   |

Înregsitrarea plății se face introducând metoda de plata și numărul de indentificare al tranzacției.

| Plată     | furnizor           |                           |            |            |            |               |               |                          |
|-----------|--------------------|---------------------------|------------|------------|------------|---------------|---------------|--------------------------|
| Furnizor  | IDAVA SOLUTIONS SR | L                         |            |            | *          | Observații    |               |                          |
| Total     | 296,31             | ● LEI ○ EURO              |            |            |            |               |               |                          |
| Dată      | 17.04.2024         | 13:15 *                   |            |            |            |               |               |                          |
| Modalitat | e Bancă +          | Număr chitanță/Bon fiscal |            |            |            |               |               |                          |
|           |                    |                           |            |            |            |               |               | ~                        |
| Facturi   |                    |                           |            |            |            |               |               |                          |
| #         | Număr factură      |                           | Valoare    | Dată       | Scadență   | Rest de plata | Plata curentă | Informații complementare |
| 1         | 1234               |                           | 296.31 LEI | 17.04.2024 | 24.04.2024 | 296.31 LE     | 296.31        | Abonament iStoma         |
|           |                    |                           |            |            |            |               |               |                          |
| Înap      | oi Salvează        |                           |            |            |            |               |               |                          |

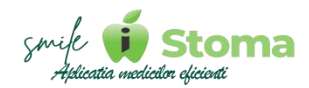

## 4.5 Comenzi - În dezvoltare

Funcție disponibilă în versiunile PRO și ULTIMATE

#### Buton cu trei liniuțe stanga-sus(Meniu principal)-Gestiune-Comenzi

Secțiunea "Comenzi" - vă oferă posibilitatea sa puteți solicita oferte de preț și trimitere de comenzi către furnizori.

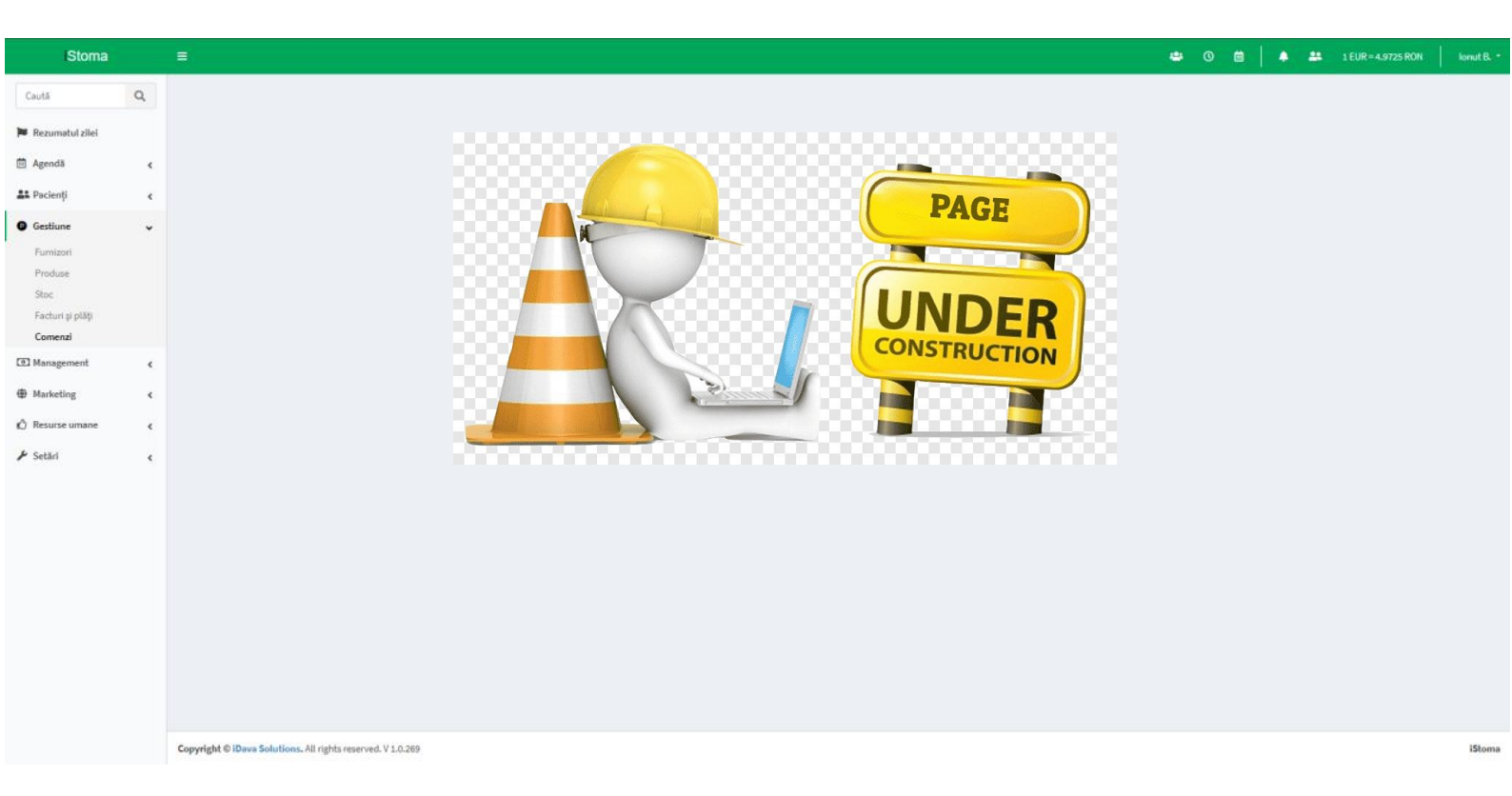

## 5. Management

Funcție disponibilă în versiunile LITE, PRO și ULTIMATE

#### Buton cu trei liniuțe stanga-sus(Meniu principal)-Management

Tot ceea ce ține un Management sănatos în activitatea dvs. regăsiți în acest modul.

Oferim un Dasboard bine structurat, Bugete comparativ cu anii precedenți, raportul facturilor emise și modulul e-Factura, Încasări si plăți, Procente medici, Regsitrul de casă si de bancă, Prescripțiile emise de medicii colaboratori si un raport al situației financiare in relația cu iDavaSolutions SRL,

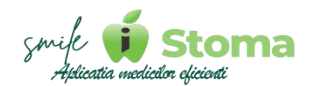

dezvoltator al produselor iStoma, iClinic, iStoma LTD, iStoma RX, PiațaStomatologica.ro și CautDentistBun.ro.

## 5.1 Dashboard

Funcție disponibilă în versiunile LITE, PRO și ULTIMATE

#### Buton cu trei liniuțe stanga-sus(Meniu principal)-Management-Dashboard

De reținut, rapoartele pe partea de financiar sunt diponibile doar variantelor PRO și ULTIMATE.

Dashboard oferă Rapoarte si Statistici legate de Pacienți, Financiar, Echipa și Dispozitivele de pe care este utilizată suita de aplicații iStoma.

#### 5.1.1 Pacienți

Funcție disponibilă în versiunile LITE, PRO și ULTIMATE

#### Buton cu trei liniuțe stanga-sus(Meniu principal)-Management-Dashboard-Pacienți

Accesarea pictogramelor specifice fiecărui raport afișeaza sub formă de listă detaliată informații despre pacienți, programări, intervenții realizate, încasări totale și per medic prin comparația situației actuale cu intervalul selectat de dvs.

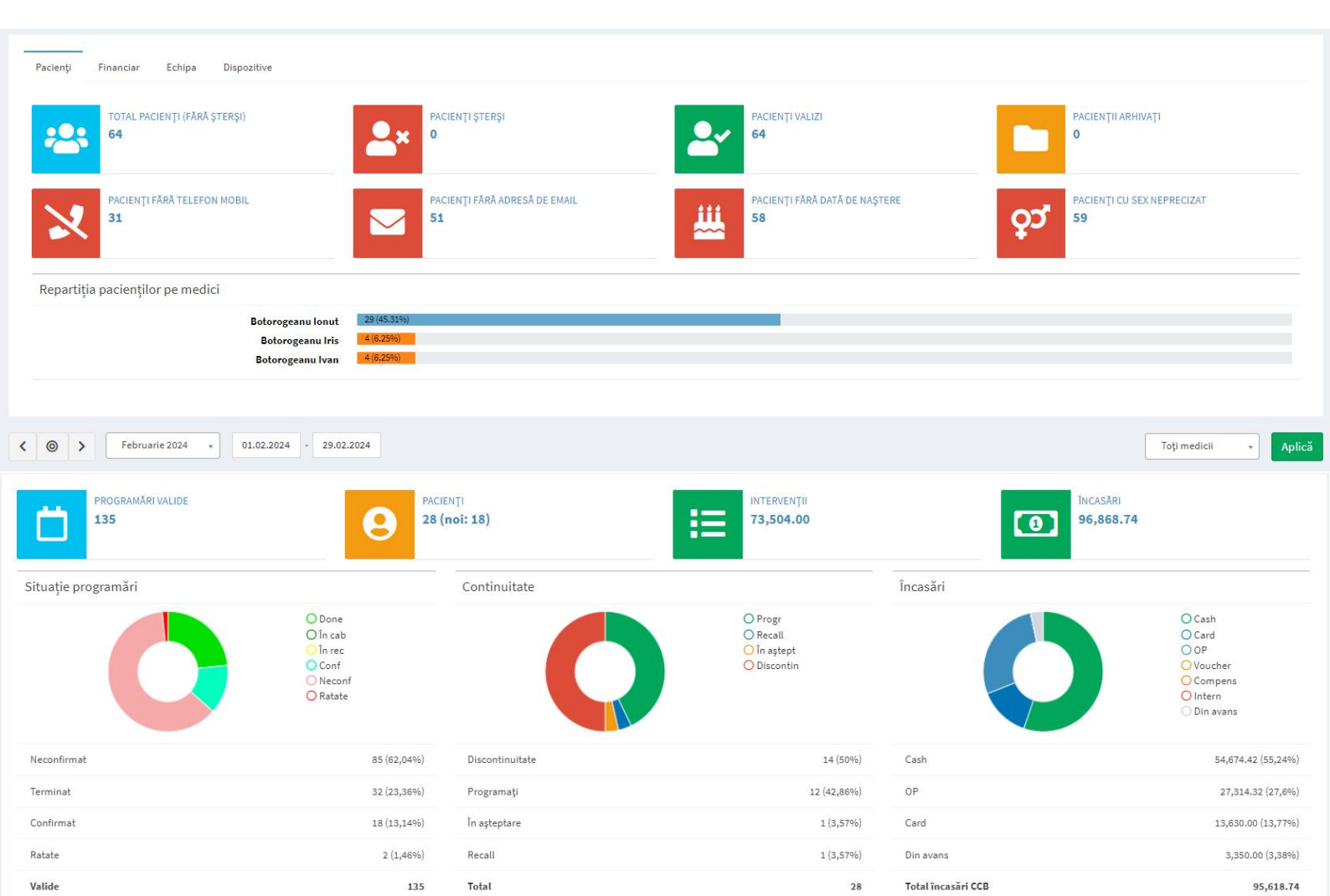

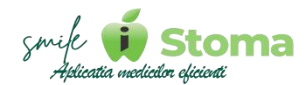

#### 5.1.2 Financiar

Funcție disponibilă în versiunile PRO și ULTIMATE

#### Buton cu trei liniuțe stanga-sus(Meniu principal)-Management-Dashboard-Financiar

Încasările de la pcienți, fie ele pentru servicii realizate sau încasări pe avans reprezintă sume cu ,,+,, în regsitrul dvs. lar plătile către furnizori sume cu ,,-,..

Acest raport vă pemite să țineți sub control intrările și ieșirile din cabinetul/clinica dvs.

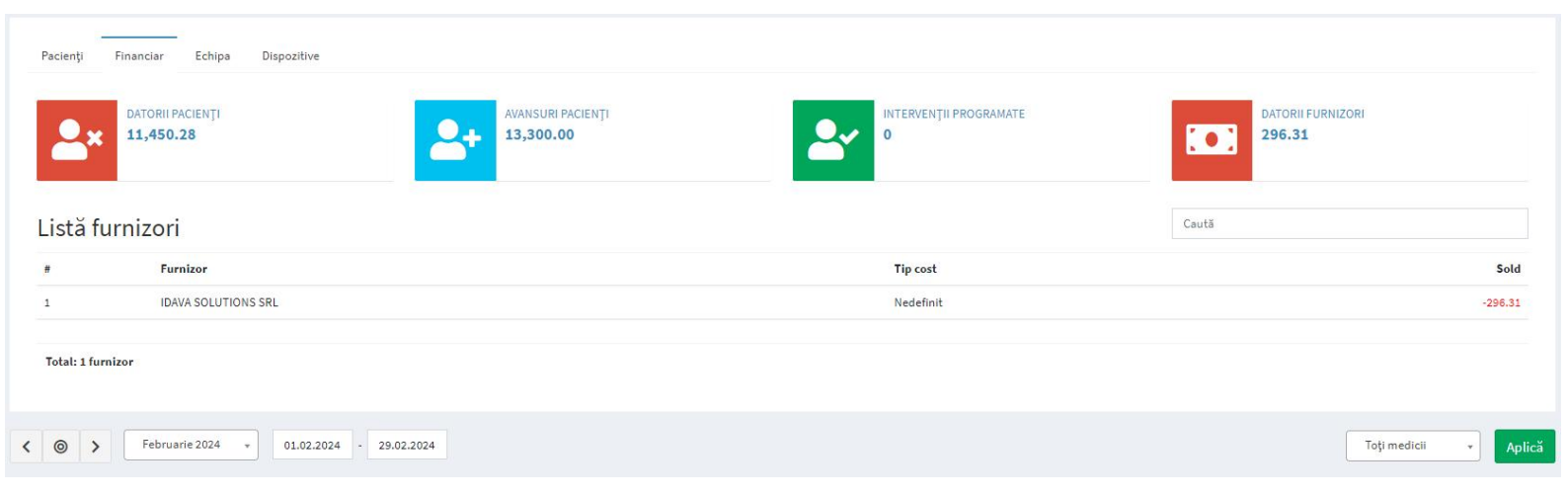

Accesarea pictogramelor specifice fiecărui raport afișeaza sub formă de listă detaliată informații despre situația financiară a pacienților, previziuni asupra încasărilor viitoare și situația financiară în relația cu furnizorii prin comparația situației actuale cu intervalul selectat de dvs.

#### 5.1.3 Echipă

Funcție disponibilă în versiunile LITE, PRO și ULTIMATE

#### Buton cu trei liniuțe stanga-sus(Meniu principal)-Management-Dashboard-Echipa

Vă oferă posibilitatea de a vizualiza personalul clinicii, dar și alte detalii cu privire la rolul lor în clinică, data de început a colaborării, viitoarele aniversări și conectarea la aplicația mobila iStoma.

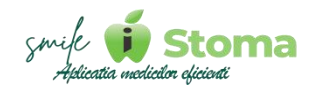

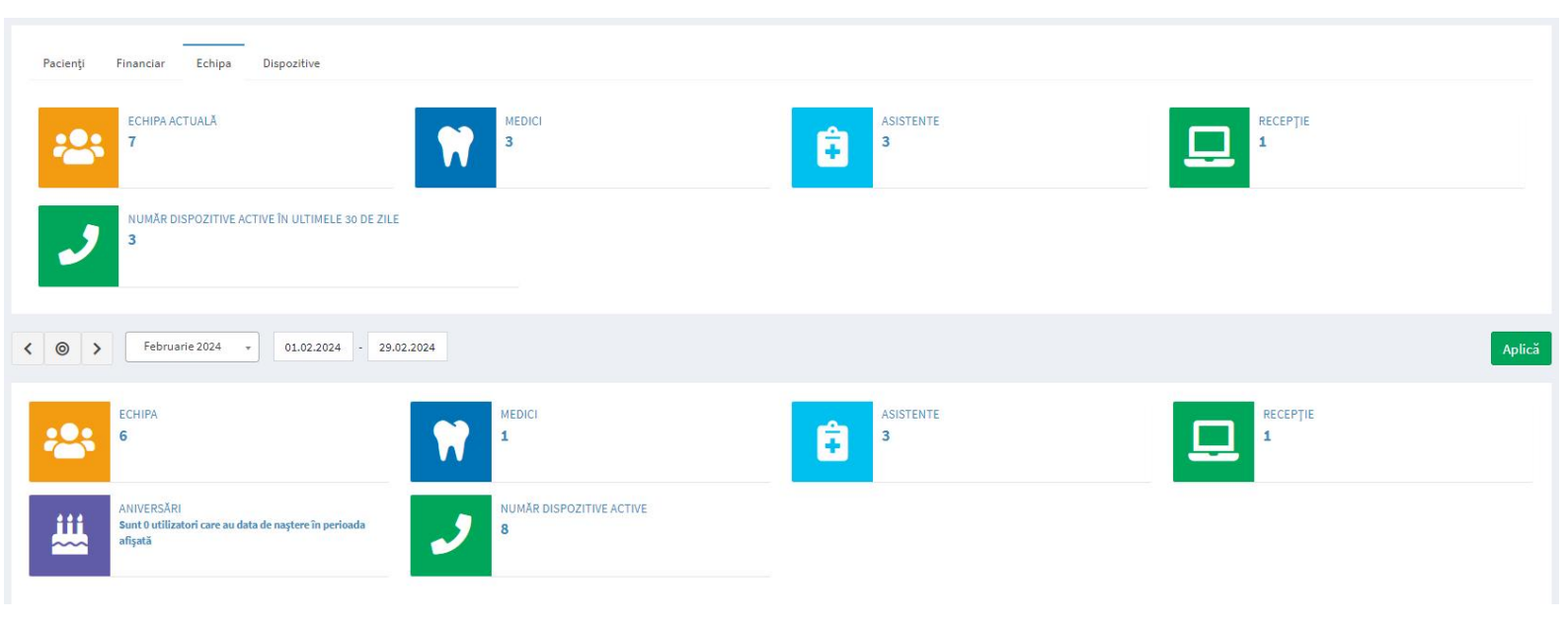

#### **5.1.4 Dispozitive** Funcție disponibilă în versiunile LITE, PRO și ULTIMATE

#### Buton cu trei liniuțe stanga-sus(Meniu principal)-Management-Dashboard-Dispozitive

Vă oferă posibilitatea de a vizualiza dispozitivele și suita de aplicații iStoma folosite de personalul clinicii.

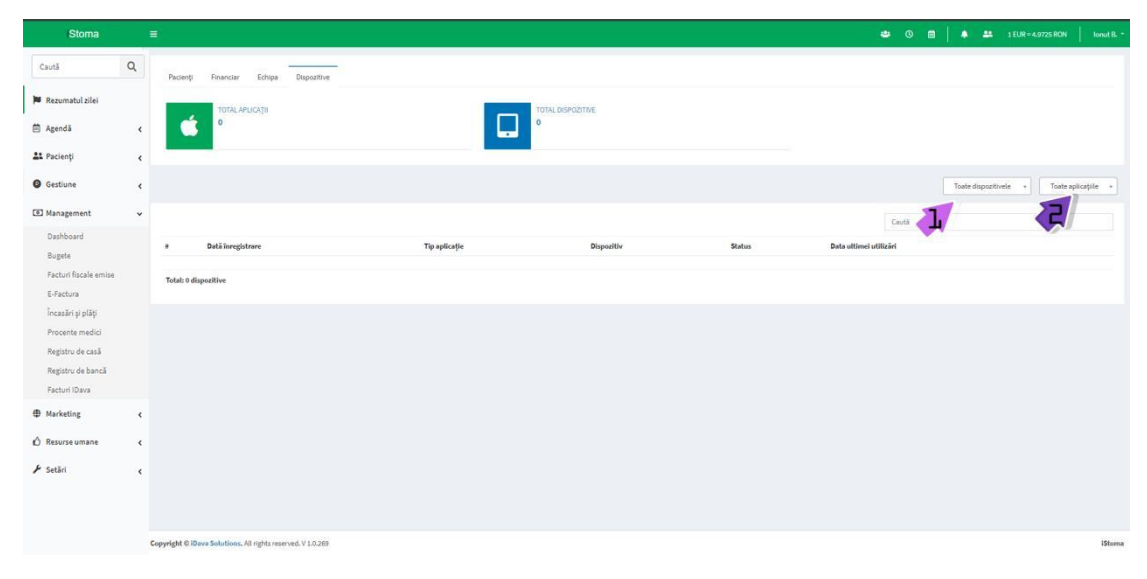

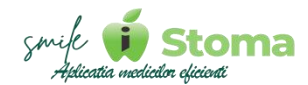

### 5.2 Bugete

Funcție disponibilă în versiunile PRO și ULTIMATE

#### Buton cu trei liniuțe stanga-sus(Meniu principal)-Management-Bugete

Vă oferă posibilitatea de a vizualiza și compara veniturile, cheltuielile și profitul având ca și grad de comparație lunile și anii precedenți.

Bugetul se raportează la media zilnică, lunară, trimestrială, semestrială și anuală.

În imaginea de mai jos avem Bugetul unei clinici la început de drum și putem observa detaliat comparația primelor luni din cei doi ani comparați.

| Bugete        |                |          |               |               |            |               |               |          | Clinica iStoma 🔹 |  |
|---------------|----------------|----------|---------------|---------------|------------|---------------|---------------|----------|------------------|--|
| - Februarie + | + - 2024 ,     | • + VS - | 2023 +        |               |            |               |               |          |                  |  |
|               |                | Venituri |               |               | Cheltuieli |               |               | Profit   |                  |  |
|               | 2024           | 96       | 2023          | 2024          | %          | 2023          | 2024          | %        | 2023             |  |
| Zi medie*     | 4,885.94 LEI   | +81.85%  | 2,686.84 LEI  | 1,000.00 LEI  | +33.33%    | 750.00 LEI    | 3,885.94 LEI  | +100.63% | 1,936.84 LEI     |  |
| Luna          | 97,718.74 LEI  | +91.42%  | 51,050.00 LEI | 20,000.00 LEI | +33.33%    | 15,000.00 LEI | 77,718.74 LEI | +115.59% | 36,050.00 LEI    |  |
| Trimestru     | 120,159.94 LEI | +39.64%  | 86,050.00 LEI | 35,000.00 LEI | -5.41%     | 37,000.00 LEI | 85,159.94 LEI | +73.62%  | 49,050.00 LEI    |  |
| Semestru      | 130,159.94 LEI | +51.26%  | 86,050.00 LEI | 47,050.00 LEI | -34.65%    | 72,000.00 LEI | 83,109.94 LEI | +491.53% | 14,050.00 LEI    |  |
| An            | 130,159.94 LEI | +51.26%  | 86,050.00 LEI | 47,050.00 LEI | -34.65%    | 72,000.00 LEI | 83,109.94 LEI | +491.53% | 14,050.00 LEI    |  |
|               |                |          |               |               |            |               |               |          |                  |  |
|               |                | Venituri |               |               | Cheltuieli |               |               | Profit   |                  |  |
|               | 2024           | %        | 2023          | 2024          | %          | 2023          | 2024          | %        | 2023             |  |
| lanuarie      | 14,021.20 LEI  | -        | 0.00 LEI      | 0.00 LEI      | -          | 0.00 LEI      | 14,021.20 LEI |          | 0.00 LEI         |  |
| Februarie     | 97,718.74 LEI  | +91.4296 | 51,050.00 LEI | 20,000.00 LEI | +33.33%    | 15,000.00 LEI | 77,718.74 LEI | +115.59% | 36,050.00 LEI    |  |
| Martie        | 8,420.00 LEI   | -75.94%  | 35,000.00 LEI | 15,000.00 LEI | -31.82%    | 22,000.00 LEI | -6,580.00 LEI | -150.62% | 13,000.00 LEI    |  |

## 5.3 Procente medici

Funcție disponibilă în versiunea ULTIMATE

#### Buton cu trei liniuțe stanga-sus(Meniu principal)-Management-Procente

Vă oferă posibilitatea ca procentul medicilor sa fie calculat în mod automat. Aplicația ține cont de costurile aferente fiecărei intervenții.

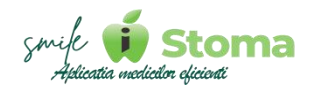

### 5.4 Registrul de casă

Funcție disponibilă în versiunea PRO și ULTIMATE

## Buton cu trei liniuțe stanga-sus(Meniu principal)-Management-Registru de casă

Vă oferă posibilitatea de a avea o evidență în format electronic a încasărilor și plăților de tip Cash în perioada selectată.

Registrul de casă se poate imprima pentru a se atașa Raportului Z la final de zi folosind Click dreapta-Print.

Resetarea acestuia se face de la butonașul cu trei liniuțe din colțul dreapta.

| <      |                                                                                |                  |                  |                              |                   |                     |           |
|--------|--------------------------------------------------------------------------------|------------------|------------------|------------------------------|-------------------|---------------------|-----------|
| Grupa  | are pe încasări                                                                |                  |                  | Grupare pe plăți             |                   |                     |           |
|        | O De la j                                                                      | sacienți         |                  | 0                            | O Alte cheltuieli |                     |           |
| De la  | pacienți                                                                       | 5,               | 080.00 (118,14%) | Alte cheltuieli              |                   | -780.00 (           | (-18,14%) |
| Sold : | zi precedentă : 2,026.34 LEI                                                   |                  |                  |                              | Caută             |                     | Ξ         |
| #      | Nr act casă                                                                    | Dată             | Explicații       |                              |                   |                     | × ţi      |
| 1      | 77                                                                             | 24.02.2024 12:12 | Constantin       | Irina - Dr Botorogeanu Ionut |                   |                     |           |
| 2      | 81                                                                             | 24.02.2024 12:12 | Rosca Adri       | an - Dr Botorogeanu Ionut    |                   | Reseteaza registrul |           |
| 3      | 321/24.02.2024-Avans chirle                                                    | 24.02.2024 12:13 | 321/24.02.2      | 2024-Ávans chirie            |                   |                     | -780.00   |
| 4      | 3                                                                              | 24.02.2024 18:06 | Petrescu E       | duard - Dr Botorogeanu Ionut |                   | 400.00              |           |
| 5      | 7                                                                              | 24.02.2024 18:09 | Petrescu E       | duard - Dr Botorogeanu Iris  |                   | 500.00              |           |
| 6      | 9                                                                              | 24.02.2024 18:09 | Petrescu E       | duard - Dr Botorogeanu Ivan  |                   | 680.00              |           |
| Total: | 5,326.34 LEI (Încasări: 5,080.00 LEI   Plăți: -780.00 LEI   Sold: 4,300.00 LEI | )                |                  |                              |                   |                     |           |

### 5.5 Registrul de bancă

Funcție disponibilă în versiunea PRO și ULTIMATE

## Buton cu trei liniuțe stanga-sus(Meniu principal)-Management-Registru de bancă

Vă oferă posibilitatea de a avea o evidență în format electronic a încasărilor și plăților de tip POS și OP în perioada selectată.

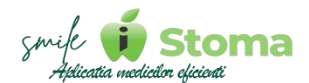

## Registrul de bancă se poate imprima pentru a se atașa Raportului Z la final de zi folosind Click dreapta-Print.

| < 0       | > În perioada • 26.02.2024 • 26.02.2024 | i i                                     |       |                  |                   | Toate conturile     | Aplic     | ă  |
|-----------|-----------------------------------------|-----------------------------------------|-------|------------------|-------------------|---------------------|-----------|----|
| Grupare   | pe încasări                             |                                         |       | Grupare pe plăți |                   | To do not state     |           |    |
|           |                                         | la pacienți                             |       | 0                | O Alte cheltuieli | Toste contunie      |           |    |
| De la pac | ienți                                   | 20,982.40 (102,                         | ,44%) | Alte cheltuieli  |                   | -500.0              | 0 (-2,44% | s) |
| Sold zi p | precedentă : 30,065.00 LEI              |                                         |       |                  | Caută             |                     | =         | ]  |
| #         | Dată                                    | Explicații                              |       |                  |                   |                     | ×         | it |
| 1         | 26.02.2024 12:33                        | Dumitru Lian - Dr Botorogeanu Ionut     |       |                  |                   |                     |           |    |
| 2         | 26.02.2024 12:34                        | 321/26.02.2024-Protocol                 |       |                  |                   | Resetează registrul |           | 0  |
| 3         | 26.02.2024 14:38                        | Dumitru Cristian - Dr Botorogeanu Ionut |       |                  |                   | 255.00              |           |    |
| 4         | 26.02.2024 14:39                        | Constantin Irina - Dr Botorogeanu Ivan  |       |                  |                   | 10,814.32           |           |    |
| 5         | 26.02.2024 14:43                        | Florea Andrei - Dr Botorogeanu Iris     |       |                  |                   | 8,848.08            |           |    |
|           |                                         |                                         |       |                  |                   |                     |           |    |

Total: 50,547.40 LEI (Încasări: 20,982.40 LEI | Plăți: -500.00 LEI)

Resetarea acestuia se face de la butonașul cu trei liniuțe din colțul dreapta.

Având mai multe conturi bancare, acesta oferă posibilitatea gizualizării pe fiecare cont în parte folosind filtrul din colțul dreapta-sus.

#### 5.6 Facturi IDava

Funcție disponibilă în versiunea LITE, PRO și ULTIMATE

## Buton cu trei liniuțe stanga-sus(Meniu principal)-Management-Registru de bancă

Vă oferă posibilitatea de a avea acces direct la situația financiară în relația cu noi, iDava Solutions SRL, dezvoltator al produselor iStoma, iClinic, iStoma LTD și iStoma RX.

Facturile pentru abonamentul dvs. se pot downloada folosind ,,Descarcă,,

|      | Explicaçii | Proformă         | Factură | Scadență   | Val fără TVA | Val (TVA inclus) | Dată plată |          |
|------|------------|------------------|---------|------------|--------------|------------------|------------|----------|
| 1 N  | Noi 2033   | 25592/12.03.2024 |         | 19.03.2024 | 1.00         | 1.19             | 01.01.2024 | Descarcă |
| 2 D  | Dec 2033   | 25593/12.03.2024 |         | 19.03.2024 | 1.00         | 1.19             | 01.01.2024 | Descarcă |
| 3 la | lan 2034   | 25594/12.03.2024 |         | 19.03.2024 | 1.00         | 1.19             | 01.01.2024 | Descarcă |
| 4 F  | Feb 2034   | 25597/12.03.2024 |         | 19.03.2024 | 1.00         | 1.19             | 01.01.2024 | Descarcă |
| 5 N  | Mar 2034   | 25598/12.03.2024 |         | 19.03.2024 | 1.00         | 1.19             | 01.01.2024 | Descarcă |
| 6 A  | Apr 2034   | 25599/12.03.2024 |         | 19.03.2024 | 1.00         | 1.19             | 01.01.2024 | Descarcă |

#### IDAVA SOLUTIONS SRL - Situație financiară

A<mark>fișează to</mark>t

#### Sunteți cu plata la zi. Vă mulțumim!

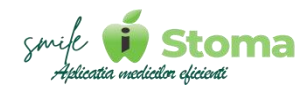

## 6. Marketing

Funcție disponibilă în versiunea LITE, PRO și ULTIMATE

#### Buton cu trei liniuțe stanga-sus(Meniu principal)-Marketing

Modulul de Marketing vă permite să gestionați tot ceea ce ține de imaginea clinicii în relația cu pacienții dvs.

În acest sens, funcțiile acestui modul vă permit comunicarea eficientă cu pacienții prin SMS, E-mail sau Canale de marketing precum și personalizarea acestora.

### 6.1 Trimitere SMS

Funcție disponibilă în versiunea LITE, PRO și ULTIMATE

## Buton cu trei liniuțe stanga-sus(Meniu principal)-Marketing-Trimitere SMS

Dacă aveți instalată aplicația SMS Gateway (Setări-Telefoane și tablete-SMS Gateway) vă oferim posibilitatea de a trimite printr-o singură comandă SMS-uri către listele de pacienții propuse cu privire la: Programarea urmatoare, Recall, Aniversări, Situatie financiară sau Newsletter către Lista integrală.

Tot din aplicația SMS Gateway, la Automatizare, putem seta ca aplicația să trimită automat anumite tipuri de mesaje

| Trimite               | ere Sl                  | MS                                                 |                 |                 |                                |                         |                             |                            |                        |                                      |            |       |
|-----------------------|-------------------------|----------------------------------------------------|-----------------|-----------------|--------------------------------|-------------------------|-----------------------------|----------------------------|------------------------|--------------------------------------|------------|-------|
| Template              |                         | Pacienții de mâine                                 |                 | *               |                                |                         |                             |                            |                        |                                      |            |       |
| Device                |                         | 0761065856 (samsung,                               | SM-A536B)       | *               |                                |                         |                             |                            |                        |                                      |            |       |
| Mesaj                 |                         |                                                    |                 |                 |                                |                         |                             |                            |                        |                                      |            |       |
| Buna ziua<br>[FRAZA_C | a. Va astep<br>CHESTION | stam maine [Data_urmatorului,<br>AR_LIPSA_EXPIRAT] | _tratament_ZZ_L | UNA] orele [Ora | _urmatorului_tratament] la cli | nica [Denumire_sediu] T | el: [Tel_M_sediu]. Puteti o | confirma/anula programarea | a accesand link-ul: [( | CONFIRMARE_PROGRAMARE}. (FRAZA_PACII | ENT_NOU]   | //    |
| . #                   |                         | Pacient                                            | GDPR            | Sold            | Programare                     | Telefon                 | Data de naștere             | Medic                      | Comunicare             | Info contact                         | Observații | Sediu |
| 1                     | ?                       | Dumitru Lian                                       |                 |                 | 19.04.2024 09:00 - 10:00       |                         |                             | Botorogeanu lonut          |                        |                                      |            | с     |
| 2                     | ?                       | Dumitru Bianca                                     | х               |                 | 19.04.2024 10:00 - 11:00       | 0761.06.58.56           |                             | Botorogeanu lonut          |                        |                                      |            | С     |
| 3                     | ?                       | Rosca Adrian Emanuel                               |                 |                 | 19.04.2024 10:00 - 11:00       |                         |                             | Botorogeanu Iris           |                        |                                      |            | с     |
| 4                     | ?                       | Balteanu Daniela                                   | Х               |                 | 19.04.2024 13:00 - 14:00       | 0741.00.00.00           |                             | Botorogeanu Iris           |                        |                                      |            | С     |
| ☑ 5                   | ?                       | Petrescu Eduard                                    | Х               |                 | 19.04.2024 14:00 - 15:00       | 0724.78.66.20           | 14.03.1986<br>38 ani        | Botorogeanu Iris           |                        | Dosar preluat de la cabinetul CMI    |            | C     |
| 6                     | ?                       | Petrescu Eduard                                    | Х               |                 | 19.04.2024 15:00 - 16:00       | 0724.78.66.20           | 14.03.1986<br>38 ani        | Botorogeanu Ionut          |                        | Dosar preluat de la cabinetul CMI    |            | с     |
| 7                     | ?                       | Chircalan Corina                                   | Х               | 10,000.00 LEI   | 19.04.2024 10:00 - 11:00       | 07240.00.00.00          |                             | Botorogeanu Ivan           |                        |                                      |            | С     |
| 8                     | ?                       | Florea Andrei                                      | х               |                 | 19.04.2024 12:00 - 13:00       | 0741.00.00.00           |                             | Botorogeanu Ivan           |                        |                                      |            | с     |
|                       | ?                       | Constantin Irina                                   |                 |                 | 19.04.2024 15:00 - 16:00       | 0724.78.66.20           |                             | Botorogeanu Ivan           |                        |                                      |            | С     |
|                       |                         |                                                    |                 |                 |                                |                         |                             |                            |                        |                                      |            |       |
| 10                    | ?                       | Dumitru Lian                                       |                 |                 | 19.04.2024 14:00 - 15:00       |                         |                             | Botorogeanu lonut          |                        |                                      |            | С     |

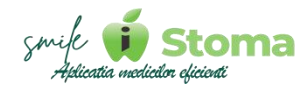

iStoma ține cont de preferințele pacientului din Acordul GDPR semnat, de aceea, către anumiți pacienți softul nu permite trimiterea de SMS-uri, neputându-i bifa pe aceia ce nu au ,,X,, în coloana GDPR.

În listă vom regăsi și alte informații cum ar fi ultima sau următoarea programare, ultima comunicare, data de naștere, numarul de telefon, soldul și observațiile din fișă.

| emplate               |                         | Pacienții de mâine                                 |               | *                 |                                 |                         |                                     |                            |                        |                                     |            |         |
|-----------------------|-------------------------|----------------------------------------------------|---------------|-------------------|---------------------------------|-------------------------|-------------------------------------|----------------------------|------------------------|-------------------------------------|------------|---------|
| evice                 |                         | 0761065856 (samsung, 5                             | SM-A536B)     | *                 |                                 |                         |                                     |                            |                        |                                     |            |         |
| lesaj                 |                         |                                                    |               |                   |                                 |                         |                                     |                            |                        |                                     |            |         |
| Buna ziua<br>[FRAZA_C | a. Va aster<br>CHESTION | stam maine [Data_urmatorului_<br>AR_LIPSA_EXPIRAT] | tratament_ZZ_ | _LUNA] orele [Ora | _urmatorului_tratament] la clii | nica [Denumire_sediu] T | el: [Tel_M_sediu]. Puteti           | confirma/anula programare. | a accesand link-ul: [f | CONFIRMARE_PROGRAMARE]. [FRAZA_PACI | NT_NOU]    | Editeaz |
| . #                   |                         | Pacient                                            | GDPR          | Sold              | Programare                      | Telefon                 | Data de naștere                     | Medic                      | Comunicare             | Info contact                        | Observații | Sediu   |
| 1                     | ?                       | Dumitru Lian                                       |               |                   | 19.04.2024 09:00 - 10:00        |                         |                                     | Botorogeanu lonut          |                        |                                     |            | с       |
| 2                     | ?                       | Dumitru Bianca                                     | х             |                   | 19.04.2024 10:00 - 11:00        | 0761.06.58.56           |                                     | Botorogeanu lonut          |                        |                                     |            | с       |
| 3                     | ?                       | Rosca Adrian Emonuel                               |               |                   | 19.04.2024 10:00 - 11:00        |                         |                                     | Botorogeanu Iris           |                        |                                     |            | с       |
| <b>2</b> 4            | ?                       | Balteanu Daniela                                   | х             |                   | 19.04.2024 13:00 - 14:00        | 0741.00.00.00           |                                     | Botorogeanu Iris           |                        |                                     |            | С       |
| 5                     | ?                       | Petrescu Eduard                                    | х             |                   | 19.04.2024 14:00 - 15:00        | 0724.78.66.20           | 14.03 <mark>.</mark> 1986<br>38 ani | Botorogeanu Iris           |                        | Dosar preluat de la cabinetul CMI   |            | с       |
| 6                     | ?                       | Petrescu Eduard                                    | х             |                   | 19.04.2024 15:00 - 16:00        | 0724.78.66.20           | 14.03.1986<br>38 ani                | Botorogeanu lonut          |                        | Dosar preluat de la cabinetul CMI   |            | С       |
| 7                     | ?                       | Chircalan Corina                                   | х             | 10,000.00 LEI     | 19.04.2024 10:00 - 11:00        | 07240.00.00.00          |                                     | Botorogeanu Ivan           |                        |                                     |            | С       |
| 8                     | ?                       | Florea Andrei                                      | х             |                   | 19.04.2024 12:00 - 13:00        | 0741.00.00.00           |                                     | Botorogeanu Ivan           |                        |                                     |            | с       |
| <b>2</b> 9            | ?                       | Constantin Irina                                   |               |                   | 19.04.2024 15:00 - 16:00        | 0724.78.66.20           |                                     | Botorogeanu Ivan           |                        |                                     |            | С       |
|                       | ?                       | Dumitru Lian                                       |               |                   | 19.04.2024 14:00 - 15:00        |                         |                                     | Botorogeanu lonut          |                        |                                     |            | с       |
| 10                    |                         |                                                    |               |                   |                                 |                         |                                     | -                          |                        |                                     |            | 6       |

Template-urile mesajelor se editează din Marketing-Template-SMS. Pentru personalizarea mesajelor se utilizează termeni interpretați ce preiau automat aunumite date despre programare, clinică, pacient sau medic.

Suplimentar, oferim și posibilitatea definirii anumitor fraze specifice pacienților noi sau cu Chestionar de evaluare expirat dar link pentru confirmarea programării.
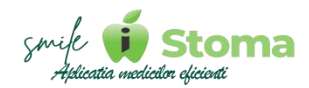

## 6.2 Feedback

Funcție disponibilă în versiunea LITE, PRO și ULTIMATE

#### Buton cu trei liniuțe stanga-sus(Meniu principal)-Marketing-Feedback

Tot cu ajutorul aplicației iStoma SMS Gateway, manual sau automat se pot trimite mesaje pentru obținerea feedback-ului de la pacienții ce au avut prima lor programarea la dvs. ieri.

În partea dee jos a ecranului aveți și un clip demonstrativ despre cum puteți obține feedback de la pacieenți

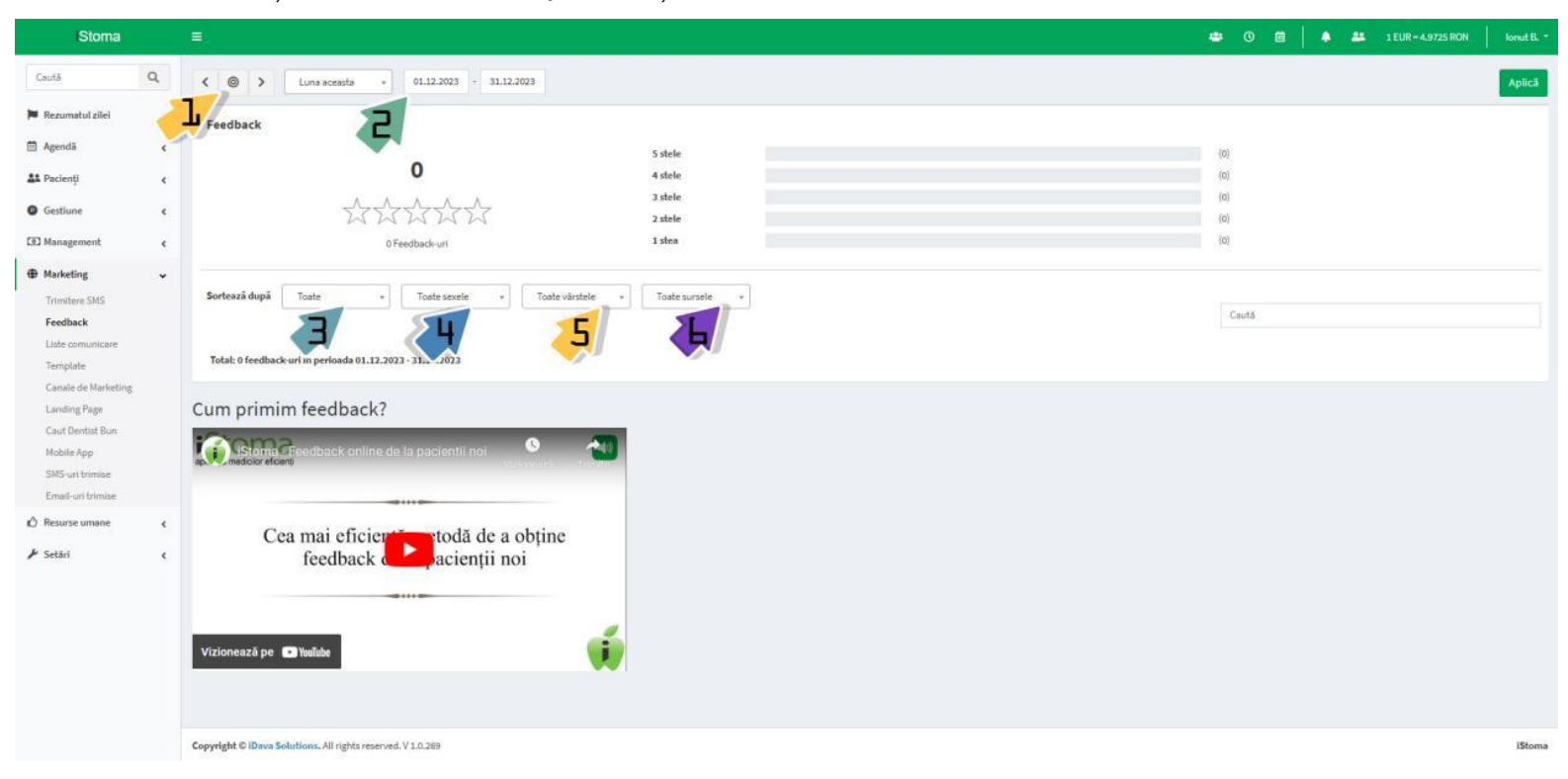

Din acest raport puteți vizualiza feedback-ul oferit în funcție de numărul de steluțe oferite sau în funcție de sex, vârstă sau sursă.

#### 6.3 Liste de comunicare

Funcție disponibilă în versiunea LITE, PRO și ULTIMATE

Buton cu trei liniuțe stanga-sus(Meniu principal)-Marketing-Liste de comunicare

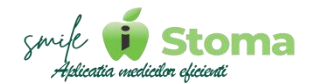

Puteeți crea cu ajutorul Listelor de comunicare grup-uri de pacienți către care apoi puteți trimite mesaje unice. Acest lucru poate ajuta inclusiv la fidelizarea pacienților.

În imaginea de mai jos avem o listă a pacienților fideli către care putem trimite mesaje cu diverse campanii promoționale.

| Liste comunicare |                                |       |  |  |  |  |
|------------------|--------------------------------|-------|--|--|--|--|
| +                |                                | Caută |  |  |  |  |
| # D              | lenumire                       |       |  |  |  |  |
| 1 L              | istă pacienți fideli           | I     |  |  |  |  |
| 2 L              | istă pacienți CautDentisBun.ro | i     |  |  |  |  |
| Total: 2 li      | eta comunicaza                 |       |  |  |  |  |

#### 6.4 Template

Funcție disponibilă în versiunea LITE, PRO și ULTIMATE

#### Buton cu trei liniuțe stanga-sus(Meniu principal)-Marketing-Template

Vă oferă posibilitatea de a modifica textele prestabilite de noi, ca recomandare, sau să adăugați dvs. unele noi folosind ,,+,,, în funcție de necesitatea clinicii în relația cu pacienții.

#### 6.4.1 SMS

Funcție disponibilă în versiunea LITE, PRO și ULTIMATE

#### Buton cu trei liniuțe stanga-sus(Meniu principal)-Marketing-Template-SMS

Pentru personalizarea mesajelor folosiți ,, Modifică,, și utilizați termeni interpretați ce preiau automat aunumite date despre programare, clinică, pacient sau medic.

| Template                                                                                                    | - • Clinica iStoma •               |
|----------------------------------------------------------------------------------------------------|------------------------------------|
| SMS Mail Push                                                                                                    |                                    |
| +                                                                                                    | Caută                              |
| Pacienții de astăzi                                                                                                    | ~                                  |
| Pacienții de mâine                                                                                                    | ^                                  |
| Buna zina Va astantam maine [Data urmatorului tratament 77 111Na] orale [Ora urmatorului tratament] la clinica [Denumire sediul Tel·Tel M sediu] Puteti confirma/anula programares accesand linkul: ICONFIPMAP | P PROGRAMAREI (FRAZA PACIENT NOII) |

Buna ziua. Va asteptam maine [Data\_urmatorului\_tratament\_ZZ\_LUNA] orele [Ora\_urmatorului\_tratament] la clinica [Denumire\_sediu] Tel: [Tel\_M\_sediu]. Puteti confirma/anula programarea accesand link-ul: [CONFIRMARE\_PROGRAMARE]. [FRAZA\_PACIENT\_NOU] [FRAZA\_CHESTIONAR\_LIPSA\_EXPIRAT]

Modifică

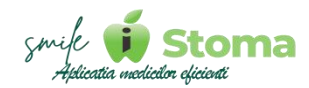

| ×                                                               | Č. |
|-----------------------------------------------------------------|----|
| Termen interpretat                                              |    |
| Termen ce este înlocuit cu detaliul corespunzător fiecărui      |    |
| pacient                                                         |    |
| Ex: [Prenume] devine lonuț dacă mesajul îl are ca destinatar pe |    |
| pacientul Botorogeanu Ionuț                                     |    |
| Caută                                                           |    |
| [Nume_de_familie]                                               |    |
| [Prenume]                                                       |    |
| [Formula_de_adresare]                                           |    |
| [Data_urmatorului_tratament]                                    |    |
| [Data_urmatorului_tratament_ZZ_LL]                              |    |
| [Data_urmatorului_tratament_ZZ_LUNA]                            |    |
| [Ora_urmatorului_tratament]                                     |    |
| [Data_Si_Ora_urmatorului_tratament]                             |    |
| [Medic_tratament]                                               |    |
| [PRENUME_MEDIC]                                                 |    |
| Închide                                                         |    |

Suplimentar, oferim și posibilitatea definirii anumitor fraze specifice pacienților noi sau cu Chestionar de evaluare expirat dar link pentru confirmarea programării.

| + Adaugă termen interpretat                                     |                                                                                                    |                                                                                        |      |  |  |  |
|-----------------------------------------------------------------|----------------------------------------------------------------------------------------------------|----------------------------------------------------------------------------------------|------|--|--|--|
| Conținut                                                        |                                                                                                    |                                                                                        |      |  |  |  |
| Buna ziua. Va asteptam maine [Data_urmatorului_tratament_       | ZZ_LUNA] orele [Ora_urmatorului_tratament] la clinica [Denumire_sediu] Tel: [Tel_M_sediu]. Puteti con   | firma/anula programarea accesand link-ul: [CONFIRMARE_PROGRAMARE]. [FRAZA_PACIENT_NOU] |      |  |  |  |
| [FRAZA_CHESTIONAR_LIPSA_EXPIRAT]                                |                                                                                                    | Ron                                                                                    | nână |  |  |  |
|                                                                 |                                                                                                    | Eng                                                                                    | leză |  |  |  |
| Headard                                                         | A00) A75                                                                                                |                                                                                        |      |  |  |  |
| mesaje: 2                                                       | e:2 279/320                                                                                             |                                                                                        | mană |  |  |  |
| Exemplu                                                         |                                                                                                    | Itali                                                                                  | iană |  |  |  |
| Pacient: Botorogeanu Ionut                                      | Sediu: Clinica iStoma [0737424273]                                                                      | Adresă Pacient: Calea Rahovei 266-268, Corp 3, Etaj 2, Biroul 11A, Se                  |      |  |  |  |
| Programare: 19.04.2024 13:00                                    | Medic: BOTOROGEANU Ionut                                                                                |                                                                                        |      |  |  |  |
| Pacientul va primi următorul mesaj                              |                                                                                                    |                                                                                        |      |  |  |  |
| Buna ziya. Va astentam maine 19 Apr orele 13'00 la clinica Clin | ica iStoma Tel: 0737424273. Puteti confirma/anula programarea accesand link-ul: https://iStomal ITE.id/ | ava.ro/P/. IERAZA PACIENT NOULIERAZA CHESTIONAR LIPSA EXPIRATI                         |      |  |  |  |

Dacă aveți pacienți străini, pentru ei puteți seta text preferențial, a.î ei să primească mesajul în limba vorbită.

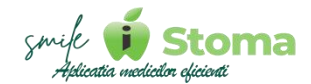

Ca aplicația să știe ce variantă de text sa-i trimită pacientului, în fișa lui, la Identitate, trebuie să îi setăm limba vorbită.

#### 6.4.2 Mail

Funcție disponibilă în versiunea LITE, PRO și ULTIMATE

#### Buton cu trei liniuțe stanga-sus(Meniu principal)-Marketing-Template-Mail

O altă metodă de comunicare cu pacienții pe care iStoma o oferă este pe email. Unele se trimit automat, de exemplu cele de notificare cu privire la documentele semnate în format digital, notificare pentru solicitările de programare dar și manual în cazul trimiterii radiografiilor către pacient.

Selectați template-ul și folosiți ,,Modifică,, pentru a edita conținutul text-ului.

| Template                  |              |
|---------------------------|--------------|
| SMS Mail Push             |              |
|                           | Caută        |
| Listă programări          | ~            |
| Fişă pacient              | $\checkmark$ |
| Raport receție            | $\checkmark$ |
| Imagistică                | $\checkmark$ |
| Semnare plan de tratament | $\checkmark$ |
| Semnare proformă          | $\checkmark$ |
| Semnare status dentar     | $\sim$       |
| Programare online         | $\checkmark$ |

#### 6.4.3 Push

Funcție disponibilă în versiunea ULTIMATE

#### Buton cu trei liniuțe stanga-sus(Meniu principal)-Marketing-Template-Push

Deși este o funcție vizibilă pe toate cele trei versiuni, LTE, PRO și ULTIMATE, conținutul textelor Push sunt utilizate în cazul în care optați pentru Aplicația Custom a pacienților. Aceasta poate fi dezvoltată doar pe varianta ULTIMATE.

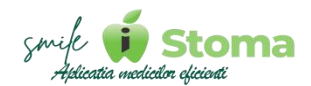

Dacă aceste condiții sunt îndeplinite, în urma activării și configurării templateurilor, pacienții vor primi direct în aplicație notificări de tip Push cu privire la diverse situații din fișa lor.

| Template                  |              |
|---------------------------|--------------|
| SMS Mail Push             |              |
|                           | Caută        |
| Validare cont             | $\sim$       |
| Reminder programare       | $\sim$       |
| Reminder recall           | $\sim$       |
| Feedback după programare  | $\sim$       |
| Reminder plată            | $\sim$       |
| Aniversare                | $\sim$       |
| Upgrade Senses            | $\sim$       |
| Upgrade On Demand         | $\checkmark$ |
| Upgrade VIP               | $\sim$       |
| Păstrare nivel            | $\sim$       |
| Reminder control periodic | $\checkmark$ |

#### Click aici pentru Broșură MobileApp

#### 6.5 Canale de marketing

Funcție disponibilă în versiunea LITE, PRO și ULTIMATE

# Buton cu trei liniuțe stanga-sus(Meniu principal)-Marketing-Canale de marketing

Canalele de marketing pot reprezenta un factor important în evoluția clinicii dvs. În urma unor campanii, acest raport vă ajută în a lua decizii importante în ceea ce privește promovarea serviciilor oferite.

Trecând recomandantul în momentul în care adăugați un pacient nou, sau după, în Fișă pacient-Recomandant, iStoma vă poate ajuta să alegeți cu grija învestițiile în Marketing.

| Canal   | <mark>de</mark> r | narketing                                |            |                |                   |
|---------|-------------------|------------------------------------------|------------|----------------|-------------------|
| < (     | >                 | Februarie 2024 • 01.02.2024 - 29.02.2024 |            |                | Aplică            |
| Proprii | Alt               | e surse                                  |            |                |                   |
| +       |                   |                                          |            | Caut           | ă                 |
| #       | Intern            | Denumire                                 | Observații | Total pacienți | Total intervenții |
| 1       | 8                 | Instagram                                |            | 1              | 100.00            |
| 2       | 7                 | Site                                     |            | 1              | 1,000.00          |
| 3       | 1                 | CautDentistBun.ro                        | by iStoma  | 2              | 8,650.00          |
| 4       | 6                 | Facebook                                 |            | 1              | 500.00            |
| Total   | 4 canale          | de marketing                             |            |                |                   |

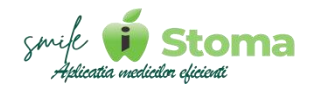

Accesând numărul care indică totalul pacienților noi din intervalul selectat, iStoma afișază detaliat lista pacienților, datele de contact, ultima programare, următoarea programare și totalul intervențiilor realizate acolor pacienți.

Folosiți ,,+,, pentru a adăuga un canal de marketing nou în listă a.î să urmariți apoi eficiența lui.

### 6.6 Landing Page

Funcție disponibilă în versiunea LITE, PRO și ULTIMATE

# Buton cu trei liniuțe stanga-sus(Meniu principal)-Marketing-Landing page

Vă oferă posibilitatea să promovați clinica dvs. prin : campanii promoționale, newsletter, etc.

Link-ul obținut poate ajunge către pacienți prin orice mijloc de comunicare, inclusiv prin cele oferite de iStoma, SMS, e-mail, Push.

#### Ex configurare:

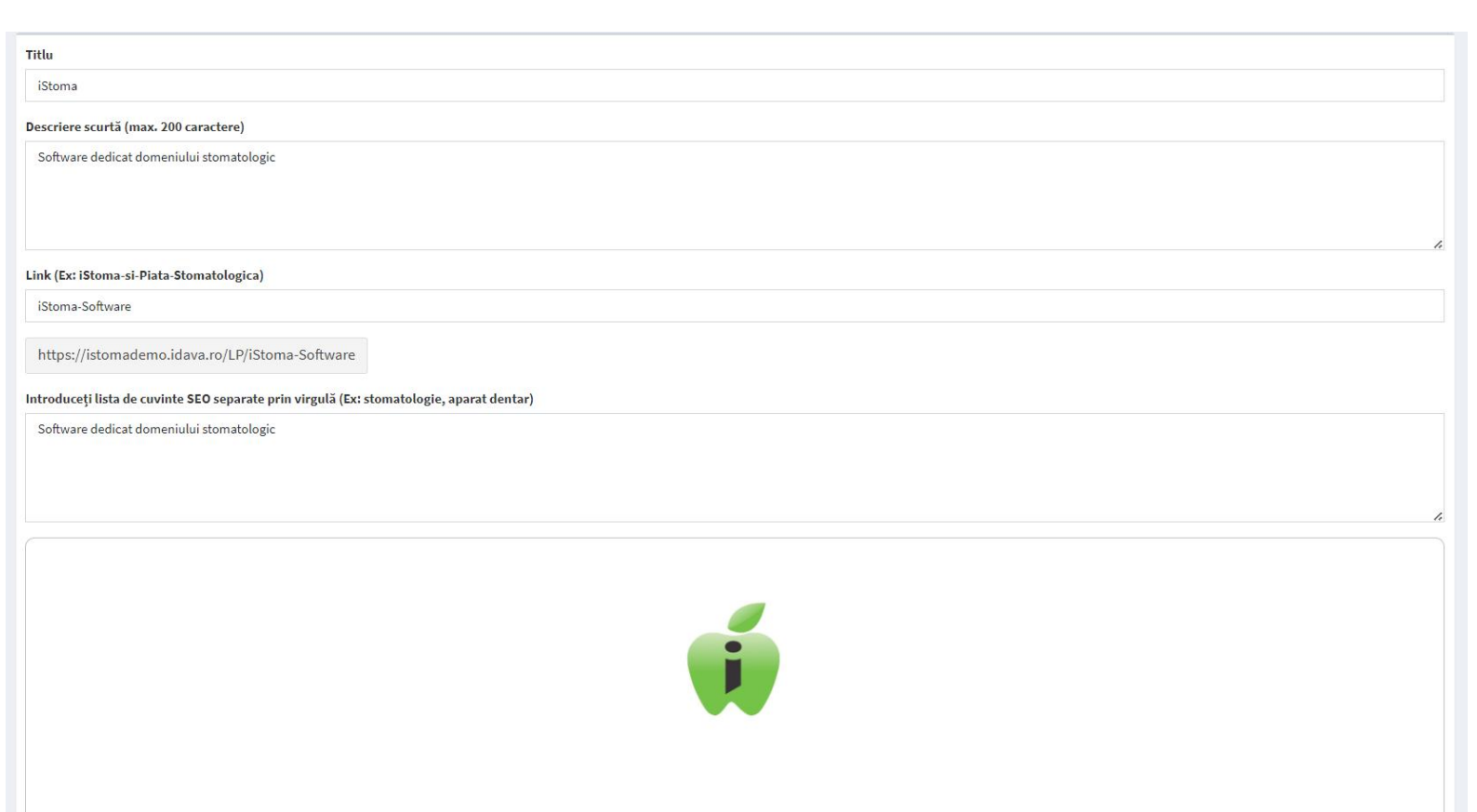

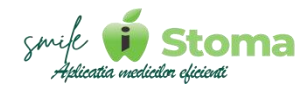

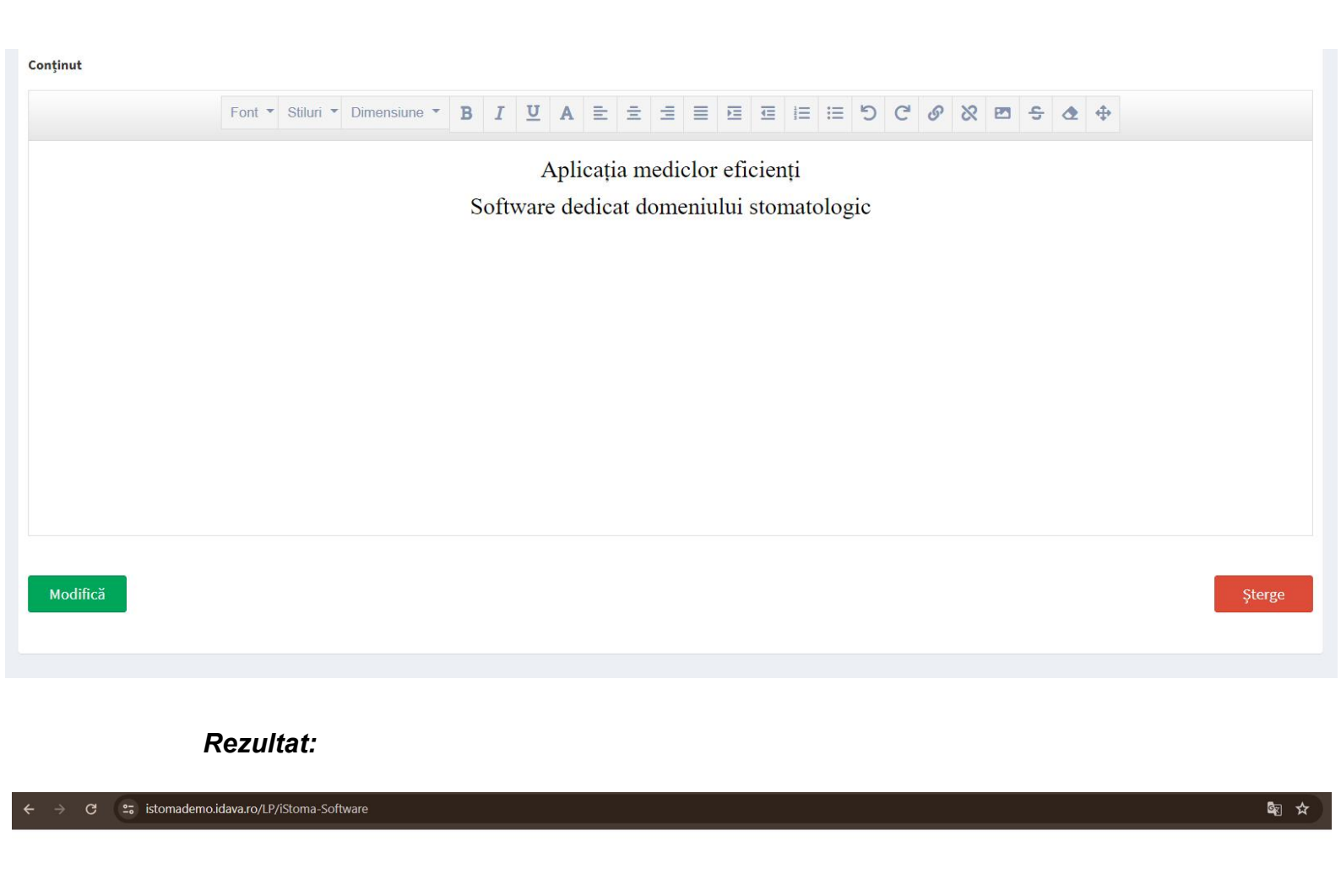

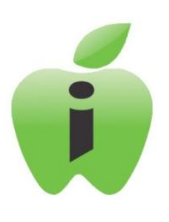

#### iStoma

Aplicația mediclor eficienți Software dedicat domeniului stomatologic

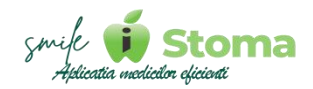

## 6.7 Caut Dentist Bun

Funcție disponibilă în versiunea LITE, PRO și ULTIMATE

#### Buton cu trei liniuțe stanga-sus(Meniu principal)-Marketing-Caut Dentist Bun

Portalul "Caut Dentist Bun" ajută clinicile stomatologice în procesul de promovare și atragere de pacienți noi.

Foarte mulți pacienți și-au găsit dentistul ideal pe portalul nostru, deoarce, inclusiv aceștia pot avea propiul cont de pacient și vor fi ținuți la curent cu noutățile din clinica preferată.

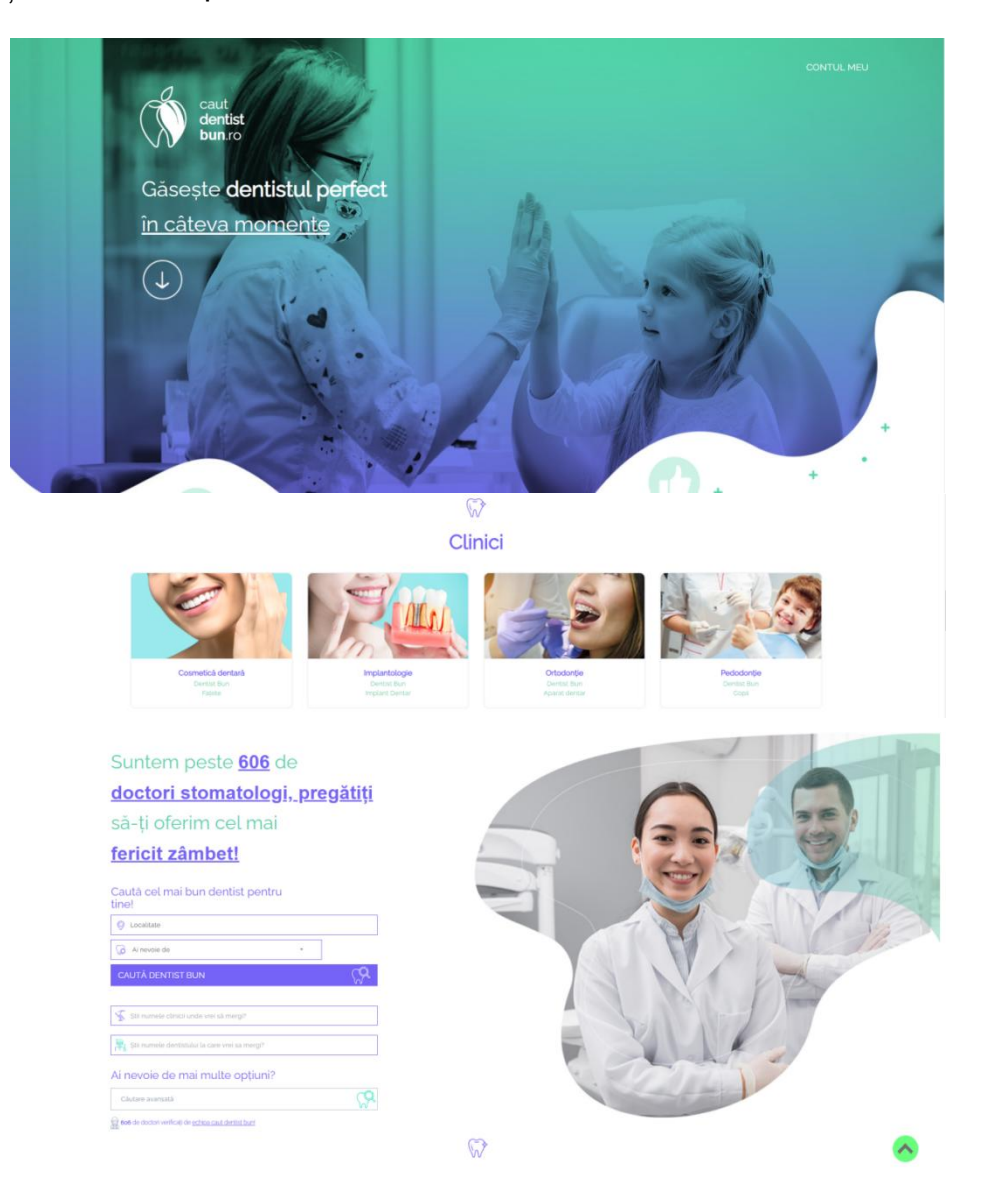

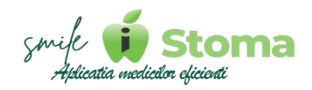

### 6.8 Mobile APP

Funcție disponibilă în versiunea ULTIMATE

#### Buton cu trei liniuțe stanga-sus(Meniu principal)-Marketing-MobileApp

Deși este o funcție vizibilă pe toate cele trei versiuni, LTE, PRO și ULTIMATE, raportul acesta poate fi utilizat în cazul în care optați pentru Aplicația Custom a pacienților ce poate fi dezvoltată doar pe varianta ULTIMATE.

Dacă aceste condiții sunt îndeplinite, în urma instalării aplicației de către pacienți, la crearea contului, iStoma încarcă solicitarea lor în acest raport în scopul asocierii manuale a conturilor create cu fișa de tratament existentă in baza de date.

Poate vă gândiți de ce iStoma nu face automat asocierea. Ar fi ușor să procedăm așa, însă, e posibil ca datele introduse la crearea contului de către pacient să nu coincidă cu ce există în baza de date. Astfel, o analiza a personalului asupra solicitării pacientului va conduce la o asociere corectă.

| īotal instalări |                                                     | Activi în ultimele 6 luni |                                    | Total pacienți |                            |
|-----------------|-----------------------------------------------------|---------------------------|------------------------------------|----------------|----------------------------|
| 0               | O Android<br>O IOS<br>Necunoscut                    | C                         | O Android<br>O IOS<br>O Necunoscut | C              | O Asociați<br>O Neasociați |
| Android         | 215 (84,98%)                                        | Android                   | 48 (84,21%)                        | Asociați       | 98 (38,74                  |
| IOS             | 37 (14,62%)                                         | IOS                       | 8 (14,04%)                         | Neasociați     | 155 (61,26                 |
| Necunoscut      | 1 (0,4%)                                            | Necunoscut                | 1 (1,75%)                          | Total          | 2                          |
| Total           | 253                                                 | Total                     | 57                                 |                |                            |
| ctivări conturi |                                                     |                           |                                    |                |                            |
|                 | O Desktop<br>O Perfect Match<br>Necunoscut<br>O Web |                           |                                    |                |                            |

Accesând cifrele contorizate de aplicație veți putea vedea în detaliu lista pacienților pentru care s-a obținut procentul afișat.

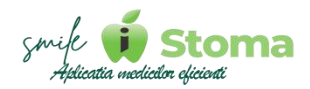

### 6.9 SMS-uri trimise

Funcție disponibilă în versiunea LITE, PRO și ULTIMATE

## Buton cu trei liniuțe stanga-sus(Meniu principal)-Marketing-SMS-uri trimise

În ideea în care doriți să verificați daca au fost trimise mesajele automatizate sau comunicări manuale s-au efectuat din iStoma către pacienții dvs. sau, în scopul identificării numărului total de SMS-uri necesar clinicii într-un interval de timp pentru a achiziționa un pachet de mesaje de tip Bulk SMS, puteți consula acest raport.

Aveți un filtru pe perioadă și un motor de căutare care vă va ajuta în atingerea obiectivului stabilit.

| lS-u<br>⊚  | ri trimise          | ;<br>ăzi +           | 19.04.2024          | - 19.04.2024 | 4                                                                                                    | Apli                                                                            |
|------------|---------------------|----------------------|---------------------|--------------|----------------------------------------------------------------------------------------------------|---------------------------------------------------------------------------------|
|            |                     |                      | J. I                |              |                                                                                                    | Caută                                                                           |
|            | Dată                | Utilizator           | Destinatar          | Mobil        | Mesaj                                                                                                    |                                                                                 |
|            | 19.04.2024<br>11:03 | Botorogeanu<br>Ionut | Dumitru<br>Cristian | 0761065856   | Buna ziua. Va asteptam astazi 19 Apr orele 08:00 la clinica Clinica iStoma Tel: 0737424273. Puteti confirma/anula programarea accesand link-u<br>Pentru actualizarea datelor va rugam completati chestionarul din link-ul alaturat https://iStomaLITE.idava.ro/UpgradeChestionar/?id=76_215 | ıl: https://iStomaLITE.idava.ro/P/?id=76_21522131712_39_1056.<br>i22131712_39   |
|            | 19.04.2024<br>11:03 | Botorogeanu<br>Ionut | Constantin<br>Irina | 0724786620   | Buna ziua. Va asteptam astazi 19 Apr orele 15:00 la clinica Clinica iStoma Tel: 0737424273. Puteti confirma/anula programarea accesand link-u<br>Pentru actualizarea datelor va rugam completati chestionarul din link-ul alaturat https://iStomaLITE.idava.ro/UpgradeChestionar/?id=78_214 | il: https://iStomaLITE.idava.ro/P/?id=78_21449573240_39_1026.<br>149573240_39   |
|            | 19.04.2024<br>11:03 | Botorogeanu<br>Ionut | Chircalan<br>Corina | 07240000000  | Buna ziua. Va asteptam astazi 19 Apr orele 10:00 la clinica Clinica iStoma Tel: 0737424273. Puteti confirma/anula programarea accesand link-u<br>Pentru actualizarea datelor va rugam completati chestionarul din link-ul alaturat https://iStomaLITE.idava.ro/UpgradeChestionar/?id=80_214 | il: https://iStomaLITE.idava.ro/P/?id=80_214480000000_39_1020.<br>i480000000_39 |
|            | 19.04.2024<br>11:03 | Botorogeanu<br>Ionut | Florea Andrei       | 0741000000   | Buna ziua. Va asteptam astazi 19 Apr orele 12:00 la clinica Clinica iStoma Tel: 0737424273. Puteti confirma/anula programarea accesand link-u<br>Pentru actualizarea datelor va rugam completati chestionarul din link-ul alaturat https://iStomaLITE.idava.ro/UpgradeChestionar/?id=82_214 | il: https://iStomaLITE.idava.ro/P/?id=82_21482000000_39_1023.<br>182000000_39   |
|            | 19.04.2024<br>11:03 | Botorogeanu<br>Ionut | Balteanu<br>Daniela | 0741000000   | Buna ziua. Va asteptam astazi 19 Apr orele 13:00 la clinica Clinica iStoma Tel: 0737424273. Puteti confirma/anula programarea accesand link-u<br>Pentru actualizarea datelor va rugam completati chestionarul din link-ul alaturat https://iStomaLITE.idava.ro/UpgradeChestionar/?id=84_214 | il: https://iStomaLITE.idava.ro/P/?id=84_21482000000_39_1008.<br>182000000_39   |
|            | 19.04.2024<br>11:03 | Botorogeanu<br>Ionut | Petrescu<br>Eduard  | 0724786620   | Buna zlua. Va asteptam astazi 19 Apr orele 14:00 la clínica Clínica iStoma Tel: 0737424273. Puteti confirma/anula programarea accesand link-u                                                                                                    | ıl: https://iStomaLITE.idava.ro/P/?id=86_21449573240_39_1011.                   |
|            | 19.04.2024<br>11:03 | Botorogeanu<br>Ionut | Dumitru<br>Bianca   | 0761065856   | Buna ziua. Va asteptam astazi 19 Apr orele 10:00 la clinica Clinica iStoma Tel: 0737424273. Puteti confirma/anula programarea accesand link-u<br>Pentru actualizarea datelor va rugam completati chestionarul din link-ul alaturat https://iStomaLITE.idava.ro/UpgradeChestionar/?id=120_21 | il: https://iStomaLITE.idava.ro/P/?id=120_21522131712_39_999.<br>.522131712_39  |
| otal: 7 si | ns-uri              | , on a c             |                     |              |                                                                                                    |                                                                                 |

## 6.10 E-Mail-uri trimise

Funcție disponibilă în versiunea LITE, PRO și ULTIMATE

## Buton cu trei liniuțe stanga-sus(Meniu principal)-Marketing-E-Mail-uri trimise

În ideea în care doriți să verificați daca au fost trimise e-mail-urile automatizate sau comunicări manuale s-au efectuat din iStoma către pacienții dvs. vă puteți consulta cu acest raport.

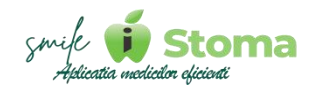

#### Email-uri trimise < @ > În perioada 11.04.2024 11.04.2024 Toate sediile Aplică Caută Dată Utilizator Destinatar Subject Sediu 11.04.2024 Administrator CLINICA Proformă Proformă 1 14:42 11.04.2024 Administrator CLINICA 2 Proformă Proformă 14:45 3 11.04.2024 Administrator CLINICA Proformă Proformă 15:29 11.04.2024 Administrator CLINICA Factură Factură 16:06

Total: 4 elemente

## 7. Resurse umane

Funcție disponibilă în versiunea LITE, PRO și ULTIMATE

#### Buton cu trei liniuțe stanga-sus(Meniu principal)-Resurse umane

Cu ajutorul acestui modul puteți adăuga membrii în echipa dumneavoastră, personal medical sau administrativ.

Cu această ocazie veți putea ține partea de pontaj pentru echipa, concedii sau puteți posta anunțuri de angajare pe platforma noastra PiațaStomatologică.ro în cazul în care doriți să măriți echipa.

#### 7.1 Echipa

Funcție disponibilă în versiunea LITE, PRO și ULTIMATE

#### *Buton cu trei liniuțe stanga-sus(Meniu principal)-Resurse umane* -Echipa

Puteți adăuga utilizatori noi folosind ,,+,,. Sau, dacă aveți o listă de utilizatori definiți pe lângă contul de ADMIN deja configurat la generarea licenței, îi puteți filtra în funcție de rolul lor. Există și un motor de căutare în cazul în care lista este lungă, ajutându-vă să căutați după nume.

Accesând numele lor veți intra în ecranul de detaliu al utilizatorului de unde se vor face setări suplimentare.

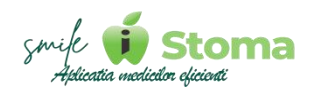

| Stoma             |    | E                                                         |                   |            |               |        | ۵     | 0 📾   🔺 | - | 1 EUR - 4.9725 RON | Ionut B. * |
|-------------------|----|-----------------------------------------------------------|-------------------|------------|---------------|--------|-------|---------|---|--------------------|------------|
| Caută             | Q  | Echipa (Listă utilizatori)                                |                   |            |               |        |       |         |   |                    |            |
| 🏲 Rezumatul zilei | L  | -                                                         |                   |            | 7oji *        | Cautil |       |         |   |                    |            |
| 📋 Agendā          | -5 | # Dată angajare                                           | NUME Prenume      | Värsta     | Contact       | ( )    | Rol   | User    |   |                    | Id         |
| 💵 Pacienți        | ۲  | 1 28.11.2023                                              | BOTOROCEANU Ionut | 01.01.2023 | 0737424273    |        | Medic | MANUALL |   |                    | 1          |
| Gestlune          | 4  | Total A stillarter                                        |                   | 11 tuni    | madalinaguito |        |       |         |   |                    |            |
| (3) Management    | ٤  | Total: 1 utilizator                                       |                   |            |               |        |       |         |   |                    |            |
| Marketing         | 4  |                                                           |                   |            |               |        |       |         |   |                    |            |
| n Resurse umane   | ~  |                                                           |                   |            |               |        |       |         |   |                    |            |
| Echipa            |    |                                                           |                   |            |               |        |       |         |   |                    |            |
| Porstaj           |    |                                                           |                   |            |               |        |       |         |   |                    |            |
| Recrutare         |    |                                                           |                   |            |               |        |       |         |   |                    |            |
| ≁ Setäri          | ٠  |                                                           |                   |            |               |        |       |         |   |                    |            |
|                   |    |                                                           |                   |            |               |        |       |         |   |                    |            |
|                   |    |                                                           |                   |            |               |        |       |         |   |                    |            |
|                   |    |                                                           |                   |            |               |        |       |         |   |                    |            |
|                   |    |                                                           |                   |            |               |        |       |         |   |                    |            |
|                   |    |                                                           |                   |            |               |        |       |         |   |                    |            |
|                   |    |                                                           |                   |            |               |        |       |         |   |                    |            |
|                   |    |                                                           |                   |            |               |        |       |         |   |                    |            |
|                   |    |                                                           |                   |            |               |        |       |         |   |                    |            |
|                   |    |                                                           |                   |            |               |        |       |         |   |                    |            |
|                   |    |                                                           |                   |            |               |        |       |         |   |                    |            |
|                   |    | Copyright © iDava Solutions. All rights reserved. V 1.0.3 | 269               |            |               |        |       |         |   |                    | iStoma     |

## 7.1.1. Adăugare utilizator nou

La adăugarea unui utilizator nou este important să îi trecem numele real, în special pentru personal medical. Acesta poate apărea pe diferse documente medicale eliberate pacientului.

| Itilizator nou             | × |
|----------------------------|---|
| ume                        |   |
| Botorogeanu                |   |
| renume                     |   |
| lris                       |   |
| ol                         |   |
| Medic                      | * |
| elefon                     |   |
| 0724786620                 |   |
| mail                       |   |
| botorogeanu.iris@gmail.com |   |
| uloare                     |   |
| tilizator                  |   |
| botorogeanu.iris           |   |
| arolă                      |   |
| botorogeanu.iris           |   |

Rolul este de asemeenea un aspect important. În funcție de cel setat, utilizatorul va capăta drepturi specifice responsabilităților, drepturi pe care le puteți modifica în tab-ul "Drepturi,, și "Meniu,..

| Date personale Device Agendă Drepturi Meniu Sincronizări Categorii          |
|-----------------------------------------------------------------------------|
| Id: 9                                                                       |
| Nume                                                                        |
| Botorogeanu                                                                 |
| Prenume                                                                     |
| Iris                                                                        |
| Rol                                                                         |
| Medic                                                                       |
| Telefon                                                                     |
| 0724786620                                                                  |
| Email                                                                       |
| botorogeanu.iris@gmail.com                                                  |
| Cod parafă                                                                  |
|                                                                             |
| Culoare                                                                     |
| Utilizator botorogeanu.iris                                                 |
| Parolă ······                                                               |
| Schimbă user și parola                                                      |
| Poza profil                                                                 |
| A Incărcați poza de<br>profil prin click pe<br>zonă sau prin drag &<br>drop |

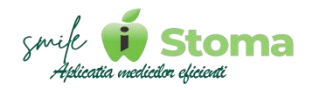

Datele de contact nu sunt obligatorii, însă, pentru a le avea la îndemână la novie, recomandăm completarea lor.

Ca date de conectare recomandăm să folosiți ,, nume.prenume,, atât la utilizator cât si la parolă. Astfel, va fi ușor de reținut pentru noul coleg iar parola și-o poate modifica dupa primirea contului și conectarea pe el, mergând în colțul dreapta-sus al aplicației-Contul meu-Parolă.

|                    |                   | ه د | <b>9</b> | ٠ | ** | 1 EUR = 4,9754 RON                         | lonut B. +  |
|--------------------|-------------------|-----|----------|---|----|--------------------------------------------|-------------|
| Contul meu         |                   |     |          |   |    | Ionut BOTOROG                              | EANU        |
| Profil             |                   |     |          |   |    | Contul me                                  | u           |
| Telefon            | 0737.42.42.73     |     |          |   |    | <b>IDAVA SOLUTIO</b><br>RO30410797   J23/4 | NS SRL      |
| Email              | contact@istoma.ro |     |          |   | _  |                                            |             |
| CNP                |                   |     |          |   | _  | TUTORIALE VI                               | DEO         |
| Adresă             |                   |     |          |   |    | Acceseaza canalul de                       | 2 YouTube   |
| Limbă              | Română            |     |          |   |    | SUPORT                                     |             |
| Parolă             |                   |     |          |   |    | 0731.47.86.62   suport                     | @iStoma.ro  |
|                    |                   |     |          |   |    | FEEDBACK                                   |             |
|                    |                   |     |          |   |    | 0737.42.42.73   contact                    | t@iStoma.ro |
| Pontaj și concedii |                   |     |          |   |    | M-aș bucura d                              | acă         |
| 6                  |                   |     |          |   | _  | Deconecta                                  | re          |

Suplimentar, pe profilul utilizatorului puteți seta o culoare, încărca o poză de profil, codul de parafă sau chiar imagine cu semnătura și parafa dacă acesta este medic.

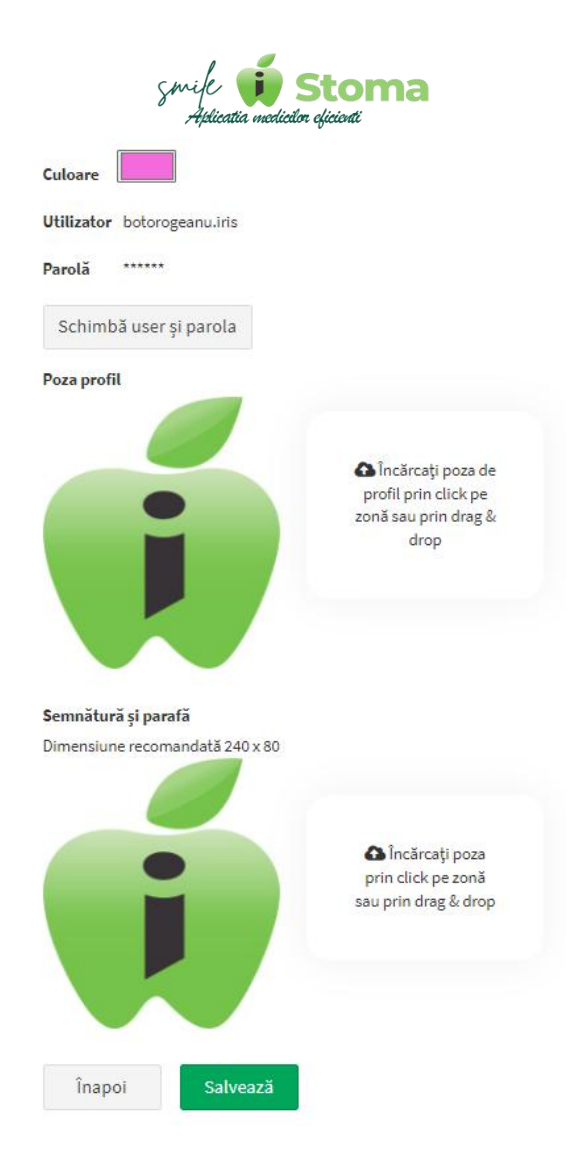

### 7.1.2 Filtrarea în funție de rol

| + |               |                   |                            | Medic 🔹                                  |
|---|---------------|-------------------|----------------------------|------------------------------------------|
| # | Dată angajare | NUME Prenume      | Vârsta                     | Contact                                  |
| 1 | 19.02.2024    | BOTOROGEANU Ivan  |                            |                                          |
| 2 | 31.03.2021    | BOTOROGEANU Ionut | 01.01.2021<br>3 ani 3 luni | 0737424273<br>contact@istoma.ro          |
| 3 | 19.02.2024    | BOTOROGEANU Iris  |                            | 0724786620<br>botorogeanu.iris@gmail.com |

## 7.1.3 Configurarea drepturilor

Pe lângă datetele personale ale utilizatorilor este important să luăm în calcul și celelalte setări necesare unei utilizări corecte a aplicației.

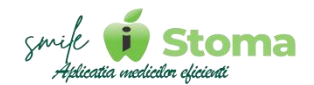

În acest sens putem verifica din tab **"Device,**, dispozitivele pe care utilizatorul este conectat. Deasemenea, o metodă de a asigura informațiile la care are acces utilizatorul, dacă figureaza conectat de pe mai multe dispozitive, în cazul schimbării telefonului de exemplu, putem face deconectarea acestuia de pe dispozitivele respective.

| Date persona  | le Device Agendă Drepturi Meniu Sincronizări Categorii |            |                        |
|---------------|--------------------------------------------------------|------------|------------------------|
| Lista de      | evice-urilor                                           |            |                        |
| #             | Data primei conectări                                  | Dispozitiv | Data ultimei conectări |
| 1             | 12.04.2024 14:48                                       | SM-A346B   | 17.04.2024 12:16       |
| Total: 1 disp | ozitiv                                                 |            |                        |
| Deconecte     | ază                                                    |            |                        |

În tab **"Agendă-Pe cine vede în agendă,,** vom seta pe cine să vadă utilizatorul în agenda, mai exact dacă să vada doar agenda proprie, caz în care trebuie sa figureze singur în lista afișată, sau să vadă si agenda colegilor, caz în care trebuie să îi adăugăm în lista de mai jos.

| Date pers | onale Device Agendă Drepturi Meniu Sincronizări Categorii                                  |            |
|-----------|--------------------------------------------------------------------------------------------|------------|
| Pe cine   | vede în agendă? Cine îl/o vede în agendă? Cabinete vizibile în agendă Sync iStoma Calendar |            |
| Aici ave  | i lista de utilizatori pentru care Botorogeanu Iris poate vedea agenda                     |            |
| +         | Caută                                                                                      |            |
|           |                                                                                            |            |
| #         | Utilizator                                                                                 |            |
| 1         | Botorogeanu Jonut                                                                          | Î          |
| 2         | Botorogeanu Iris                                                                           | Ĩ          |
| 3         | Botorogeanu Ivan                                                                           | Î          |
| Total:    | 3 utilizatori                                                                              | Şterge tot |

La fel procedăm și pentru tab **"Cine îl/o vede în agendă,**, existând situații când și alți colegi trebuie să aibe acces la agenda utilizatorului pe care îl configuram și mai ales conturile de recepție pt a-i face programări medicului de exemplu.

Tab **"Cabinete vizibile în agendă**,, se referă la agenda pe cabinete și la programările căror cabinete sa fie vizibile pentru utilizator în agenda.

"Sync iStoma Calendar, ajută medicii care au mai multe colaborări doar să vadă simultan programările din clinicile partenere. Acest lucru necesită ca medicul sa-și facă cont în aplicația iStoma Calendar (https://idava.ro/Cont/Login.aspx?m=1).

Trebuie introdus numele medicului, numarul de telefon și adresa de e-mail. După ce contul a fost creat, introduceți pe profilul medicului la "Date

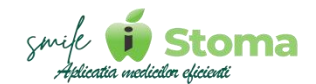

personale,, adresa de e-mail pe care medicul și-a făcut cont pe iStoma calendar.

După acești pași, folosim ,,Sincronizați,, ca medicul să aibe acces la programările din clinica dvs.

| Date personale Device           | Agendă Drepturi Meniu Sincronizări Categorii                               |       |
|---------------------------------|----------------------------------------------------------------------------|-------|
| Pe cine vede în agendă?         | Cine îl/o vede în agendă? Cabinete vizibile în agendă Sync iStoma Calendar |       |
| Aici aveți lista de utilizatori | pentru care Botorogeanu Iris poate vedea agenda                            |       |
| +                               |                                                                            | Caută |
| # Utilizator                    |                                                                            |       |
| Total: 0 utilizatori            |                                                                            |       |
|                                 |                                                                            |       |

Urmează să decidem acțiunile pe care utilizatorul le poate face în aplicație. În tab "**Drepturi**, Lista de mai jos explică foarte clar ceea ce se va întampla daca acordăm sau luăm accesul la funcțiile respective.

| Data personale Device Agendă Drasturi Meniu Sincronitări Categori                                                                                                    |                                                                                                    |
|----------------------------------------------------------------------------------------------------|----------------------------------------------------------------------------------------------------|
| Creater pacient        Associated status direct, utilization in spaces stickup sun pacient nou        Image: Image: Imag | Păği pacient<br>Acceler dan d'erşt, utilizatorul va puter vizualize păği paciengi lu<br>Carcol Rapiceții Albur metili<br>Acceler dan dan dengt, utilizatorul va puter vizualize totas informațile di la paciengi albur metilici<br>Carcol Rapiceții Albur Metili                                                                                                    |
| Orace programme        Associated sease dragt, utilization in sposes adduigs programmik        Image: Image: Imag | Nodifică debalik awa dement din geneă<br>Azardea and areș, utilateani w pare hae madriări h pogembri egi estricăți ea cen en esces lăc madrice medic, pil, obanneți, es. din pogeman, gargen modifican astrinan esc.)<br>In area<br>Comer pogemanne el în escle<br>Azardea e un dest, utilateani w pare esfage progembri edule el, de gi a orizen el medic (dintre aria cen en esces)<br>In a |
| Creare plată<br>Acorded sace dregt, utilizational ve poles ediuge polorme, fecund l'Acorded de lige polormului                                                                                                    | ptegore plată<br>Azordeke sand degi, utilizatorul ve puteș perge proforme fecturii încazări din fișe pocientului<br>😠 🗤                                                                                                    |
| Acces la aplicații în mobie<br>Accesă da secu drați, utilizator la putes faloați epicești e pa telefon și ae anee ecce, în limite drepturile și la valenta veb e epicești<br>Inve<br>Generare falea e fasture<br>Accesă drept, utilizator la putes genera și estrile eși e ă comunice cu aldemul E-fasture<br>Inv                                                                                                    | Acos la ngeardie atti i nelic<br>Acostie e auto esp. utilatori u a vez ecos la alunța programănorpaciențiar atul medic<br>IIII                                                                                                    |
| create prescripti                                                                                                    | Creare prescriptij pentru alt medic                                                                                                    |
| Openhan GOPR<br>Accorded search dept, utilizatouli ve avee sozal is desite de context și de identificare ale pacienților<br>De                                                                                                    | importă cestache din białfon<br>Acadérie a sant drașt, vitilatanul va putea soliugă la liza de pacienți contactie din technul propriu<br>😨 🔞                                                                                                    |
| Visualizzată dabbard clinică<br>Acordes ace dregt, utilizatorul re pores viburiliza în aplicațe mobilă astătățile din dashbard ele clinici<br>De                                                                                                    |                                                                                                    |

Tab **"Meniu,** ajută la a restricționa sau a acorda accesul la informațiile aflate în meniul principal din partea stângă a aplicației.

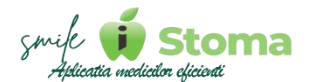

Recomandăm să analizați corespunzător conținutul capitolelor anterioare și următoare a.î să luați decizii asumate.

| Date personale Device                                      | Agendă Drepturi Meniu Sincronizări Categorii                                                                                                    |
|------------------------------------------------------------|----------------------------------------------------------------------------------------------------|
| 🗭 Rezumatul zilei                                          |                                                                                                    |
| Programările, Pacienții, Înco                              | asările și plățile ce au avut loc întro anumită zi sau care au fost introduse în ziua respectivă                                                                              |
| 🗎 Agendă (4/4)                                             | ×                                                                                                    |
| Pe cabinete                                                |                                                                                                    |
| Coloane separate pentru fie                                | ecore cabinet în parte; programările sunt grupate pe cobinete                                                                                                    |
| Lunar                                                      |                                                                                                    |
| Conține informații referitoa                               | rre la gradul de ocupare din flecare zi a lunii                                                                                                    |
| Pe medici + Listă                                          |                                                                                                    |
| Agenda pe medici: Coloane<br>Listă: Conține lista cu progr | s separate pentru flecare medic în parte; programănile sunt grupate pe medici<br>romănile dintr-o anumită zi și informații relevante despre pacient și continuitatea acestuia |
| 21 Pacienți (0/8)                                          | ¢ (                                                                                                    |
| Gestiune (0/5)                                             | ¢                                                                                                    |
| Management (0/5)                                           | ć                                                                                                    |
| Marketing (0/6)                                            | ¢                                                                                                    |
| 🖒 Resurse umane (0/3)                                      | ¢ C                                                                                                    |
| 🗲 Setări (0/11)                                            | ¢ C                                                                                                    |
|                                                            |                                                                                                    |

Tab "**Sincronizări**, îl puteți utiliza dacă încă folosiți Google Calendar. Pentru noi a fost o perioada întermediară în evoluția produselor acest tip de sincronizare.

Fiind un serviciu independent de noi, lipsa controlului asupra update-urilor serviciilor Google ne-a făcut să dezvoltăm propria aplicație mobilă, conectată direct la datele clinicii. Este vorba de iStoma și iStoma Calendar.

Urmați instrucțiunile din imaginea de mai jos pentru a realiza sincronizarea.

| versonale Device Agendă Drepturi Meniu Sincronizări Categorii  |   |
|----------------------------------------------------------------|---|
| ccesati                                                        |   |
| is://console.developers.google.com/                            |   |
| pe contul de gmail cu care d'oriti sincronizarea evenimentelor |   |
| e la rubrica                                                   |   |
| bled APIs & services                                           |   |
| esati Google Calendar API si dati click pe                     |   |
| ble                                                            |   |
|                                                                |   |
| e la rubrica                                                   |   |
| dentials                                                       |   |
| · click pe                                                     |   |
| ate credentials -> Service account                             |   |
|                                                                |   |
|                                                                |   |
| uoogie Laiendar                                                |   |
|                                                                |   |
|                                                                |   |
|                                                                |   |
|                                                                |   |
|                                                                | 1 |
|                                                                |   |
| kuo zž                                                         |   |
|                                                                |   |
|                                                                |   |
|                                                                |   |

În cazul în care doriți o agenda a medicilor organizată pe categoriile serviciilor pe care ei le pot efectua, le puteți asocia in tab ,,Categorii,,.

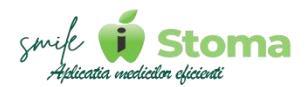

| Date personale Device Agendă Drepturi Meniu Sincronizări Categorii |            |
|--------------------------------------------------------------------|------------|
| +                                                                  | Caută      |
| # Denumire                                                         |            |
| 1 Estetică dentară                                                 | î          |
| 2 Protetică                                                        | Ĩ          |
| Total: 2 categorii                                                 | Şterge tot |

Organizarea agendei pe medicii în funcție de categoriile asociate se face din Agenda pe medici-colțul dreapta sus al aplicatiei-Categorii

### 7.2 Pontaj

Funcție disponibilă în versiunea PRO și ULTIMATE

#### Buton cu trei liniuțe stanga-sus(Meniu principal)-Resurse umane-Pontaj

Vă oferă posibilitatea sa țineți pontajul în format electronic. În felul acesta veți avea o evidență clară a orelor lucrate de către echipa dumneavoastră.

Operațiunile de pontare se pot face din aplicația mobilă, fiecare utilizator de pe propriul cont. Acest lucru necesită stabilirea geolocației, setare disponibilă în meniul aplicației mobile **Buton cu trei liniuțe stanga-sus(Meniu principal)-Contul meu-Geolocation**, doar pe contul de ADMIN(aferent licenței).

Din varianta ULTIMATE, de pe orice cont de utilizator, de exemplu cel de Recepție, fiecare membru al echipei se poate ponta de la **Buton cu trei** *liniuțe stanga-sus - Check-in.* Selectăm Utilizatorul, moment în care aplicația solicită parola Utilizatorului pentru care se dorește înregsitrarea pontării.

Astfel, datele înregsitrate vor ajunge în ecranul prezentat.

| Pontaj          |                                 |       |       |           | <     | leri                            | * 18.04.2024 - 18.04.2024 Ap |
|-----------------|---------------------------------|-------|-------|-----------|-------|---------------------------------|------------------------------|
| Rezumat         |                                 |       |       |           |       |                                 |                              |
| #               | User                            | IN    | OUT   | Clinica   | Pauză | Deplasări                       | Timp total                   |
| 1               | BOTOROGEANU Ionut               | 09:00 | 18:00 | 9h        | 1h    | 0m                              | 9h                           |
| 2               | ASISTENTA Dr. Botorogeanu Ionut | 09:00 | 18:00 | 9h        | 1h    | 0m                              | 9h                           |
| Desfășurăt<br># | User                            |       | Oră   | Тір       |       | Observații                      |                              |
| 1               | BOTOROGEANU Ionut               |       | 09:00 | Check in  |       | Botorogean <mark>u</mark> Ionut |                              |
| 2               | ASISTENTA Dr. Botorogeanu Ionut |       | 09:00 | Check in  |       | Botorogeanu lonut               |                              |
| 3               | BOTOROGEANU Ionut               |       | 18:00 | Check out |       | Botorogeanu lonut               |                              |
| 4               | ASISTENTA Dr. Botorogeanu Ionut |       | 18:00 | Check out |       | Botorogeanu Ionut               |                              |

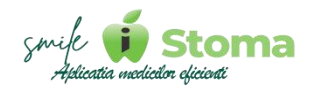

## 7.3 Concedii

Funcție disponibilă în versiunea PRO și ULTIMATE

#### Buton cu trei liniuțe stanga-sus(Meniu principal)-Resurse umane-Pontaj

Cererile de concediu se fac din varianta ULTIMATE-Buton Adaugă din stânga aplicației-Cerere de concediu.

Acceptarea sau refuzarea lor se face de către responsabilul ce se ocupă de Resurse umane, din Resurse umane-Concedii-Cereri.

Imediat ce au fost acceptate ele se vor încărca ecranul prezentat mai jos.

O zi de concediu se poate marca în agenda dvs, selectând intervalul intregii zile și selectând Activitate programată în loc de Programare pentru un pacient. Această activitate programată este doar pentru a marca în agendă ziua libera, nu va apărea în acest rapot a.î să ofere o evidență clară asupra zilelor lucrate și a zilelor libere conform Codului Muncii.

| - | na:                             |          |     |       |             |          |       |        |    |    |    |    |     |         |          |        |            |      |    |      |      |      |    |    |     |        |    |    |    |        |    |    |   |       |      |    |
|---|---------------------------------|----------|-----|-------|-------------|----------|-------|--------|----|----|----|----|-----|---------|----------|--------|------------|------|----|------|------|------|----|----|-----|--------|----|----|----|--------|----|----|---|-------|------|----|
| , | User                            | Lascrate | Cor | e . 9 | :0 0        | EF       | см    | 01     | 92 | 03 | 94 | 05 | 06  | 92      | 08       | 19     |            | 11   | 12 | B; 1 | 14 1 | 5 16 | 17 | 18 | 39  | 30     | 25 | 22 | 23 | 34     | 25 | 26 | n | 28    | 29   | 30 |
|   | Asistenta Di. Botorogeanu Ionut | 22       |     | ST.   | 13          | $\sim 1$ | 1.81  |        |    |    | 1  |    |     |         |          |        |            |      |    |      |      |      |    |    |     |        |    |    |    |        |    |    |   |       |      |    |
|   | Asidenta Dr. Botorogeanu Iris   | 23       |     | 1.1   | <b>t</b> 2: | 35       | 1.8   |        |    |    |    |    |     |         |          |        |            |      |    |      |      |      |    |    |     |        |    |    |    |        |    |    |   |       |      |    |
|   | Asiebenta Dr. Botorogeanu ham   | 15       |     |       |             | 65       | -     | -      | 00 | 00 |    |    | 00  | -       | 00       | -      | 00         |      |    |      |      |      |    |    |     |        |    |    |    |        |    |    |   |       |      |    |
|   | Botorogeniu fonut               | 23       |     | 1     |             | 22       |       |        |    |    |    |    |     |         |          |        |            |      |    |      |      |      |    |    |     |        |    |    |    |        |    |    |   |       |      |    |
|   | Botonogeanu lirta               | 23       |     | 11    | 2           | 22       | 1.    |        |    |    |    |    |     |         |          |        |            |      |    |      |      |      |    |    |     |        |    |    |    |        |    |    |   |       |      |    |
|   | Botorogeanultuer                | 18       |     | 5     | 1           | 32       | ÷.    |        |    |    |    |    | 00  | -00     | 00       | 00     | 00         |      |    |      |      |      |    |    |     |        |    |    |    |        |    |    |   |       |      |    |
|   | Receptie Clinica (Stoma         | 20       |     | 194   | ÷3          | ्र       | 2 ¥   |        |    |    |    |    |     |         |          |        |            |      |    |      |      |      |    |    |     |        |    |    |    |        |    |    |   |       |      |    |
|   |                                 |          |     |       |             |          |       |        |    |    |    |    |     |         |          |        |            |      |    |      |      |      |    |    |     |        |    |    |    |        |    |    |   |       |      |    |
|   | User                            |          |     |       |             |          | Dati  | cerere |    |    |    | Тφ |     | Perioa  | di       |        |            |      |    |      |      |      |    |    | Nem | ir ele |    |    | 0  | bserve | 66 |    |   | Stars | ŝ    |    |
| Ē | ASISTENTA Dr. Botorogeanu Ionut |          |     |       |             |          | 19.04 | 3004   |    |    |    | cs | - 3 | 15.05.2 | 8024, 16 | 05.202 | 4, 17, 15, | 1024 |    |      |      |      |    | 1  | 3   |        |    |    |    |        |    |    |   | Sole  | tare |    |

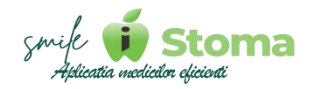

## 7.4 Recrutare

Funcție disponibilă în versiunea LITE PRO și ULTIMATE

#### Buton cu trei liniuțe stanga-sus(Meniu principal)-Resurse umane-Recrutare

Este la momentul actual o platformă free, dar menținută în același timp o platformă curată prin verificarea datelor introduse la crearea conturilor și conduita utilizării.

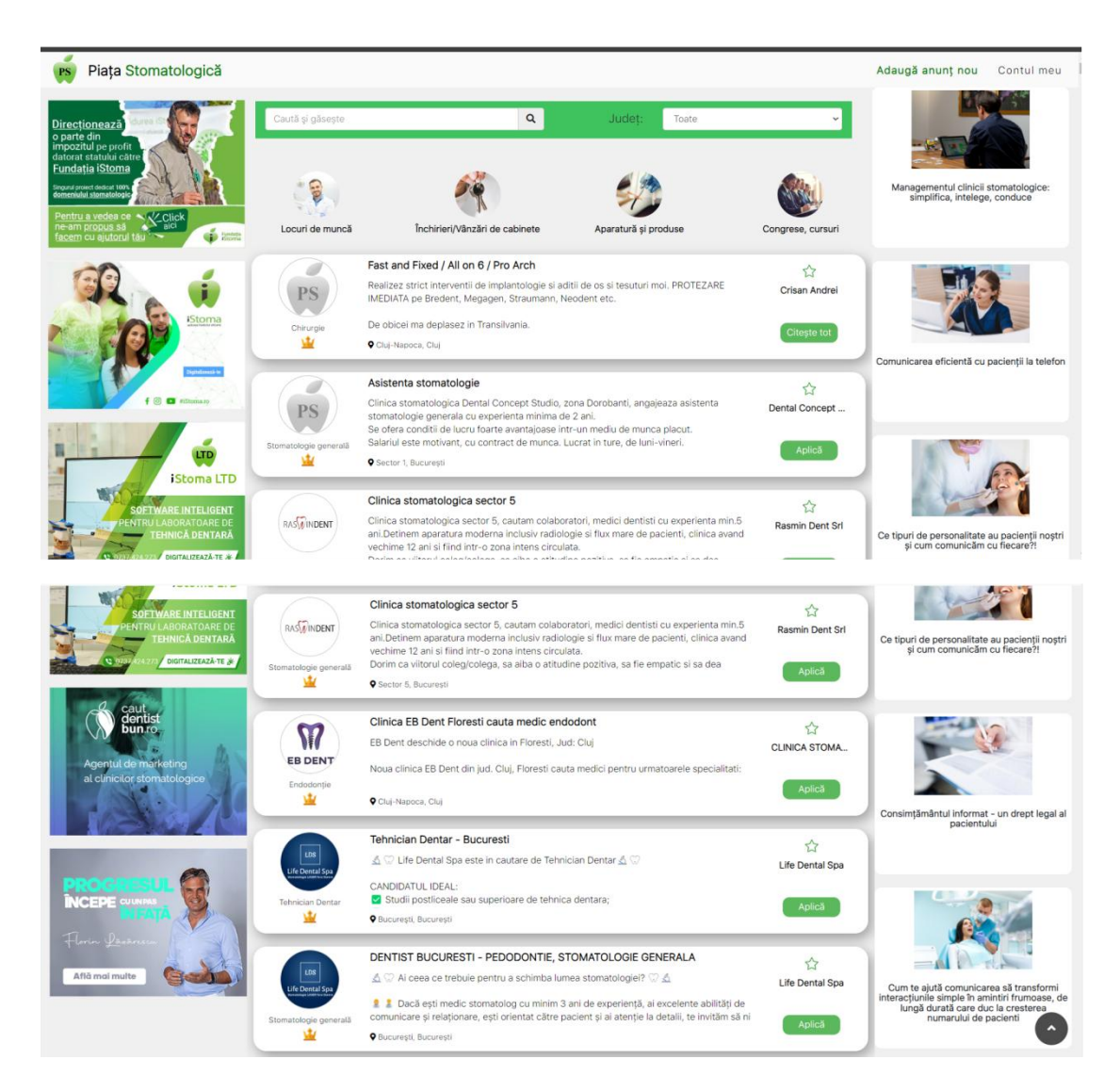

Considerăm Partener orice cabinet/clinică medicală, cabinet/clinică stomatologică sau laborator de tehnica dentară ce utilizează pentru organizarea activitații unul din produsele noastre: iStoma, iClinic, iStoma LTD sau iStoma RX aflat în Beta la momentul actual.

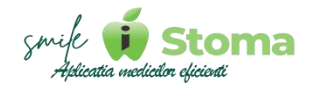

#### \* Avînd statutul de Partener, beneficiați de:

1. Discount 50% la promovarea unui anunț;

2. Afișarea cu font îngroșat a titlului anunțului;

**3.** Afișarea în zona de anunțuri promovate (deasupra listei de anunțuri și dedesubtul ei);

**4.** Afișarea în lista de sugestii în momentul în care vizitatorul intră pe un anunț similar din aceeași localitate postat de cineva care nu este partener;

5. Lipsa sugestiilor în cazul în care un vizitator intră pe anunț;

**6.** Primirea pe mail a CV-ului unui candidat (pentru ceilalți se primește doar o informare însă CV-ul poate fi vizualizat prin login în platformă) - pentru anunțurile de angajare;

**7.** Profilul de partener - Este o pagină dedicată firmei partenerului ce se va afișa în categoria corespunzătoare indiferent dacă acesta are anunțuri active sau nu. (Va fi disponibil doar celor care au statut de parteneri prin plata unui abonament sau prin recomandare);

**8.** Apariția în lista de sugestii - Ex: dumneavoastră aveți un laborator și o clinică din județele pe care le targetati intră în contul ei. În momentul acela platforma îi va propune să "arunce un ochi" pe profilul dumneavoastră de partener.

## 8. Setări

Funcție disponibilă în versiunea LITE PRO și ULTIMATE

#### Buton cu trei liniuțe stanga-sus(Meniu principal)-Setări

Acesta este modulul de care se leagă majoritatea lucrurilor despre care am vorbit până acum.

De la setări inițiale de bază ce vă vor oferii o viziune digitala a structurii clinicii prin adaugarea cabinetelor, sediilor daca vorbim despre o clinică multi-sediu, culori specifice cabinetelor, logo clinică, antet formulare, listă prețuri pâna la setări de comportament ale aplicației ce vă permit personalizarea ei a.î să funcționeze conform așteptărilor dumneavoastră

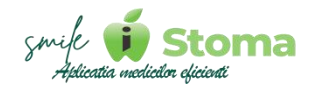

### 8.1 Comunicare

Funcție disponibilă în versiunea LITE PRO și ULTIMATE

#### Buton cu trei liniuțe stanga-sus(Meniu principal)-Setări-Comunicare

Modulul Comunicare acoperă toate canalele de comunicare necesare relaționării cu pacienții.

Necesitățile identificate de noi în activitatea unui cabinet stomatologic sau clinică stomatologica se pot configura direct în iStoma.

#### 8.1.1 SMS

După instalarea aplicației iStoma SMS Gateway disponibilă pentru telefoanele cu sistem de operare Android sau configurarea unui serviciu de Bulk SMS, în acest ecran puteți seta modul în care aplicația să se comporte în anumite situații.

În imaginea de mai jos, pentru mesaje, punem întrebările a.î să luați cu ușurință decizia legată de numarul de mesaje pentru pacienții care au mai multe programări în aceeași zi.

În cazul creării sau anulării de programări, aplicația poate trimite mesaj informativ atât pentru pacient cât și pentru medic.

| Comunicare                                                                                  |                                     |
|---------------------------------------------------------------------------------------------|-------------------------------------|
| SMS Servere SMTP Bulk SMS                                                                   |                                     |
| În cazul în care un pacient are mai multe programări în aceeași zi, cum doriți să procedăm? |                                     |
| Un singur SMS per pacient                                                                   | Doar pentru prima programare din zi |
| Ba Nu                                                                                       | D3 Nu                               |
| Propune trimitere SMS după                                                                  |                                     |
| Crearea programării - Pacient                                                               | Anularea programării - Medic        |
| Da Nu                                                                                       | Da Nu                               |
| Anularea programării - Pacient                                                              | Anularea programarii - Medic        |
| Da Nu                                                                                       | Da Nu                               |

În cazul activării automatizării mesajelor de reamintire a programărilor, puteți decide dacă aplicația să trimită și cu 48 h înainte de programare și/sau în ziua programării. Punând bifă doar pe programări, va trimite doar cu o zi înainte.

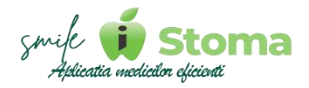

Tot legat de mesaje automatizate, puteți decide pentru ce situații aplicația sa trimită automat un SMS.

Avînd în vedere că vorbim despre mesaje aniversare, obtinere feedback pt pacienții noi de ieri și de pacienții inactivi în scopul fidelizării lor.

| Aniversări<br>Da Nu            |         | Pacienții inactivi<br>Da Nu |      |
|--------------------------------|---------|-----------------------------|------|
| Vârsta minimă                  | 10 ani  | Nr. minim luni 6            | luni |
| Vârsta maximă                  | 130 ani | Nr. maxim luni              | luni |
| Activi în ultimele<br>Iuni     | 24 luni |                             |      |
| Pacienții noi de ieri<br>Da Nu |         |                             |      |

Template-urile pentru toate aceste mesaje se setează din **Buton cu trei** liniuțe stanga-sus(Meniu principal)-Marketing-Template.

#### 8.1.2 Servere SMTP

Vă oferă posibilitatea să adăugați și/sau editați server-ul pentru e-mail SMTP.

Dacă doriți să trimiteți mail-uri de pe o adresă de gmail nu mai e nevoie să configurați nici aici. Însă dacă aveți o adresa a domeniului propriu, de exemplu <u>contact@clinicadentara.ro</u>, trebuie să definiți un server SMTP nou, utilizând ,,+,..

| Denumire                                        |
|-------------------------------------------------|
|                                                 |
| Nume host                                       |
|                                                 |
| Port                                            |
|                                                 |
| □ SSL                                           |
| Folosește adresa completă ca nume de utilizator |
| Înapoi Salvează                                 |

Datele ce trebuiesc completate în ecranul de adăugare le puteți solicita responsabililor tehnici ai clinicii, de obicei ei se ocupa de întreținerea serverelor de mail.

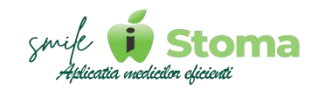

#### 8.1.3 Bulk SMS

În cazul în care nu doriți să trimiteți SMS-uri de pe un numar de telefon al clinicii, utilizînd aplicația iStoma SMS Gateway, puteți opa pentru un furnzior de astfel de servicii.

| Comunicare                |  |
|---------------------------|--|
| SMS Servere SMTP Bulk SMS |  |
| Furnizor                  |  |
| \$MSO *                   |  |
| Id Expeditor              |  |
|                           |  |
| API key                   |  |
|                           |  |
| Salvează                  |  |

Datele necesare configurării vă vor fi oferite după ce achizitionați un pachet de mesaje de la ei.

Dacă setările acestea au fost făcute și aveți automatizarea pentru mesaje activă, acestea se vor trimite către pacienți conform preferințelor setate în *Buton cu trei liniuțe stanga-sus(Meniu principal)-Setări-Comunicare-SMS.* 

Pe telefonul de receție, telefon cu sistem de operare Android, trebuie să aveți instalată aplicația iStoma SMS gateway.

#### 8.2 Formulare

Funcție disponibilă în versiunea LITE PRO și ULTIMATE

#### Buton cu trei liniuțe stanga-sus(Meniu principal)-Setări-Formulare

Punem la dispoziție o listă de formulare necesare începerii unei relații medicpacient. Propunerile nostre sunt conforme cu ceea ce recomandă specialiștii, însă, daca doriți modificarea textelor, le puteți personaliza din acest modul.

#### 8.2.1 Acord GDPR

# Buton cu trei liniuțe stanga-sus(Meniu principal)-Setări-Formulare-Acord GDPR

Acordul GDPR este un prim formular ce trebuie semnat de un pacient nou dar și de cei existenți fiind necesară actualizarea datelor.

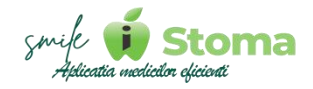

Scopul semnării acestui formular este acela de a obține acordul pacientului pentru a-i prelucra datele cu caracter personal în scopul realizării tratamentelor necesare.

| GDPR     | Chestionare        | Recomandări                                 | Customizare                                  | digitAll                              | Formulare proprii        | Solicitare program                                       | ire Adresă de mai         | l Plan de tratamen          | t Fac        | tură                                                                                                    |        |
|----------|--------------------|---------------------------------------------|----------------------------------------------|---------------------------------------|--------------------------|----------------------------------------------------------|---------------------------|-----------------------------|--------------|----------------------------------------------------------------------------------------------------|--------|
| nână     | *                  |                                             |                                              |                                       |                          |                                                          |                           |                             |              |                                                                                                    |        |
|          |                    |                                             |                                              |                                       |                          |                                                          |                           |                             |              |                                                                                                    |        |
| nut      | Întrebări GDPI     | Foto marketi                                | ing                                          |                                       |                          |                                                          |                           |                             |              |                                                                                                    |        |
| Ada      | ugă termen i       | nterpretat                                  |                                              |                                       |                          |                                                          |                           |                             |              |                                                                                                    |        |
| I        | <b>U</b> = -       |                                             | = := A                                       | ті н                                  |                          | ■ <i>&amp;</i> ■                                         |                           |                             |              |                                                                                                    |        |
| •        |                    |                                             |                                              |                                       |                          |                                                          |                           |                             |              |                                                                                                    |        |
| RDUL     | PACIENTULUI PR     | VIND PRELUCRARE                             | Ą                                            |                                       |                          |                                                          |                           |                             |              |                                                                                                    |        |
| OR CU    | CARACTER PERSONAL  |                                             |                                              |                                       |                          |                                                          |                           |                             |              |                                                                                                    |        |
| emeiu    | prevederilor Re    | gulamentului Euro                           | pean 679/2016 pri                            | vind protecția (                      | persoanelor fizice ref   | eritor la prelucrarea dat                                | elor cu caracter persor   | al și libera circulație a a | cestor dat   | te, precum și in temeiul prevederilor din dreptul intern cu toate modificările și completările ulterioare, p  | rțile  |
| vin de   | comun acord sa     | incheie prezentul                           | acord.                                       |                                       |                          |                                                          |                           |                             |              |                                                                                                    |        |
| teles    | al prezentului ac  | ord, termenii și exp                        | oresiile de mai ios a                        | u următoarele                         | semnificatii:            |                                                          |                           |                             |              |                                                                                                    |        |
| 10       |                    |                                             |                                              |                                       | ****                     | 1. 1. 1. 1. 1. 1. M.                                     |                           |                             |              |                                                                                                    |        |
|          | DATE CU CARAC      | ER PERSONAL: oric                           | e informații care se<br>include colectarea i | retera la o persi<br>pregistrarea, or | pana fizica identificata | a sau identificabila.<br>aa stocarea adaptarea sa        | u modificarea, extrager   | ea consultarea utilizare:   | a divulgan   | ea prin transmitere, diseminarea sau punerea la dispositie în price alt mod, alinierea sau combinarea         |        |
|          | restrictionarea, s | tergerea sau distrug                        | erea datelor cu cara                         | cter personal.                        | Barnear co, ser accorare |                                                          | a moancarca, exclager     | co, consentarco, ormane     | a, any angun | ea print aurannet e, alsenning ea sag parter a la objosiçãe in once de molo, annet ea sag comprisate,         |        |
| 2        |                    |                                             |                                              |                                       |                          |                                                          |                           |                             |              |                                                                                                    |        |
| onform   | nitate cu REGUI    | AMENTILL pr 679 r                           | in 27 anrilie 2016                           | arivind protect                       | a persoanelor fizice     | în ceea ce priveste prelu                                | crarea datelor cu carac   | ter nersonal si privind li  | bera circu   | ulatie a acestor date si de abrogare a Directivei 95/46/CE (Regulamentul general privind protectia datelo     |        |
| VICA [I  | DENUMIRE SED       | U] are obligatia de                         | a administra în cor                          | ndiții de sigurar                     | ntă și numai pentru s    | copurile specificate, dat                                | ele personale furnizate   | de PACIENT despre el î      | nsusi, un r  | membru al familiei sale ori o altă persoană, pacient/a, al/a Clinicii. Rolul prezentului acord este de a expl | a      |
| dul în   | care datele pers   | onale ale PACIENTU                          | JLUI sunt prelucrate                         | e, scopul în can                      | e sunt utilizate și dre  | pturile ce vă sunt confer                                | te prin lege.             |                             |              |                                                                                                    |        |
| 3        |                    |                                             |                                              |                                       |                          |                                                          |                           |                             |              |                                                                                                    |        |
| pul PR   | ELUCRĂRII date     | or cu caracter pers                         | onal este în confor                          | mitate cu preve                       | ederile legale aplicab   | ile în vigoare și include c                              | atele de identificare a   | e persoanei, diagnostic     | ul și comp   | oletarea istoricului medical al pacientului, orice referințe medicale ulterioare, efectuarea unor rapoarte s  | tistic |
| ortate   | la medicul trimi   | țător, la Casa de As                        | igurări de Sănătate                          | Locală sau Cas                        | a Națională de Asigu     | irări de Sănătate sau alte                               | organisme autorizate      | prin lege în acest sens s   | au îmbuni    | ătățirea permanentă a calității serviciilor oferite. Pentru a oferi servicii medicale de specialitate, pentru |        |
| cuta ir  | itervențiile nece  | sare conform diagr                          | nosticului și a planu                        | lui de tratamer                       | nt sau reabilitare agr   | eat, datele dumneavoast                                  | ră personale pot fi tra   | nsmise către medici cola    | aboratori e  | externi, tehnicieni dentari, laboratoare de analize medicale colaboratoare, autorități publice sau altor pe   | oan    |
| itate c  | e lege sa ceara    | aceste date, asigura<br>al furnizato do BAC | andu-ne insa intoto                          | eauna ca instit                       | uim garanţii adecvat     | e pentru protejarea date<br>matillar referiteare la iste | lor dumneavoastra (pe     | paza unor clauze contr      | actuale st   | andard, etc).<br>rensimtamantul dus, exercis, las selectares asserter date are sa scena:                      |        |
|          | curacter person    |                                             | ienti sune necesore                          | ia incensionere                       | a gi procesarea intori   | naçmor rerentoure la ist                                 | incur și dibgriosticur pe | . core r agr sonenat. Este  | necessi e    | onsintementer ets. expres, en concettres acestor date are calscop.                                            |        |
| TA_AU    | TORIZARI_GDPR      |                                             |                                              |                                       |                          |                                                          |                           |                             |              |                                                                                                    |        |
| o medi   | cal                |                                             |                                              |                                       |                          |                                                          |                           |                             |              |                                                                                                    |        |
| TO_M     | DICAL]             |                                             |                                              |                                       |                          |                                                          |                           |                             |              |                                                                                                    |        |
| o stiint | ific               |                                             |                                              |                                       |                          |                                                          |                           |                             |              |                                                                                                    |        |
| -        | INTIFIC            |                                             |                                              |                                       |                          |                                                          |                           |                             |              |                                                                                                    |        |
| TO_ST    | and in case        |                                             |                                              |                                       |                          |                                                          |                           |                             |              |                                                                                                    |        |

Template-ul propus de noi îl găsiți la **Conținut** și este făcut cu sprijin juridic. Acesta poate fi personalizat a.î. pacienții vorbitori de limbă engleză, franceză sau italiană să beneficieze de traducere în limba lor. Puteți selecta limba și în partea de jos să puteți traducerea corespunzatoare.

Pastrați termenii interpretați de genul [DENUMIRE\_SEDIU] a.î aplicația sa poată prelua automat datele de identificare ale clinicii sau date existente deja în fișa pacienților.

Lista de autorizări se genereaza automat folosindu-se termenul interpretat [LISTA\_AUTORIZARI\_GDPR].

Pentru autorizări privind fotografierea folosiți ca în exemplul următor:

Foto medical [FOTO\_MEDICAL] Foto științific [FOTO\_STIINTIFIC] Foto marketing [FOTO\_MARKETING]

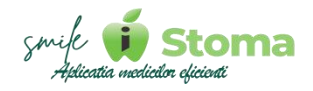

Când pacientul va semna Acordul GDPR de pe telefonul propriu sau de pe tableta clinicii, va avea de selectat dintr-o listă cu ce este și cu ce nu este de acord să îi fie prelucrate datele.

În cazul în care pacientul nu își da acordul minim de prelucrare al datelor cu caracter personal, va fi anunțat ca refuzul poate afecta realizarea corespunzătoare a tratamentelor necesare și chiar să se considere ca refuză tratarea afecțiunilor.

În partea de jos a template-ului, recomandăm completarea datelor oficiale de contact ale cabinetului/clinicii.

În **Întrebări GDPR** găsiți lista de autorizări din Acordul GDPR. Puteți dezactiva întrebările pe care nu le doriți în formularul dvs. folosind **NU** Sau puteți modifica textul de afișat al întrebării.

Folosiți Salvează pentru reținerea preferințelor.

| rmulare                                                                                                    |
|----------------------------------------------------------------------------------------------------|
| Acord GDPR Chestionare Recomandări Customizare digitAll Formulare proprii Solicitare programare Adresă de mail Plan de tratament Factură |
| Română +                                                                                                    |
| Contjinut Intrebări GDPR Foto marketing                                                                                                  |
| SMS de reamintire a programării                                                                                                    |
| Da Nu                                                                                                    |
| SMS de reamintire a programării                                                                                                    |
| SMS de recall/profilactic                                                                                                    |
| Us Nu                                                                                                    |
| SMS de recall/profilactic                                                                                                    |
| Apel de reamintire a programării                                                                                                    |
| Da Nu                                                                                                    |
| Apel de reamintire a programării                                                                                                    |
| SMS de aniversare                                                                                                    |
| Ds Nu                                                                                                    |
| SMS de aniversare                                                                                                    |
| Newsletter SMS                                                                                                    |
| Ds Nu                                                                                                    |
| Newsletter SMS                                                                                                    |

La Foto marketing puteți alege care din acorduri foto sa fie vizibile în formularul digital sau modul în care doriți sa fie formulat acordul.

Acest acord este necesar pentru efectuarea de fotografii în scopul urmăririi evoluției tratamentului, scop științific sau marketing.

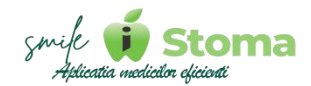

| GDPR                       | Chestionare            | Recomandări    | Customizare | digitAll | Formulare proprii | Solicitare programare | Adresă de mail | Plan de tratament | Factură |
|----------------------------|------------------------|----------------|-------------|----------|-------------------|-----------------------|----------------|-------------------|---------|
| nână                       | •                      |                |             |          |                   |                       |                |                   |         |
| ținut                      | Întrebări GDPR         | Foto marketing | -           |          |                   |                       |                |                   |         |
| Cu imagin                  | e <mark>facială</mark> |                |             |          |                   |                       |                |                   |         |
| a Nu                       |                        |                |             |          |                   |                       |                |                   |         |
| a, Cu imagi                | ne facială             |                |             |          |                   |                       |                |                   |         |
| Fără imag                  | ne facială             |                |             |          |                   |                       |                |                   |         |
| a Nu                       |                        |                |             |          |                   |                       |                |                   |         |
| a <mark>, F</mark> ără ima | gine facială           |                |             |          |                   |                       |                |                   |         |
|                            |                        |                |             |          |                   |                       |                |                   |         |
| Nu Nu                      |                        |                |             |          |                   |                       |                |                   |         |
|                            |                        |                |             |          |                   |                       |                |                   |         |

#### 8.2.2 Chestionare

#### Buton cu trei liniuțe stanga-sus(Meniu principal)-Setări-Formulare-Chestionare

Secțiunea Chestionare se referă la evaluarea stării de sănătate a pacientului. Oferim în acest caz modelul propus de Colegiul Medicilor dar și posibilitatea adăugării altor chestionare proprii.

| Form    | ılare                                                                                                    |       |                    |  |  |
|---------|----------------------------------------------------------------------------------------------------|-------|--------------------|--|--|
| Acord ( | DPR Chestionare Recomandări Customizare digitAli Formulare proprii Solicitare programare Adresă de mail Plan de tratament Factură |       |                    |  |  |
| +       |                                                                                                    | Caută |                    |  |  |
|         | Denumire                                                                                                    |       | Тір                |  |  |
| 1       | CHESTIONAR DE EVALUARE A STĂRII GENERALE (F) Evaluare sex femini                                                                  |       |                    |  |  |
| 2       | CHESTIONAR DE EVALUARE A STĂRII GENERALE (M)                                                                                      |       |                    |  |  |
| 3       | CHESTIONAR DE EVALUARE A STĂRII GENERALE (U)                                                                                      |       | Evaluare universal |  |  |
| Total:  | 3 chestionare                                                                                                    |       |                    |  |  |

Am grupat lista generală de întrebări în Chestionarul de evaluare pentru sex feminin, masculin și universal. Recomandăm accesarea lui folosind creionașul de editare și setarea tipului corespunzător, inclusiv câte un tip pentru minori.

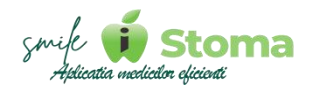

| Denumire                                     |   |
|----------------------------------------------|---|
| CHESTIONAR DE EVALUARE A STĂRII GENERALE (F) |   |
| Tip                                          |   |
| Evaluare sex feminin                         | * |
|                                              |   |
| -                                            |   |
| Evaluare universal                           |   |
| Evaluare sex feminin                         |   |
| Evaluare sex masculin                        |   |
| Evaluare sex feminin Minor                   |   |
| Evaluare sex masculin Minor                  |   |

Din Chestionarul de evaluare pentru sexul masculin am scos întrebările specifice sexului feminin a.î să obligăm sexul masculin să parcurgă întrebari neadecvate, toate întrebările din listă fiind obligatorii.

În cazul în care aveți nevoie de întrebări suplimentare, din lista dee întrebări a chestionarului accesat puteți defini alte întrebări utilizând ,,+,,.

| ntrebare    | × |
|-------------|---|
|             |   |
| lip răspuns |   |
| (F)         |   |
|             |   |
|             |   |
| Da / Nu     |   |
| Text        |   |
| Listă       |   |

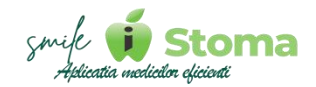

Sub lista de chestionare avem o secțiune ,,**Link CM**,,. Acest link poate fi generat de iStoma la trimiterea mesajului de reamintire utiliându-se termenul interpretat ,,[FORM\_ONLINE\_CM],, Pentru el putem seta ce formulare să îi fie propuse pacientului spre completare.

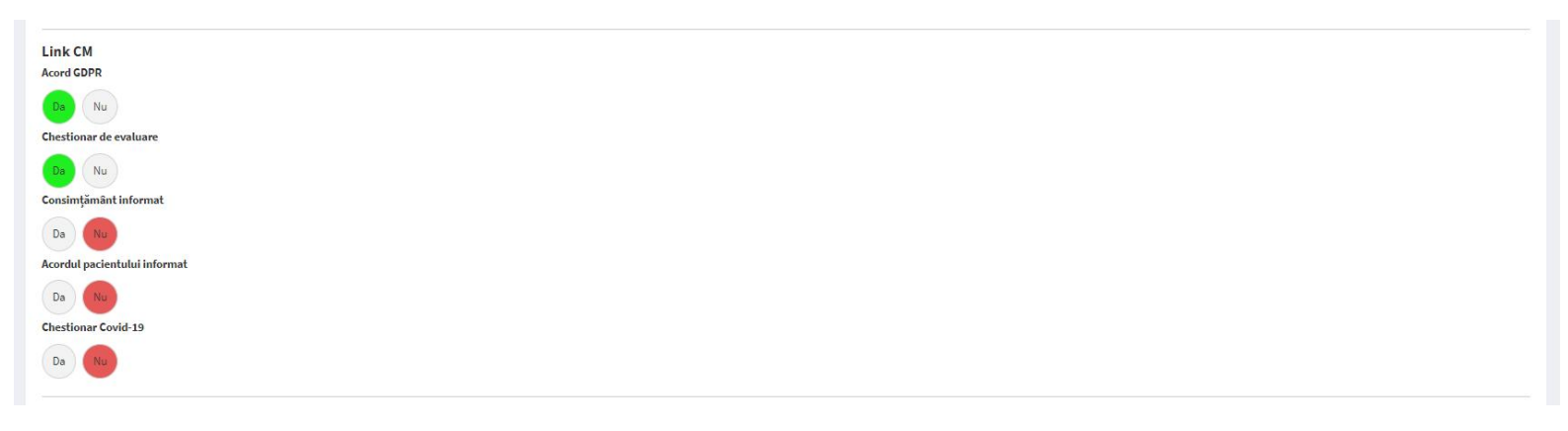

Dacă doriți ca pacientului sa îi fie solicitat un selfie la finalul completării, puteți seta un text custom din care pacientul să ințeleaga scopul acestuia. Fotografia realizată de pacient se va incărca în fișa lui, ca poză de profil.

Un ecran intermediar între Acord GDPR și Chestionarul de evaluare va colecta alte date suplimentare despre pacient. Pentru acest exran putem seta ce să fie obligatoriu și ce nu.

| Customizare            |  |   |
|------------------------|--|---|
| Conținut pagină selfie |  |   |
|                        |  |   |
|                        |  | 4 |
| Date obligatorii       |  |   |
| Recomandant            |  |   |
| Da                     |  |   |
| Act de identitate      |  |   |
| Da Nu                  |  |   |
| Sex                    |  |   |
| Da                     |  |   |
| Data de naștere        |  |   |
| Da Nu                  |  |   |
| CNP                    |  |   |
| Da Nu<br>Adresă        |  |   |
| Da Nu                  |  |   |
| Persoană de contact    |  |   |
| Da                     |  |   |
| Solicită selfie        |  |   |
| Da                     |  |   |
| Salvează               |  |   |
|                        |  |   |

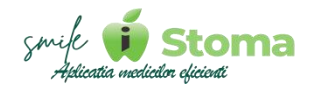

#### 8.2.3 Recomandări

#### Buton cu trei liniuțe stanga-sus(Meniu principal)-Setări-Formulare-Recomandări

Recomandările le puteți imprima pacienților înainte de urmatoarea vizită sau după efectuarea unui tratament ce necesită o atenție sporită.

Acest lucru se face din fișa pacientului, Fișă de tratament-Recomandări.

| rmu      | lare                                                                                                    |   |  |  |  |  |
|----------|----------------------------------------------------------------------------------------------------|---|--|--|--|--|
| Acord GE | PR Chestionare Recomandări Customizare digitAll Formulare proprii Solicitare programare Adresă de mail Plan de tratament Factură |   |  |  |  |  |
| +        | Caută                                                                                                    |   |  |  |  |  |
| #        | Denumire                                                                                                    |   |  |  |  |  |
| 1        | După aplicarea unei proteze mobilizabile, parțială sau totală                                                                    | Î |  |  |  |  |
| 2        | După cimentarea finală a coroanelor sau punților dentare                                                                         |   |  |  |  |  |
| 3        | După cimentarea provizorie a coroanelor sau punților dentare                                                                     |   |  |  |  |  |
| 4        | După extracții, inserția implantelor, alte intervenții chirurgicale oro-dentare                                                  |   |  |  |  |  |
| 5        | După tratament endodontic (de canal)                                                                                             |   |  |  |  |  |
| 6        | Igiena Orală Corectă                                                                                                    |   |  |  |  |  |
| 7        | Sfaturi pentru părinți și copii privind igiene orală                                                                             | W |  |  |  |  |

Dacă doriți ca pacientul să primească prin mesaj un link cu aceste recomandări, folosiți în mesajul de reamintire termenul interpretat ,,[LINK\_RECOMANDARE\_PACIENT],,. În acest caz, setați intervenția viitoare în programarea pacientului iar din lista de prețuri, Ecran detaliu intervenție-Tab înainte de intervenție-Recomandarea dorită.

iStoma, identificînd termenul interpretat pentru recomandare, va verifica dacă programarea pacientului conține intervenție și va genera link pentru recomandarea setată de dvs.

| Recomandare                                                                                                    |
|----------------------------------------------------------------------------------------------------|
| Denumire                                                                                                    |
| Igiena Orală Corectă                                                                                                    |
| Continut                                                                                                    |
| B I <u>U</u> <u>E</u> <u>E</u> <u>E</u> <u>E</u> <u>E</u> <u>A</u> TI <u>H</u> I <u>E</u> <u>B</u> II II II II II II II II II II II II II                                                                                                    |
| În ce constă igiena orală corectă?                                                                                                    |
| Igiena orală corectă are drept efect o gură cu aspect sânătos și fără mirosuri neplăcute. Aceasta înseamnă:                                                                                                    |
| - Dinți curați și fără resturi alimentare                                                                                                    |
| - Gingii de culoare roz, care nu sângerează la periaj și când folosiți ața dentară                                                                                                    |
| - Respirația neplâcut mirositoare nu persistă mult timp                                                                                                    |
| Dacă aveți dureri sau sângerări ale gingiilor în timpul periajului sau folosirii aței dentare, sau dacă respirația cu miros neplăcut persistă mult timp, mergeți la medicul dentist. Oricare dintre aceste semne poate indica o problemă mai gravă.                                                                       |
| Medicul dentist sau igienistul dentar vă pot arăta care sunt tehnicile de menținere a unei bune igiene orale și vă pot indica locurile care necesită atenție specială în timpul periajului și folosirii aței dentare.                                                                                                    |
| Cum se realizează igiena orală corectă?                                                                                                    |
| Menținerea unel bune igiene orale este unul dintre cele mai importante lucruri pe care le puteți face pentru dinți și gingiile dvs. Dinții sănătoși nu numai că arată bine, dar contribuie și la o alimentație și vorbire fără probleme. Buna igienă orală este importantă pentru starea generală de bine a organismului. |
| Îngrijirea preventivă zilnică, inclusiv periajul corect și folosirea aței dentare, contribuie la evitarea apariției problemelor și ne scutește de multă suferință, griji și cheltuieli, decât dacă ajungem să tratăm afecțiuni care au fost lăsate să evolueze.                                                           |
| Enumerăm mai jos etapele simple ale prevenirii formării cariilor dentare, afecțiunilor gingivale și altor probleme, în intervalele dintre controalele dentare de rutină. Acestea includ:                                                                                                    |
| - Periajul complet de două ori pe zi și folosirea zilnică a aței dentare                                                                                                    |
|                                                                                                    |
| Înapoi Salvează                                                                                                    |

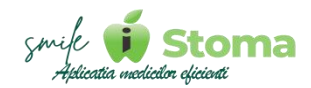

#### 8.2.4 Customizare

#### Buton cu trei liniuțe stanga-sus(Meniu principal)-Setări-Formulare-Customizare

Găsindu-se în secțiunea de formulare, aceest ecran de Customizare se referă la personalizarea formularelor existente în iStoma.

Puteți opta pentru fontul preferat ca tip și mărime, culoarea scrisului sau a diferitelor zone din ecranele existente la completarea formularelor.

| Formulare                                        |                                                                                                    |
|--------------------------------------------------|----------------------------------------------------------------------------------------------------|
| Acord GDPR Chestionare Recomanda                 | ări Customizare digităli Formulare proprii Solicitare programare Adresă de maii Plan de tratament Factură |
| Culoare text header                              |                                                                                                    |
| Culoare text principal                           |                                                                                                    |
| Culoare text footer                              |                                                                                                    |
| Culoare fundal header                            |                                                                                                    |
| Culoare fundal background                        |                                                                                                    |
| Culoare fundal footer                            |                                                                                                    |
| Culoare fundal buton                             |                                                                                                    |
| Culoare text                                     |                                                                                                    |
| Dimensiune text                                  | Aa Aa Aa Aa                                                                                               |
| Font text                                        | Abcdef Abcdef Abcdef Abcdef Abcdef                                                                        |
| Codul pin pentru acces în aplicațiile mobile (4  | t cifre)                                                                                                  |
| 2012                                             |                                                                                                    |
| Denumire clinică                                 |                                                                                                    |
|                                                  |                                                                                                    |
| Denumire clinică în formular Solicitare progra   | amare                                                                                                    |
| Text incitare selectare sediu din formular Solie | citare programare                                                                                         |
|                                                  |                                                                                                    |

În partea de jos aveți posibilitatea de a reveni la setările default, sau, în urma setării preferințelor să vizualizați rezultatul obținut.

| Paragraf email                                       |  |  |
|------------------------------------------------------|--|--|
|                                                      |  |  |
|                                                      |  |  |
| Ascunde denumire clinică                             |  |  |
| Da                                                   |  |  |
| Cere CNP în Acordul GDPR                             |  |  |
| Da Nu                                                |  |  |
| Permite solicitare programare la anulare             |  |  |
| Da                                                   |  |  |
| Ascunde medicul din link-ul de confirmare programare |  |  |
|                                                      |  |  |
|                                                      |  |  |
| Imagine de fundal în pagina finală                   |  |  |
|                                                      |  |  |
| ▲Încărcați                                           |  |  |
| imaginea de fundal                                   |  |  |
| sau prin drag & drop                                 |  |  |
|                                                      |  |  |
|                                                      |  |  |
| Salvează Revino la setările inițiale Vezi preview    |  |  |
|                                                      |  |  |

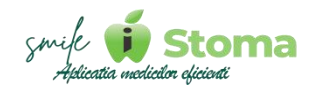

#### 8.2.5 DigitALL

#### Buton cu trei liniuțe stanga-sus(Meniu principal)-Setări-Formulare-DigitAll

DigitALL este aplicația mobilă ce permite semnarea de către pacient a tuturor documentelor necesare.

Vă oferim posibilitatea de a modifica disponibilitatea acestor formulare de pe tableta clinicii dvs. în cazul în care decideți ca ele să fie semnate în alt mod.

În primul rând, pentru cele necesare la prima vizită, de exemplu Acord GDPR, Chestionar de evaluare, Chestionar COVID-19, Acord pacient informat și Protocol pacient nou aferent link-ului CM generat de termenul interpretat [FORM\_ONLINE\_CM] ce recomandăm să contina Acord GDPR si Chestionar de evaluare.

| Formulare    | e                     |                                |                             |            |                   |                       |                |                   |           |
|--------------|-----------------------|--------------------------------|-----------------------------|------------|-------------------|-----------------------|----------------|-------------------|-----------|
| Acord GDPR   | Chestionare           | Recomandări                    | Customizare                 | digitAll   | Formulare proprii | Solicitare programare | Adresă de mail | Plan de tratament | t Factură |
| Modificați d | isponibilitate:       | a formularelor                 | ș <mark>i document</mark> e | lor din ap | licația digitALL  |                       |                |                   |           |
| Acord GDPR   |                       |                                |                             |            |                   |                       |                |                   |           |
| Da Nu        |                       |                                |                             |            |                   |                       |                |                   |           |
| Chestionaru  | de evaluare a         | st <mark>ării de sănăta</mark> | ite generale                |            |                   |                       |                |                   |           |
| Da Nu        |                       |                                |                             |            |                   |                       |                |                   |           |
| Chestionar C | ovid-19               |                                |                             |            |                   |                       |                |                   |           |
| Da Nu        |                       |                                |                             |            |                   |                       |                |                   |           |
| Acordul paci | entului inform        | at                             |                             |            |                   |                       |                |                   |           |
| Da Nu        |                       |                                |                             |            |                   |                       |                |                   |           |
| Protocol pac | ient <mark>nou</mark> |                                |                             |            |                   |                       |                |                   |           |
| Da Nu        |                       |                                |                             |            |                   |                       |                |                   |           |
|              |                       |                                |                             |            |                   |                       |                |                   |           |

Tot din DigitAll pacienții își pot semna proformele generate în urma realizării intervențiilor, devizele estimative și planurile de tratament. E util a fi semnate digital, astfel, economisind consumabile și spațiu.

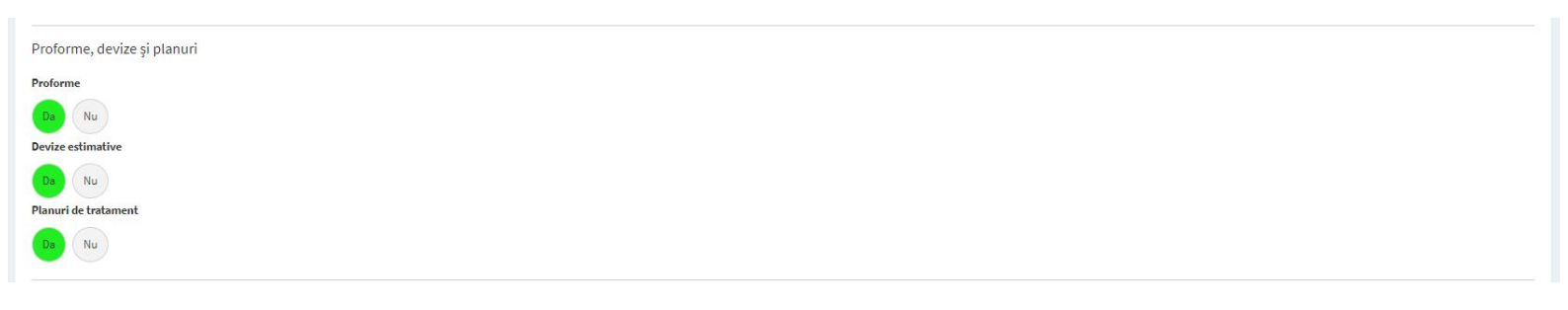

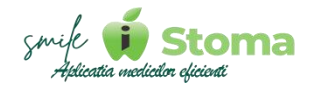

Consimțămintele sunt de asemenea disponibile spre a fi semnate din DigitALL. În cazul în care în clinica dvs. nu se efectueaza anumite tratamente, puteți dezactiva formularele specifice.

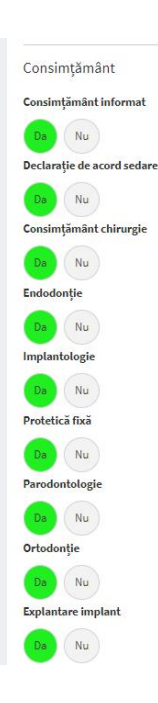

În partea de jos avem o altă listă de documente ce se pot semna din aplicația DigitALL și care, dacă permiteți semnarea lor de pe tabletă, totul va deveni mai simplu și mai eficient.

| Angajament de plată       |  |
|---------------------------|--|
| Status dentar<br>Da Nu    |  |
| Fișă consultație<br>Da Nu |  |
| Alte formulare            |  |
| Salvează                  |  |

Folosiți ,,Salvează,, pentru a salva preferințele setate.

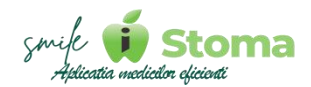

#### 8.2.6 Formulare proprii

#### Buton cu trei liniuțe stanga-sus(Meniu principal)-Setări-Formulare-Formulare proprii

Formularele proprii se referă la documente personalizate specifice clinicii dvs., documente pe care le doriți implementate în iStoma.

Folosiți ,,+,, pentru a adăuga un formular nou.

| Stoma                                                                                                    |                                                                                                    |         |  | <b>2</b> 18 | UR = 4.9725 RON | lonut B. • |
|----------------------------------------------------------------------------------------------------|----------------------------------------------------------------------------------------------------|---------|--|-------------|-----------------|------------|
| Caută Q                                                                                                   | Formulare                                                                                                    |         |  |             |                 |            |
| 🗭 Rezumatul zilei                                                                                         | Acord GDPR Chestionare Recomandări Customizare digitAli Formulare proprii Solicitare programare Adresă de mail Plan de tratament Factură | Circled |  |             |                 |            |
| 🏜 Pacienți                                                                                                | A Denumire                                                                                                    | cautay  |  |             |                 |            |
| Gestione <                                                                                                | Total: 0 elemente                                                                                                    |         |  |             |                 |            |
| Marketing <                                                                                               |                                                                                                    |         |  |             |                 |            |
| 🖒 Resurse umane 🔥                                                                                         |                                                                                                    |         |  |             |                 |            |
| Setări    Comunicare    Formulare    Consimțăminte    Telefoane și tablete    Linta de prețuri    Lucrări |                                                                                                    |         |  |             |                 |            |
| Afecţiuni<br>Date firmă<br>Structură clinică<br>Comportament<br>Bridge<br>Diverse                         |                                                                                                    |         |  |             |                 |            |
|                                                                                                    | Copyright © IDava Solutions. All rights reserved. V 1.0.269                                                                              |         |  |             |                 | īStoma     |

Aveți posibilitatea de a-i da un nume și de a introduce textul informativ pentru pacient.

Punem la dispoziție o listă de termeni interpretați ce vor prelua automat datele existente în fișa pacientului și datele clinicii.

|                                      |         | × |
|--------------------------------------|---------|---|
| Caută                                |         |   |
| [Nume_de_familie]                    |         | 4 |
| [Prenume]                            |         |   |
| [Formula_de_adresare]                |         |   |
| [Data_urmatorului_tratament]         |         |   |
| [Data_urmatorului_tratament_ZZ_LL]   |         |   |
| [Data_urmatorului_tratament_ZZ_LUNA] |         |   |
| [Ora_urmatorului_tratament]          |         |   |
| [Data_Si_Ora_urmatorului_tratament]  |         |   |
| [Medic_tratament]                    |         |   |
| [PRENUME_MEDIC]                      |         | • |
|                                      | Închide | 2 |

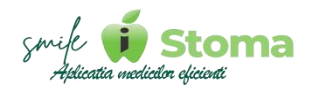

#### 8.2.7 Solicitare programare

#### Buton cu trei liniuțe stanga-sus(Meniu principal)-Setări-Formulare-Solicitare programare

Vă oferă posibilitatea de a edita cererea pentru solicitările de programare.

Structura link: [LINK CLOUD]/SolicitareProgramare

Puteți distribui acest link pacienților prin diverse mijloace de comunicare sau prin postarea pe canalele de socializare. Pe site, se poate conecta la un buton "Programeaza-te online,..

Conform preferințelor dvs. puteți seta cum să se comporte în momeentul în care este folosit de către pacienți.

Utilizarea acestui link presupune înregsitrarea unui act adițional pentru hosting.

| Stoma                |   |                                                                                                    |
|----------------------|---|----------------------------------------------------------------------------------------------------|
| Caută                | Q | Formulare                                                                                           |
| 🏴 Rezumatul zilei    |   | Jan 2008 Chattana Second C. Antanian Solid Landoward Calden and Statistical Statistical Statistical |
| 🛱 Agendă             |   | Permitti Interdecensi de prezendari                                                                 |
| 11 Pacienți          | ĸ |                                                                                                    |
| Gestione             |   | Printhar medic sau categorie la solicitare programare                                               |
| ( Management         |   |                                                                                                    |
| Harketing            |   |                                                                                                    |
| 🖒 Resurse umane      |   | Cere CNP is solicitate programsre                                                                   |
| 👂 Setāri             | ~ |                                                                                                    |
| Comunicare           |   | Cere denumine companiei                                                                             |
| Formulare            |   |                                                                                                    |
| Telefoane și tablete |   | Maaj muljunire dupi adšugare programare                                                             |
| Lista de prețuri     |   |                                                                                                    |
| Afectiuni            |   |                                                                                                    |
| Date firmă           |   |                                                                                                    |
| Structoră clinică    |   | Cohester                                                                                            |
| Bridge               |   |                                                                                                    |
| Diverse              |   |                                                                                                    |
|                      |   | Cod footer                                                                                          |
|                      |   |                                                                                                    |
|                      |   |                                                                                                    |
|                      |   |                                                                                                    |
|                      |   | Duratästandard 60 minute                                                                            |
|                      |   |                                                                                                    |
|                      |   | Salvează                                                                                            |
|                      |   |                                                                                                    |

Primul pas este de a seta pe profilul medicilor dacă îi facem disponibili pentru programări onlie, punând bifa pe ,,**www**,,.

Tot pentru medici, trebuie să avem și programul de lucru definit a.î la momentul utilizării să se verifice disponibilitatea în ziua și ora selectată.
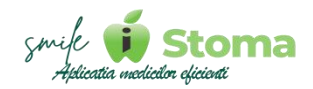

#### 8.2.8 Adresa de mail

#### Buton cu trei liniuțe stanga-sus(Meniu principal)-Setări-Formulare-Adresă de mail

Vă oferă posibilitatea de a adaugă adresa de email de pe care să se trimita e-mail-uri către pacienții care au semnat un document în format digital. Mail-ul va conține formularul semnat ca ataşament .PDF, îmreună cu înștiințarea scrisă a pacientului despre formularul semnat.

Această procedură oferă documentelor greutatea juridică necesară, mail-ul fiind mijloc oficial de comunicare, imposibil de modificat și acceptat ca dovadă în orice instanță.

Nu este obligatoriu să completați aceste date, neexistând un e-mail setat de dvs. aplicația va informa pacientul de pe o adresă de tip noreply.

| iStoma               |   |                  |                      |                       |             |          |                   |                       |                |                   |         | * | 0 🗎 | ÷ # | 1 EUR = 4.9725 RON | lonut B. 🔹 |
|----------------------|---|------------------|----------------------|-----------------------|-------------|----------|-------------------|-----------------------|----------------|-------------------|---------|---|-----|-----|--------------------|------------|
| Caută                | Q | Formular         | e                    |                       |             |          |                   |                       |                |                   |         |   |     |     |                    |            |
| 🃁 Rezumatul zilei    |   | Acord GDPR       | Chestionare          | Recomandări           | Customizare | digitAll | Formulare proprii | Solicitare programare | Adresă de mail | Plan de tratament | Factură |   |     |     |                    |            |
| 🛗 Agendă             | < | Adresă de mai    |                      |                       |             |          |                   |                       |                |                   |         |   |     |     |                    |            |
| 21 Pacienți          | < |                  |                      |                       |             |          |                   |                       |                |                   |         |   |     |     |                    |            |
| Gestiune             | < | Parolă           |                      |                       |             |          |                   |                       |                |                   |         |   |     |     |                    |            |
| Management           | < |                  |                      |                       |             |          |                   |                       |                |                   |         |   |     |     |                    |            |
| Marketing            | < | Etichetă         |                      |                       |             |          |                   |                       |                |                   |         |   |     |     |                    |            |
| 🖒 Resurse umane      | < | a bird           | Test                 |                       |             |          |                   |                       |                |                   |         |   |     |     |                    |            |
| 🖌 Setări             | ~ | Salveaza         | Test                 |                       |             |          |                   |                       |                |                   |         |   |     |     |                    |            |
| Comunicare           |   |                  |                      |                       |             |          |                   |                       |                |                   |         |   |     |     |                    |            |
| Consimtăminte        |   |                  |                      |                       |             |          |                   |                       |                |                   |         |   |     |     |                    |            |
| Telefoane și tablete |   |                  |                      |                       |             |          |                   |                       |                |                   |         |   |     |     |                    |            |
| Lista de prețuri     |   |                  |                      |                       |             |          |                   |                       |                |                   |         |   |     |     |                    |            |
| Lucrări              |   |                  |                      |                       |             |          |                   |                       |                |                   |         |   |     |     |                    |            |
| Afecțiuni            |   |                  |                      |                       |             |          |                   |                       |                |                   |         |   |     |     |                    |            |
| Date firmă           |   |                  |                      |                       |             |          |                   |                       |                |                   |         |   |     |     |                    |            |
| Structură clinică    |   |                  |                      |                       |             |          |                   |                       |                |                   |         |   |     |     |                    |            |
| Comportament         |   |                  |                      |                       |             |          |                   |                       |                |                   |         |   |     |     |                    |            |
| Bridge               |   |                  |                      |                       |             |          |                   |                       |                |                   |         |   |     |     |                    |            |
|                      |   |                  |                      |                       |             |          |                   |                       |                |                   |         |   |     |     |                    |            |
|                      |   | Copyright © iDav | a Solutions. All rig | hts reserved. V 1.0.2 | 269         |          |                   |                       |                |                   |         |   |     |     |                    | iStoma     |

#### 8.2.9 Plan de tratament

## Buton cu trei liniuțe stanga-sus(Meniu principal)-Setări-Formulare-Plan de tratament

Dacă în protocolul dvs. de prezentare a planurilor de tratament folosiți texte predefinite legate de valabilitatea prețurilor/ofertei sau orice alte date cu

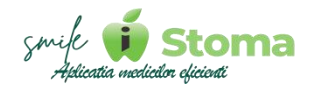

caracter informativ pentru pacient, de aici puteți seta acele texte. Ele vor apărea la imprimarea/exportul sau trimiterea prin SMS a planurilor de tratament.

| IStoma               |   | =                 |                     |                       |             |          |                   |                       |                |                   |         |  | ۰ ۵ | 1 EUR = 4.9725 RON | Ionut B. + |
|----------------------|---|-------------------|---------------------|-----------------------|-------------|----------|-------------------|-----------------------|----------------|-------------------|---------|--|-----|--------------------|------------|
| Caută                | Q | Formulare         | ;                   |                       |             |          |                   |                       |                |                   |         |  |     |                    |            |
| 🏲 Rezumatul zilei    |   | Acord GDPR        | Chestionare         | Recomandări           | Customizare | dixitAll | Formulare proprii | Solicitare programare | Adresă de mail | Plan de tratament | Factură |  |     |                    |            |
| 🛗 Agendā             | ۲ | Observații - Dev  | iz estimativ   Pla  | n de tratament        |             | ang an a |                   |                       |                |                   |         |  |     |                    |            |
| At Pacienți          |   |                   |                     |                       |             |          |                   |                       |                |                   |         |  |     |                    |            |
| Gestiune             | < |                   |                     |                       |             |          |                   |                       |                |                   |         |  |     |                    |            |
| [8] Management       | ¢ |                   |                     |                       |             |          |                   |                       |                |                   |         |  |     |                    | 4          |
| Marketing            | ¢ | Salvează          | 1                   |                       |             |          |                   |                       |                |                   |         |  |     |                    |            |
| 🖒 Resurse umane      |   | _                 |                     |                       |             |          |                   |                       |                |                   |         |  |     |                    |            |
| € Setāri             | ~ |                   |                     |                       |             |          |                   |                       |                |                   |         |  |     |                    |            |
| Comunicare           |   |                   |                     |                       |             |          |                   |                       |                |                   |         |  |     |                    |            |
| Formulare            |   |                   |                     |                       |             |          |                   |                       |                |                   |         |  |     |                    |            |
| Consimțăminte        |   |                   |                     |                       |             |          |                   |                       |                |                   |         |  |     |                    |            |
| Telefoane și tablete |   |                   |                     |                       |             |          |                   |                       |                |                   |         |  |     |                    |            |
| Lista de prețuri     |   |                   |                     |                       |             |          |                   |                       |                |                   |         |  |     |                    |            |
| Lucrări              |   |                   |                     |                       |             |          |                   |                       |                |                   |         |  |     |                    |            |
| Afecțiuni            |   |                   |                     |                       |             |          |                   |                       |                |                   |         |  |     |                    |            |
| Date firmă           |   |                   |                     |                       |             |          |                   |                       |                |                   |         |  |     |                    |            |
| Structură clinică    |   |                   |                     |                       |             |          |                   |                       |                |                   |         |  |     |                    |            |
| Comportament         |   |                   |                     |                       |             |          |                   |                       |                |                   |         |  |     |                    |            |
| Bridge               |   |                   |                     |                       |             |          |                   |                       |                |                   |         |  |     |                    |            |
| Diverse              |   |                   |                     |                       |             |          |                   |                       |                |                   |         |  |     |                    |            |
|                      |   |                   |                     |                       |             |          |                   |                       |                |                   |         |  |     |                    |            |
|                      |   |                   |                     |                       |             |          |                   |                       |                |                   |         |  |     |                    |            |
|                      |   |                   |                     |                       |             |          |                   |                       |                |                   |         |  |     |                    |            |
|                      |   |                   |                     |                       |             |          |                   |                       |                |                   |         |  |     |                    |            |
|                      |   |                   |                     |                       |             |          |                   |                       |                |                   |         |  |     |                    |            |
|                      |   | Copyright © iDava | Solutions, All righ | its reserved. V 1.0.7 | 269         |          |                   |                       |                |                   |         |  |     |                    | iStoma     |

#### 8.2.10 Factura

#### Buton cu trei liniuțe stanga-sus(Meniu principal)-Setări-Formulare-Factura

Vă oferă posibilitatea de a adaugă observații la factura/proforma emisă de către clinica dvs.

| IStoma               | in ≢                                                                                                    | <b>#</b> 0 | 8 | * # | 1 EUR = 4.9725 RON | lor |
|----------------------|----------------------------------------------------------------------------------------------------|------------|---|-----|--------------------|-----|
| Caută C              | Formulare                                                                                                    |            |   |     |                    |     |
| Rezumatul zilei      | Acord GDPR Chestionare Recomandări Customizare digitAli Formulare proprii Solicitare programare Adresă de mail Plan de tratament Factură |            |   |     |                    |     |
| ] Agendă             | < Observații - Proformă   Factură                                                                                                    |            |   |     |                    |     |
| Pacienți             | Factura circulă fără semnătură și ștampilă cf. art. 319, alin. 29 din L. Nr. 227/2015 Cod Fiscal                                         |            |   |     |                    |     |
| Gestiune             | κ                                                                                                    |            |   |     |                    |     |
| Management           | <ul> <li></li> </ul>                                                                                                    |            |   |     |                    |     |
| Marketing            | < Salvează                                                                                                    |            |   |     |                    |     |
| Resurse umane        |                                                                                                    |            |   |     |                    |     |
| ' Setări             | •                                                                                                    |            |   |     |                    |     |
| Comunicare           |                                                                                                    |            |   |     |                    |     |
| Formulare            |                                                                                                    |            |   |     |                    |     |
| Consimțăminte        |                                                                                                    |            |   |     |                    |     |
| Telefoane și tablete |                                                                                                    |            |   |     |                    |     |
| Lista de prețuri     |                                                                                                    |            |   |     |                    |     |
| Lucrări              |                                                                                                    |            |   |     |                    |     |
| Afecţiuni            |                                                                                                    |            |   |     |                    |     |
| Structură clinică    |                                                                                                    |            |   |     |                    |     |
| Comportament         |                                                                                                    |            |   |     |                    |     |
|                      |                                                                                                    |            |   |     |                    |     |
| Bridge               |                                                                                                    |            |   |     |                    |     |

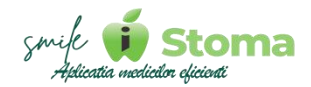

#### 8.3 Consimțăminte

Funcție disponibilă în versiunea LITE, PRO și ULTIMATE

#### Buton cu trei liniuțe stanga-sus(Meniu principal)-Setări-Consimtăminte

iStoma vine la pachet cu toate consimțămintele necesare tuturor categoriilor de tratament.

Lista integrală a template-urilor se poate vizualiza folosind selectorul din colțul stațânga-sus.

Puteți avea variante traduse pentru alte limbi vorbite de pacient precum engleză, franceză, germană și italiană.

Folosiți selectorul din colțul dreapta-sus și încărcați traducerea dorită.

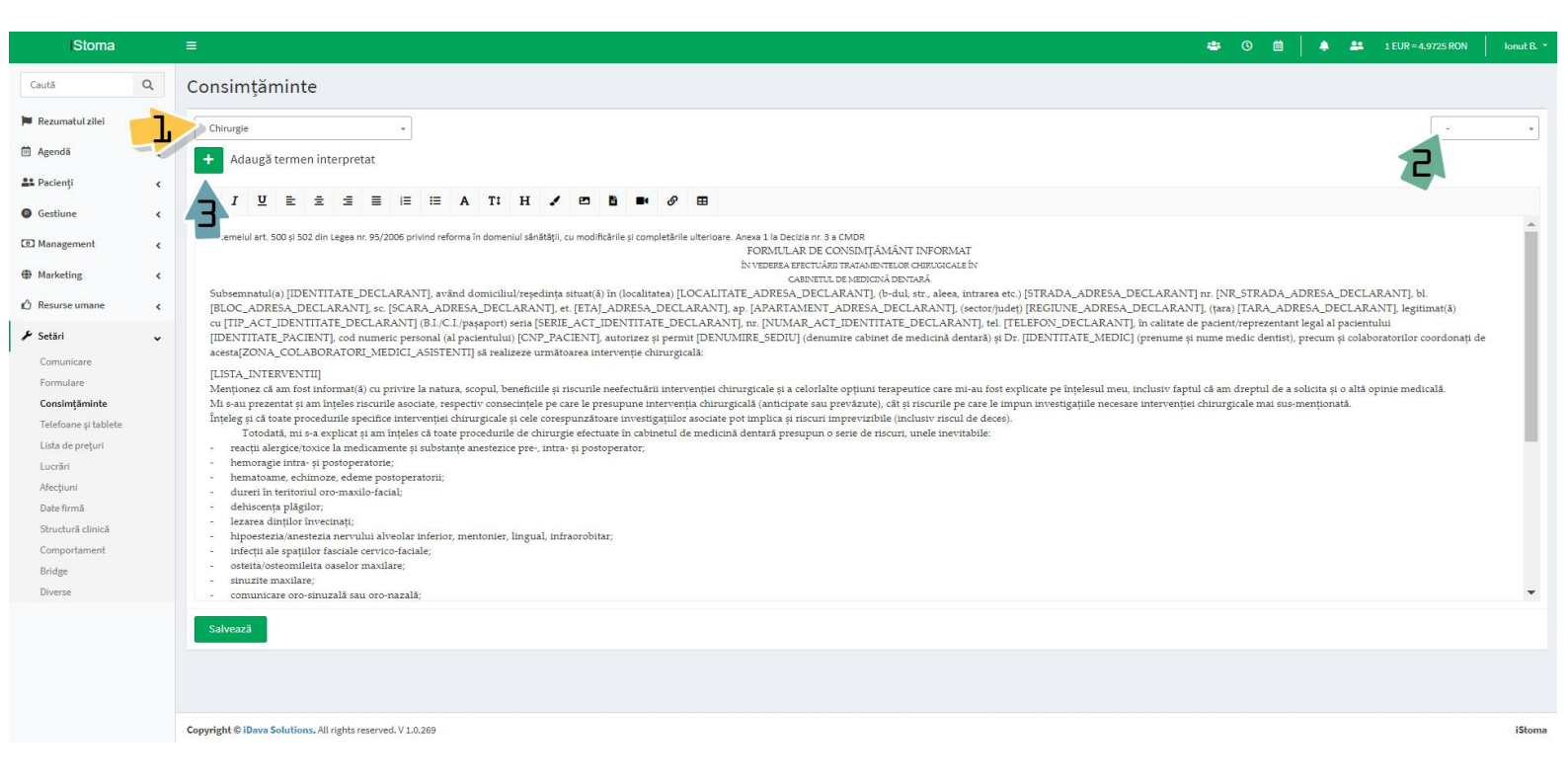

Semnarea acestor consimțăminte se poate face din aplicația DigitALL sau prin definirea unor template-uri de SMS-uri ce conțin termenii interpretați specifici fiecărui consimțământ.

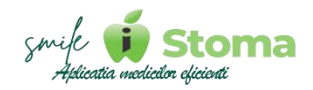

#### 8.4 Telefoane și tablete

Funcție disponibilă în versiunea LITE, PRO și ULTIMATE

## Buton cu trei liniuțe stanga-sus(Meniu principal)-Setări-Telefoane și tablete

Toate aplicațiile adiacente iStoma se pot descărca din versiunea WEB-Setări-Telefoane și tablete sau scanând codurile QR prezentate.

Este necesară Verificarea Licenței pentru a putea utiliza oricare din aplicațiile disponibile.

\* Acest lucru nu înseamnă că de pe dispozitivul folosit va exista acces la drepturile utilizatorului ADMIN.

## 8.4.1 Buton cu trei liniuțe stanga-sus(Meniu principal)-Setări-Telefoane și tablete-SMS

#### Aplicația iStoma SMS Gateway

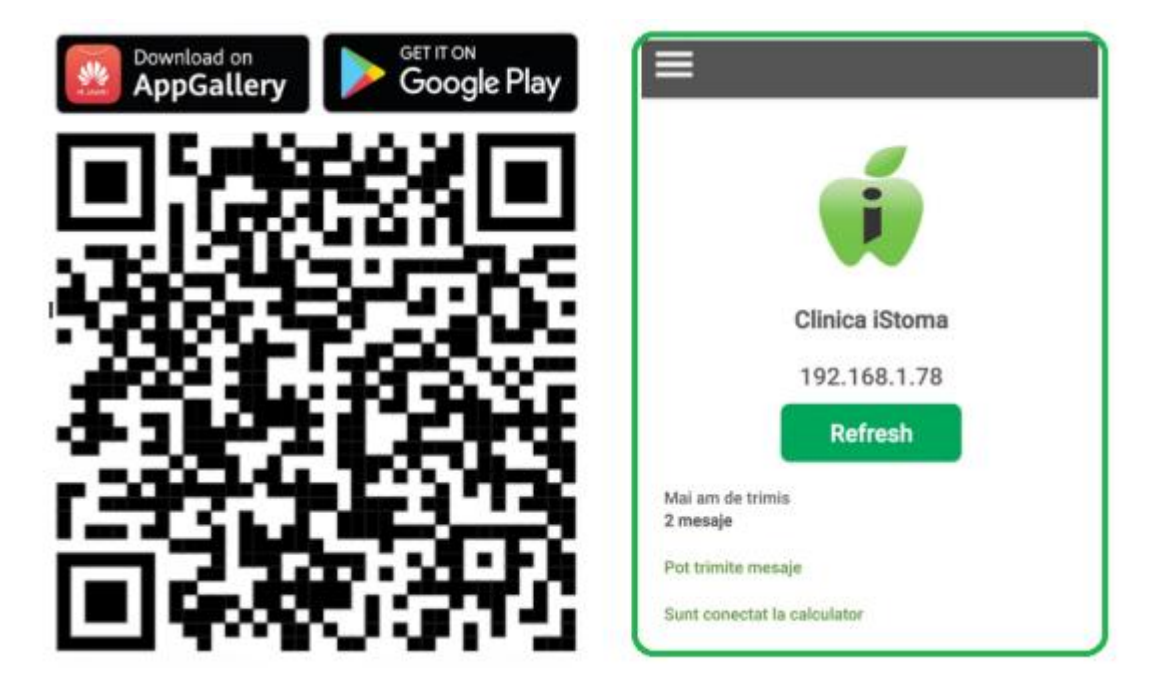

iStoma Sms Gateway este aplicația de management a comunicării prin SMS cu pacienții. Vă permite să trimiteți sms-uri de pe toate cele trei versiuni de aplicație LITE, PRO și ULTIMATE și chiar să automatizați triterea de sms-uri pentru diferite ocazii.

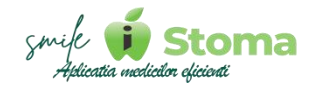

În cazul în care doriți, puteți conecta aplicația la calculator pentru ca SMSurile și apelurile să fie adăugate în dosarele pacienților și să se poată confirma automat programările pentru care pacienții au răspuns cu 'Da'.

Ocaziile pentru care aplicația poate trimite SMS-uri în mod automat sunt:

- **1. Programările din ziua curentă și cele din următoarea zi** (Vineri se trimit SMS-urie și pentru Luni);
- 2. Aniversări pacienții care își serbează ziua de naștere astăzi;
- **3. Pacienții inactivi** pacienții care nu au mai venit de un anumit număr de luni în clinica dumneavoastră;
- 4. Pacienții noi de ieri pentru obținere feedback;

Acest lucru se face din meniul principal cu trei liniuțe din partea stângă sus-Automatizare

Ca această opțiune sa funcționeze perfect, aplicația are nevoie de setări suplimentare:

| Pictried28                                                                                                    | - •                                          | <                                                                                                    | Baterie                                                                                                    |
|----------------------------------------------------------------------------------------------------|----------------------------------------------|----------------------------------------------------------------------------------------------------|----------------------------------------------------------------------------------------------------|
| Programári                                                                                                    |                                              |                                                                                                    | iStoma Smc Catoway                                                                                                    |
| Activează                                                                                                    |                                              |                                                                                                    | istoma sms Gateway                                                                                                    |
| Trimite și în ziua programării                                                                                                    | 0                                            |                                                                                                    |                                                                                                    |
| Trimite și cu 48h înainte                                                                                                    | 08                                           | ۲                                                                                                    | Nerestricționată<br>Permiteți acestel aplicații să utilizeze bateria<br>în fundal, fără restricții. Acest lucru poate                                                                                                    |
| Pacienți cărora li s-a schimbat ier<br>medicul                                                                                                    | ri⊚≫                                         |                                                                                                    | reduce durata de viață a bateriei.                                                                                                    |
| Aniversări                                                                                                    |                                              |                                                                                                    | Optimizat                                                                                                    |
| Activează                                                                                                    | (2)                                          | 0                                                                                                    | optimizați în funcție de gradul de utilizare a<br>acestei aplicații. Opțiune recomandată pentri<br>maioritatea aplicațiilor.                                                                                                    |
| Pacienții inactivi                                                                                                    |                                              | _                                                                                                    |                                                                                                    |
| Activează                                                                                                    | 0                                            |                                                                                                    | Restricționată                                                                                                    |
| Pacienții noi de ieri                                                                                                    |                                              | 0                                                                                                    | timp ce această aplicație rulează în fundal.<br>Este posibil ca aplicația să nu funcționeze                                                                                                    |
| Activează                                                                                                    | 0                                            |                                                                                                    | corect, lar notificările de la aceasta să fie<br>întărziate.                                                                                                    |
| \par deasupra                                                                                                    |                                              | <                                                                                                    | Mai multe setări pentru bater                                                                                                    |
| A <b>par deasupra</b><br>iStoma Sms Gateway                                                                                                    |                                              | K<br>Bat<br>Extir<br>utiliz                                                                                                    | Mai multe setări pentru bater<br>erie adaptabilă<br>deți durata bateriel pe baza modului de are a telefonulut.                                                                                                    |
| Apar deasupra<br>iStoma Sms Gateway<br>1.0.14                                                                                                    |                                              | K<br>Bat<br>Extir<br>utiliz<br>Afis                                                                                                    | Mai multe setări pentru bater<br>erie adaptabilă<br>deți durata bateriei pe baza modului de<br>are a telefonului.<br>are procentaj baterie                                                                                                    |
| Apar deasupra<br>iStoma Sms Gateway<br>1.0.14<br>dare permisiune<br>iä permisiune oferä posibilitatea ui<br>eze elemente deasupra celorialte a                                                    | inei aplicații<br>aplicații pe               | Bat<br>Extit<br>utiliz<br>Afiş<br>Afiş<br>Afiş<br>Aliya<br>afişə                                                                                                    | Mai multe setări pentru bater<br>erie adaptabilă<br>deți durata bateriei pe baza modului de<br>are a telefonului.<br>eare procentaj baterie<br>tare informații încărcare<br>di nivelui bateriei și durata estimată până<br>afracase completă atund când ecranul<br>afracase completă atund când ecranul       |
| Apar deasupra<br>iStoma Sms Gateway<br>1.0.14<br>dare permisiune<br>tă permisiune oferă posibilitatea u<br>eze elemente deasupra celorialte a<br>utilizați. Acest lucru poate afecta<br>plicații. | inei aplicații<br>aplicații pe<br>utilizarea | Bat<br>Extre<br>utiliz<br>Afig<br>Afig<br>Afig<br>a the<br>Afig<br>a<br>fa the<br>Afig<br>a<br>fa the<br>Afig<br>Afig<br>Afig<br>Afig<br>Afig<br>Afig<br>Afig<br>Afig | Mai multe setări pentru bater<br>erie adaptabilă<br>deți durata bateriei pe baza modului de<br>are a telefonului.<br>are procentaj baterie<br>etare informații încărcare<br>et nivelui bateriei și durata estimată pănă<br>arcane completă atunci când ecranul<br>ya On Displaye este oprit sau nu este<br>t. |

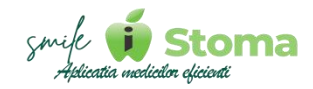

#### 8.4.2 DigitALL

## Buton cu trei liniuțe stanga-sus(Meniu principal)-Setări-Telefoane și tablete-DigitALL

Aplicația iStoma DigitALL

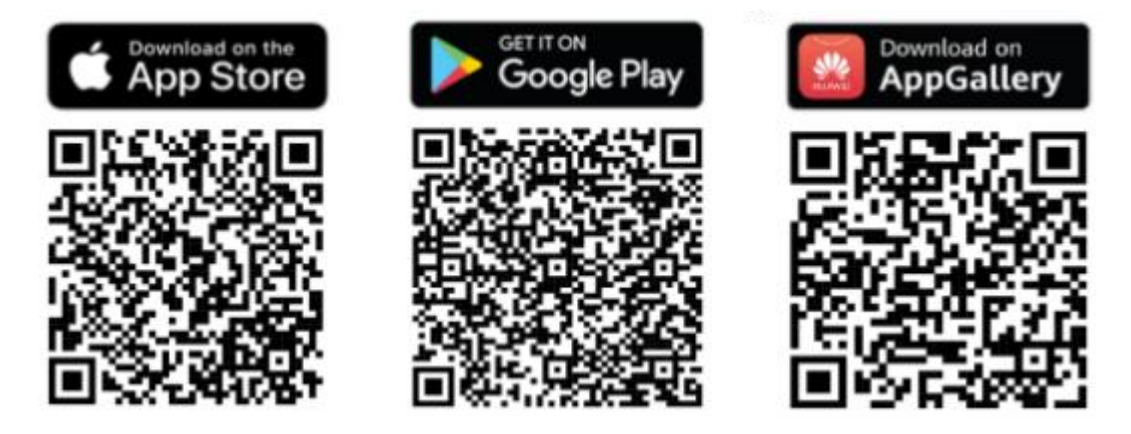

DigitALL - evoluția naturală a hârtiei și pixului

Aplicația **DigitALL** vă permite să digitalizați complet toate formularele necesare clinicii dumneavoastre.

Acestea vor putea fi semnate electronic de către pacienți și trimise pe mail atât către pacient cât și către clinică pentru a căpăta greutate juridică.

Documentele semnate electronic vor putea fi vizualizate cu ușurință și în dosarul pacientului.

Pentru facilitarea identificării pacientului, aplicația vă afișează pacienții programați astăzi însă vă oferă posibilitatea de a selecta un alt pacient al clinicii chiar dacă acesta nu are programare astăzi.

| Pacientii de astăzi                    | Alt pacient                             |
|----------------------------------------|-----------------------------------------|
| ( ) delenișii de dotati                | , nepetiene                             |
| ăutați                                 |                                         |
| 10:00 - 11:00 Pacient Ac<br>(Botorogea | : <b>tiv</b><br>anu Ionut, Cabinet 1)   |
| 11:00 - 12:00 Pacient Ac<br>(Botoroge  | t <b>iv 2</b><br>anu Ionut, Cabinet 1)  |
| 12:00 - 13:00 (Botorogea               | t <b>iv 3</b><br>anu Ionut, Cabinet 1)  |
| 13:00 - 14:00 (Botorogea               | t <b>iv 4</b><br>anu Ionut, Cabinet 1)  |
| 14:00 - 15:00 (Botoroge                | t <b>tiv 5</b><br>anu lonut, Cabinet 1) |
| 15:00 10:00 Pacient Ac                 | tiv 6                                   |
| (Botorogea                             | anu lonut, Cabinet 1)                   |
| 16:00 - 17:00 Pacient Ac<br>(Botorogea | : <b>tiv 7</b><br>anu Ionut, Cabinet 1) |

| ÷                                                                                                    |
|----------------------------------------------------------------------------------------------------|
| Acord GDPR                                                                                                    |
| Chestionarul de evaluare a stării de<br>sănătate generale                                                                        |
| Chestionar Covid-19                                                                                                    |
| Acordul pacientului informat                                                                                                    |
| Protocol pacient nou<br>Conține acordul GDPR, chestionarul COVID-19 și<br>chestionarul de evaluare a stării de sănătate generale |
| Proforme, devize și planuri<br>Selectați tipul în ecranul următor                                                                |
| Consimțământ<br>Selectați consimțământul în ecranul următor                                                                      |
| Angajament de plată                                                                                                    |
| Status dentar                                                                                                    |
| Fișă consultație                                                                                                    |

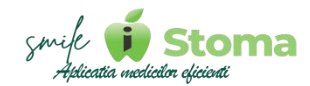

#### Go paperless with DigitALL

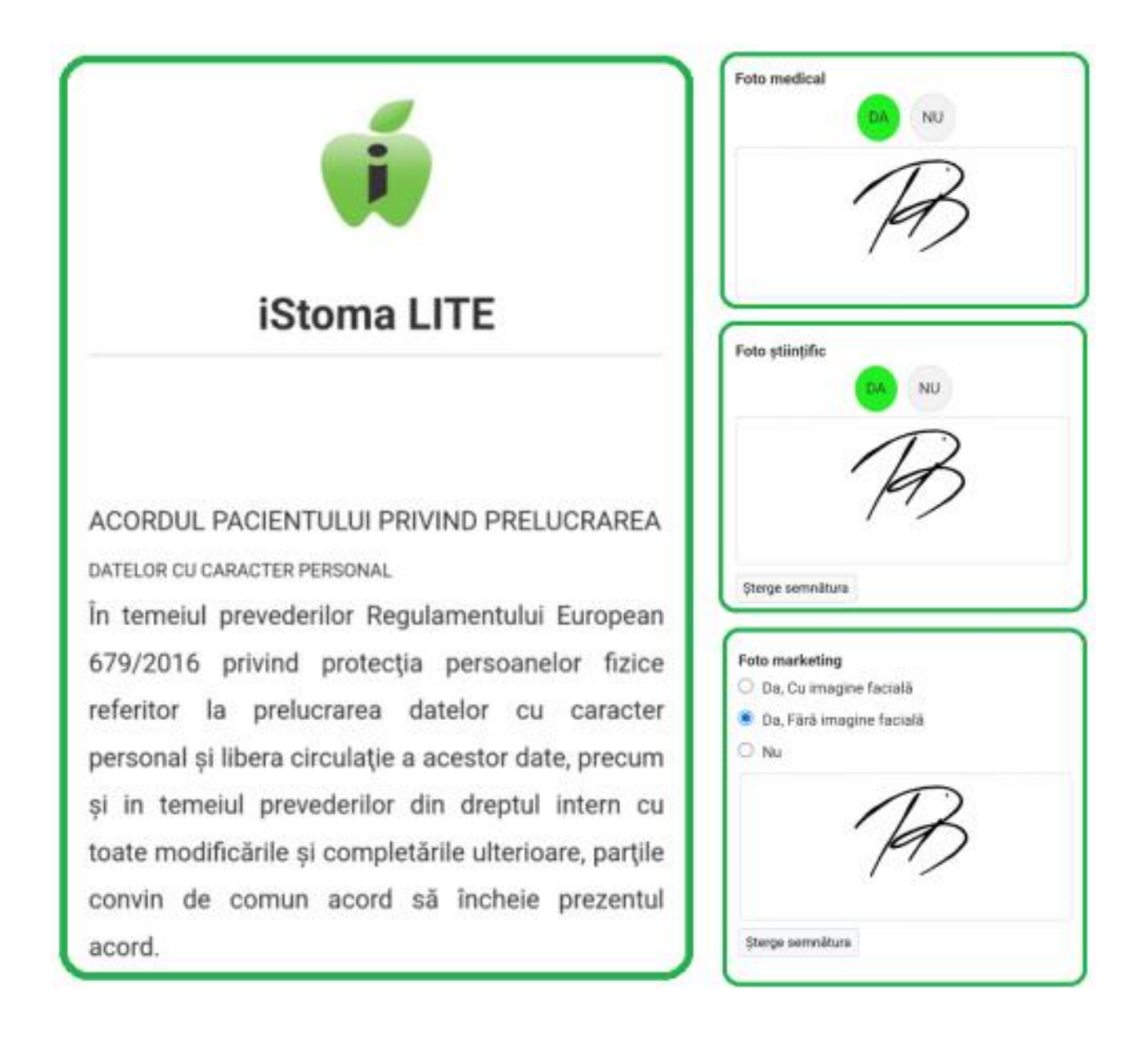

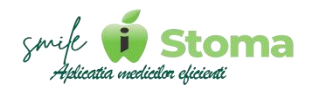

#### 8.4.3 Aplicația iStoma Feedback

Buton cu trei liniuțe stanga-sus(Meniu principal)-Setări-Telefoane și tablete-Feedback

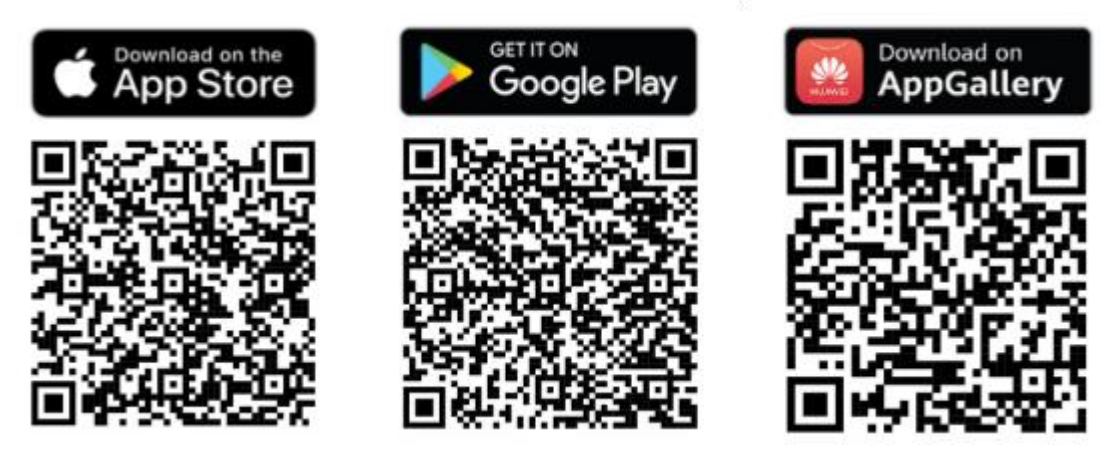

Este extrem de important ca pacienții să poată lăsa un feedback referitor la experiența pe care au avut-o în clinica dumneavoastră.

Dumneavoastră nu sunteți întotdeauna în clinică, dar, folosind această aplicație veți ști tot timpul ce se întâmplă.

Acest feedback nu este public și poate fi consultat direct în aplicația iStoma. Scopul este să identificați din timp anumite probleme.

Această aplicație poate fi personalizată contra cost în cazul în care doriți să obtineți și alte informații de la pacienți sau pur și simplu doriți să respecte manualul de identitate al clinicii dumneavoastră.

Feedback-ul îl puteți vizualiza din versiunea WEB-Marketing și comunicare.

| Clinica iStoma                                                                                          | Clinica iStema                                                                                                    |
|----------------------------------------------------------------------------------------------------|----------------------------------------------------------------------------------------------------|
| Ajutați-ne să vă ajutăm                                                                                 | Clinica iscoma                                                                                                    |
| Încercăm în permanență să îmbunătățim calitatea<br>serviciilor noastre.                                 | 🗧 Înapoi                                                                                                    |
| Ne-ar ajuta părerea dumneavoastră.                                                                      |                                                                                                    |
| Cum apreciați calitatea serviciilor                                                                     |                                                                                                    |
| accuate? (*)                                                                                            | "Voi repeta experiența cu siguranță!"                                                                                                    |
| $\star \star \star \star \star$                                                                         | Cum doriți să lăsați acest feedback?                                                                                                    |
|                                                                                                    | Doresc så må prezint                                                                                                    |
| Voi repeta experiența cu siguranță!                                                                     |                                                                                                    |
|                                                                                                    | Anonim                                                                                                    |
| (*) Câmp obligatoriu                                                                                    |                                                                                                    |
| Powered by iStoma - Aplicația medicilor eficienți                                                       | Powered by iStoma - Aplicația medicilor eficienți                                                                                                    |
| Powered by iStoma - Aplicația medicilor eficienți                                                       | Powered by iStoma - Aplicația medicilor eficienți                                                                                                    |
| Powered by iStoma - Aplicația medicilor eficienți<br>III - <                                            | Powered by iStoma - Aplicația medicilor eficienți                                                                                                    |
| Powered by iStoma - Aplicația medicilor eficienți III O < Activ 1 Pacient                               | Powered by iStoma - Aplicația medicilor eficienți<br>III – <<br>Cum apreciati calitatea serviciilor actuale?                                                |
| Powered by iStoma - Aplicația medicilor eficienți<br>III O <<br>Activ 1 Pacient<br>Dosar pacient        | Powered by iStoma - Aplicația medicilor eficienți<br>III – <<br>Cum apreciați calitatea serviciilor actuale?                                                |
| Powered by iStoma - Aplicația medicilor eficienți<br>III O < Activ 1 Pacient Dosar pacient 0 0 0 2 2024 | Powered by iStoma - Aplicația medicilor eficienți<br>III – <<br>Cum apreciați calitatea serviciilor actuale?<br>Impărtășiți cu noi experiența dumneavoastră |

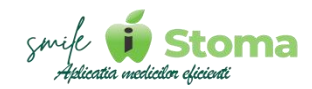

#### 8.4.4 Pontaj

## Buton cu trei liniuțe stanga-sus(Meniu principal)-Setări-Telefoane și tablete-Pontaj

#### Aplicația iStoma Check IN

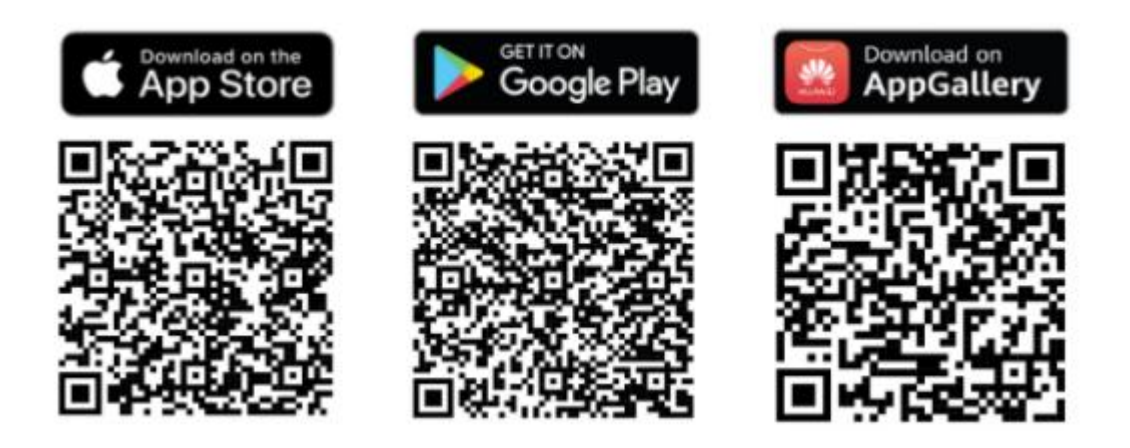

iStoma Check IN reprezintă evoluția naturală a sistemului de pontaj din clinica dumneavoastră.

Aplicația permite atât autentificarea pe bază de parolă cât și utilizarea badgeului pentru o pontare rapidă.

Folosind această aplicație veți avea o evidență clară a orelor petrecute de fiecare membru al echipei dumneavoastră în clinică și fiecare își poate consulta în timp real situația orelor lucrate.

Aplicația poate fi instalată atât pe tabletă cât și pe telefon. Singura condiție este ca dispozitivul să fie conectat la internet. Practic puteți folosi un telefon (fără cartelă) sau tabletă pe post de pontator digital.

| Căutați                                              | 3000 | ÷    | Asistenta Dr. Bot    | orogeanu      |
|------------------------------------------------------|------|------|----------------------|---------------|
| Toți În pauză                                        |      | 0    | Check out            |               |
| Botorogeanu lonut<br>Este în clinică                 | 02m  | 0    | Pauză                |               |
| Asistenta Dr. Botorogeanu Ionut<br>Este în deplasare | 02m  | 0    | Deplasare în interes | a de serviciu |
| Asistenta Dr. Botorogeanu Ivan<br>Este în pauză      | 03m  | Obse | ervații              |               |
| Asistenta Dr. Botorogeanu Iris<br>Este în clinică    | 02m  |      |                      |               |
|                                                      |      |      | Salvati              |               |
|                                                      |      |      | Total                |               |
|                                                      |      | 15:3 | 39 - Check in        |               |
|                                                      |      |      | Mai multe            |               |
| III 0 ·                                              | < .  |      | ш о                  | ć             |

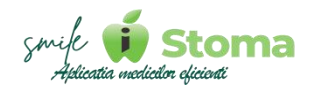

#### 8.4.5 iStoma

## Buton cu trei liniuțe stanga-sus(Meniu principal)-Setări-Telefoane și tablete-iStoma

iStoma este un produs Premium Full Tech, 100% românesc, comercializat, la ora actuală, în 5 țări.

Gestionarea programului pentru medici, trimiterea mesajelor către clienți se va face simplu și rapid.

#### Utilizarea unei aplicații mobile pentru iStoma, în comparație cu accesarea prin browser sau pe dispozitive desktop, poate oferi unele avantaje distincte:

**Mobilitate:** Aplicația mobilă permite utilizatorilor să acceseze și să utilizeze iStoma de oriunde se află, fără a fi legați de un calculator sau o locație fixă. Acest lucru este util pentru medicii care desfășoară activități în mai multe locații sau care au nevoie de acces rapid la informații în timpul deplasărilor.

**Confort și accesibilitate:** Utilizarea unei aplicații mobile poate fi mai comodă decât deschiderea unui browser sau folosirea unui dispozitiv desktop, deoarece aplicația este optimizată pentru interfața și dimensiunea ecranului dispozitivelor mobile.

**Notificări și alerte:** Aplicațiile mobile pot oferi notificări și alerte în timp real pentru evenimente importante, cum ar fi programări noi, actualizări ale stării pacienților sau comunicări urgente din partea echipei. Acest lucru poate ajuta la menținerea unei comunicări eficiente și la răspunsul rapid la schimbările din clinică.

**Integrare cu funcționalitățile dispozitivului:** Aplicațiile mobile pot beneficia de funcționalități native ale dispozitivelor, cum ar fi accesul la cameră pentru scanarea codurilor QR, utilizarea GPS-ului pentru localizarea pacienților sau posibilitatea de a efectua apeluri directe.

În ansamblu, utilizarea unei aplicații mobile poate oferi un acces mai rapid, mai flexibil și mai convenabil la iStoma, îmbunătățind astfel eficiența și mobilitatea utilizatorilor în gestionarea activităților din cadrul cabinetelor și clinicilor stomatologice.

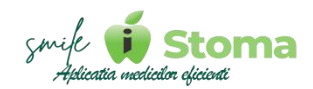

| 1 | 35                                     | Sipt                                            | Lanii       | Q, +               | 2      | Zi                     | Stipt                    | Lună    |
|---|----------------------------------------|-------------------------------------------------|-------------|--------------------|--------|------------------------|--------------------------|---------|
|   |                                        | MI, 23 Teb. 2524 (40)                           |             |                    |        |                        | MS, 21 feb. 2024 (ier    | ÷       |
|   | Butarogeans be                         | D. Balanapara has                               | Dr. Ball    | rapers In          | TOD    |                        | Dr. Botoregnure          | Ner     |
| - |                                        | ~                                               |             |                    |        |                        |                          |         |
|   |                                        |                                                 | (SP) Pacing | e Activ 4          | 9:00   |                        |                          |         |
|   |                                        | DP) Packed teactive<br>(Dr. Billiongenity read) | OP Packet   | it Activ 3         | 10.00  | 09:36 - (DP) Pacient I | netty (Dr. Boloropean    | o hari) |
|   | Packand Activ 1<br>Integration (Intel) | SPI Pacient Artis 4<br>Dr. Schtropeens Artis    | fir Belore  | gears tril         | 1120   |                        |                          |         |
|   |                                        |                                                 |             |                    | 72.00  | 1136-[DP] Paclant /    | Atthe 4 (Dr. Botorogene  | e wee   |
|   |                                        | EP Padent Artis 2<br>Dr. Belanograms (col)      | COP] Pacies | C INAMEN OF STREET | 13.00  | 12:30 [DP] Packent /   | Anthy 2 (Dr. Boltomogene | 6 NW    |
|   | ingean, minto                          |                                                 |             |                    | 14.00  |                        |                          |         |
|   |                                        |                                                 |             |                    | 15:00  |                        |                          |         |
|   |                                        | EPI Pacient Activ 1                             |             |                    | 16.00  |                        |                          |         |
|   |                                        | Dr. Britanogeans read                           |             |                    | 17:50  |                        |                          |         |
|   |                                        |                                                 |             |                    | 18.00  |                        |                          |         |
|   |                                        |                                                 |             |                    | 19:00  |                        |                          |         |
|   |                                        |                                                 |             |                    | 30.00  |                        |                          |         |
|   |                                        |                                                 |             | 0                  | .F1.60 |                        |                          |         |

#### 8.5 Webhooks

Funcție disponibilă în versiunea LITE, PRO și ULTIMATE

#### Buton cu trei liniuțe stanga-sus(Meniu principal)-Setări-Lista de prețuri

Cu ajutorul webhook puteți interconecta aplicația iStoma cu alte aplicații ce permit astfel de interconectări.

Comunicarea va fi făcută în timp real. Momentan avem dezvoltate webhook pentru pacienți (creare/modificare/arhivare/ștergere) și pentru programări (creare/modificare/anulare/ștergere). În cazul în care aveți nevoie și de alte tipuri de webhook vă rugăm să vă adresați departamentului de suport.

Vă rugăm să vă asigurați că aplicațiile pe care doriți să le interconectați sunt de încredere și nu prezintă breșe de securitate.

Nu ne asumăm în niciun fel răspunderea pentru acțiunile întreprinse de aplicațiile pe care doriți să le interconectați cu iStoma și nici nu verificăm în niciun fel faptul că informațiile trimise au fost recepționate și prelucrate corespunzător de aplicațiile interconectate.

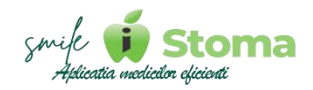

#### 8.6 Lista de prețuri

Funcție disponibilă în versiunea LITE, PRO și ULTIMATE

#### Buton cu trei liniuțe stanga-sus(Meniu principal)-Setări-Lista de prețuri

Deși lista de prețuri este vizibilă și se poate edita/importa inclusiv pe varianta LITE, aceasta aduce avantaje reale începând cu varianta PRO, pe LITE fiind doar cu caracter informativ, fără posibilitatea de a factura seviciile definite în ea.

#### 8.6.1 Lista de preturi

Aplicația vine default cu o listă de prețuri propusă. Ea poate fi editată prin modificarea prețurilor din ecranul de detaliu al manoperei sau prin stergerea tratamentelor nepracticate.

### Modificarea denumirii este o operațiune extrem de sensibilă, aceasta va conduce la modificarea denumirii în toate dosarele pacienților unde a fost adăugată

În ecranul principal avem un filtru pe Categorie. Acesta ne ajută să identificăm rapid manoperele asociate aceli categorii în scopul vizualizării sau editării.

Tot aici avem un filtru pe Intervenție cunoscuta. Din ecranul de detaliu al intervenției serviciile pot fi asociate unui tip de intervenție. Rolul acestei asocieri este de a identifica în anumite rapoarte pacienții ce au beneficiat de acel tip de tratament chiar dacă în lista de prețuri aveți mai multe variante de astfel de servicii.

| IStoma               |    |            |         |                                                                                                    |         |                      |             |                               | • 0            | a   •          | 🚢 1 EUR = 4.9725 RON | Ionut B. |
|----------------------|----|------------|---------|----------------------------------------------------------------------------------------------------|---------|----------------------|-------------|-------------------------------|----------------|----------------|----------------------|----------|
| Caută                | Q  | Lista de s | oreturi | Categorii                                                                                                    |         |                      |             |                               |                |                |                      |          |
| 🏲 Rezumatul zilei    |    | +          | , eyan  | und and a second and a second and a second and a second and a second and a second and a second and a second and |         |                      |             | Toate categoriile +           | Toate interver | ițile -        | Caută                | ≡        |
| 🗇 Agendã             | ۲  |            |         |                                                                                                    |         |                      |             |                               | -              |                |                      |          |
| 🎎 Pacienți           | ۰. |            | Cod     | Denumire                                                                                                    | PreţLEI | Preț EUR Prescurtare | Multi dinte | Calcul preț                   | _ 2            | nție cunoscută | Categorie            | www      |
| G Gestlune           |    |            | 140     | Consultație                                                                                                    |         |                      | x           | Preţunic                      | -              |                | Consultații          |          |
| -                    |    | 2          | 141     | Consultație cameră intraorală                                                                                   | 40.00   |                      |             | Preţunic                      |                |                | Consultații          |          |
| 🕮 Management         | ¢  | 3          | 142     | Consultație de specialitate-plan de tratament                                                                   | 100.00  |                      |             | Preţunic                      |                |                | Consultații          |          |
| Marketing            | ۰. | 4          | 001     | Obturație compozit fotopolimerizabil mică - Tetric EvoCeram                                                     | 85.00   |                      |             | Preţunic                      |                |                | Terapie              |          |
| Resurse umane        | <  | 5          | 002     | Obturație compozit fotopolimerizabil medie - Tetric EvoCeram                                                    | 110.00  |                      |             | Prețunic                      |                |                | Terapie              |          |
| ▶ Setări             |    | 6          | 003     | Obturație compozit fotopolimerizabil mare - Tetric EvoCeram                                                     | 150.00  |                      |             | Prețunic                      |                |                | Terapie              |          |
| Comunicare           |    | 7          | 004     | Obturație compozit fotopoliimerizabil mică - Dyract                                                             | 100.00  |                      |             | Preţunic                      |                |                | Terapie              |          |
| Formulare            |    | 8          | 005     | Obturație compozit fotopolimerizabil medie - Dyract                                                             | 130.00  |                      |             | Preţunic                      |                |                | Terapie              |          |
| Consimțăminte        |    | 9          | 006     | Obturație compozit fotopolimerizabil mare - Dyract                                                              | 170.00  |                      |             | Preț unic                     |                |                | Teraple              |          |
| Telefoane și tablete |    | 10         | 007     | Obturație CIS Foto Fuji 2 LC - cavități cls V etc.                                                              | 100.00  |                      |             | Preț unic                     |                |                | Terapie              |          |
| Lista de prețuri     |    | 11         | 008     | Obturație CIS auto Ketac Molar                                                                                  | 60.00   |                      |             | Preț unic                     |                |                | Terapie              |          |
| Afertiuni            |    | 12         | 009     | Obturație de bază CIS                                                                                           | 50.00   |                      |             | Preţunic                      |                |                | Terapie              |          |
| Date firmă           |    | 13         | 010     | Îndepărtare obturații vechi mici                                                                                | 30.00   |                      |             | Preţunic                      |                |                | Teraple              |          |
| Structură clinică    |    | 14         | 011     | Îndepărtare obturații vechi mari                                                                                | 40.00   |                      |             | Prețunic                      |                |                | Terapie              |          |
| Comportament         |    | 15         | 032     | Aplicarea sistemelor de retenție prefabricate per dinte                                                         | 50.00   |                      | x           | Înmulțire cu numărul de dinți |                |                | Estetică dentară     |          |
| Bridge               |    | 16         | 012     | Tratamentul hiperesteziei dentinare per dinte                                                                   | 20.00   |                      | х           | Înmulțire cu numărul de dinți |                |                | Teraple              |          |
| Antipation -         |    | 17         | 013     | Pansament calmant                                                                                               | 60.00   |                      |             | Prețunic                      |                |                | Terapie              |          |
|                      |    | 18         | 014     | Pansament cu Eugenat de Zn                                                                                      | 50.00   |                      |             | Preţunic                      |                |                | Terapie              |          |
|                      |    | 19         | 015     | Coafaj indirect / direct                                                                                        | 50.00   |                      |             | Prețunic                      |                |                | Terapie              |          |
|                      |    | 20         | 016     | Pulpectomie vitală per canal                                                                                    | 50.00   |                      |             | Prețunic                      |                |                | Terapie              |          |
|                      |    | 21         | 017     | Pulpectomie devitală per canal                                                                                  | 50.00   |                      |             | Prețunic                      |                |                | Terapie              |          |
|                      |    | 22         | 018     | Dezobturarea canalelor radiculare per canal                                                                     | 50.00   |                      |             | Preţunic                      |                |                | Terapie              |          |

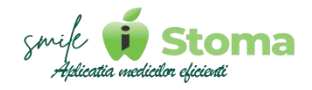

| Pentru adăugarea unei manopere noi este nevoie să introducem denumirea ș | i |
|--------------------------------------------------------------------------|---|
| prețul și să folosim butonul ,,Adaugă,,.                                 |   |

| Denumire                |           |   |
|-------------------------|-----------|---|
| 1                       |           |   |
| Cod                     |           |   |
| 147                     |           |   |
| Prescurtare             |           |   |
|                         |           |   |
| 🗌 Multi dinte           |           |   |
| Preț LEI                |           |   |
| PrețEUR                 |           |   |
| Intervenție cunoscută   |           |   |
| Selectați intervenția   | cunoscută |   |
| Categorie               |           |   |
| Selectați categoria     |           | 5 |
| 🗌 Purtătoare de TVA     |           |   |
| □ \@. 9. 9 <sup>×</sup> | v)        |   |

#### Cu cât introduceți mai multe informații despre manoperă cu atât iStoma vă va ajuta apoi să obțineți mai multe beneficii:

1. Codul este preluat automat ca fiind următorul număr față de ceea ce aveți deja definit.

2. Prescurtarea este utilă la imprimarea bonului fiscal, anumite case de marcat au un numar limitat de caractere pentru imprimarea serviciului.

3. Bifând Multi dinte, în cazul selecției mai multor dinți pentru tratamentul efectuat, iStoma va genera un serviciu pentru toți dinții, nu cate un serviciu pentru fiecare dinte. Această setare oferă alte 2 variante de comportament la nivel de facturare, prețul se poate seta ca fiind unic, util pentru proteze de exemplu sau să se înmulțească cu numărul de dinți selectat.

4. Întervenție cunoscută vă ajută să identificați în anumite rapoarte pacienții ce au beneficiat de acel tip de tratament chiar dacă în lista de prețuri aveți mai multe variante de astfel de servicii.

5. iStoma generează rapoarte pe categorii de intervenții realizate sau incasate dacă asociați serviciile din lista de prețuri în anumite categorii.

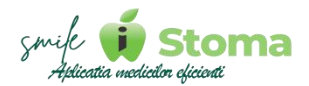

6. Dacă pe vă este permis d.p.d.v. contabil să practicați servicii purtătoare de TVA, această bifă va ajuta aplicația să trimită corect comanda către casa de marcat.

7. Vizibilitatea unei intervenții pe site-ul clinicii dacă există integrare între iStoma și acesta. depinde de bifa ,,www,,.

8. Dacă în clinica dvs. există și pacienți străini, în cazul listei de prețuri, puteți avea traduceri pentru limbile de circulație internațională, a.i pacienții să beneficieze de un diagnostic și un tratament explicat corespunzător.

La butonașul din colțul dreapta-sus avem câteva funcții utile în gestionarea listei de prețuri.

La Inactive putem vizualiza lista de manopere șterse în trecut.

Dacă dorim ștergerea mai multor intervenții în acelși timp folosim Selectează. Selectarea poate fi făcută din partea stângă a listei de prețuri prin bifarea separată a anumitor intervenții sau utilizând Shift pentru a selecta un interval de la primul click la următorul click.

După ce am făcut selecția, mergem iar butonașul cu 3 liniuțe din colțul dreapta-sus și folosim Ștergere.

|            | > |
|------------|---|
| Inactive   |   |
| Selectează |   |
| Importă    |   |
| Exportă    |   |

Avem posibilitatea să importăm lista de prețuri completând intr-un excell următorul cap de tabel:

#### Cod / Denumire / Lei / Euro / Prescurtare / Categorie

Ex:

1 / Extracție simplă / 350 / 0 / Extr / Chirurgie

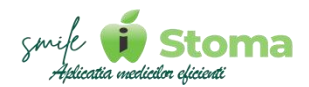

2 / Extracție pluri / 450 / 0 / Extr P / Chirurgie

Acesta trebuie salvat în format .csv ca iStoma să realizeze importul.

Chiar dacă nu introduceți codurile sau valoarea tratamentelor în Euro sau orice altă informație din capul de tabel, această coloana tot trebuie să existe în fisierul pregătit de dvs.

Tot aici avem și funcție de export pentru cazul în care doriți să exportați lista de prețuri în scopul afișării în recepție sau actualizării pe site sau, de ce nu, în scopul actualizării si realizării unui nou import în iStoma.

#### 8.6.2 Categorii

Categoriile se preiau și ele automat în momentul importului, deci, puteți renunța la cele ale aplicației și în fișierul de import să introduceți propriile categorii.

Pentru adăugarea unei categorii noi în scopul asocierii unei intervenții aceli categorii folosiți ,,+,,.

Pentru o evidență a programărilor din agendă în funcție de culoarea categoriile, recomandă și setarea unei culori fiecărei categorii.

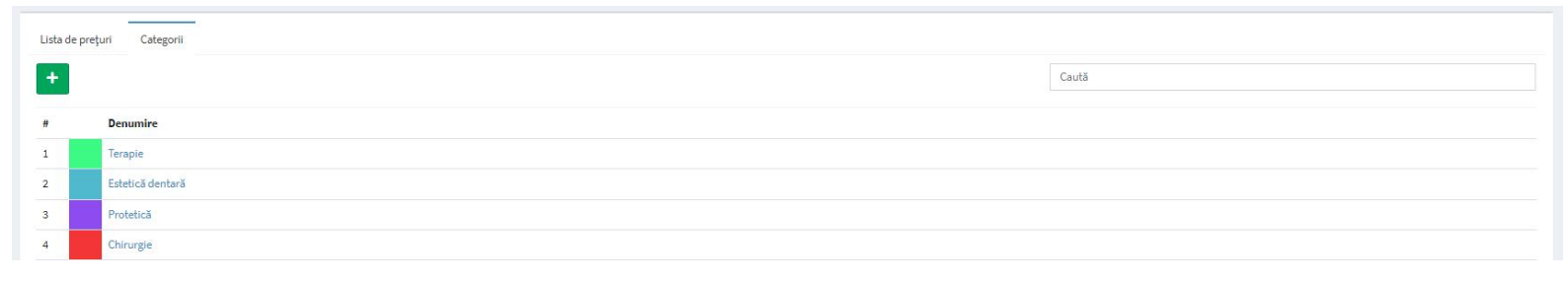

#### 8.7 Lucrări

Funcție disponibilă în versiunea PRO și ULTIMATE

#### Buton cu trei liniuțe stanga-sus(Meniu principal)-Setări-Lucrări

Modulul de Lucrări, momentan, oferă beneficii estetice la vizualizarea rezultatului așteptat pentru planul de tratament însă va facilita dezvoltarea modulului de Laborataore pentru gestionarea lucrărilor protetice și a costurilor de laborator ale manoperelor.

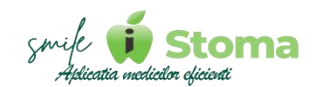

Există motor de căutare după denumire pentru identificare rapidă, în tab Active sunt lucrările pe care le putți utiliza, în Tab Inactive sunt cele vechi, șterse, de care nu mai aveți nevoie pentru comenzile către laborator.

Înapoi

| ma             | -        |                                                      |                   |                          |       | <br>        | AL LEUR+    | 4.9725 RON |
|----------------|----------|------------------------------------------------------|-------------------|--------------------------|-------|-------------|-------------|------------|
| Q              | Lucri    | ări protetice                                        |                   |                          |       |             |             |            |
| llei           | -        |                                                      |                   |                          |       |             |             |            |
|                | Picare   | e medre                                              |                   |                          |       |             |             |            |
| L              | <u>+</u> |                                                      |                   |                          | Caută |             |             |            |
|                |          | Denumire                                             | Tip               | Informații complementare |       | Zonă        | Multi dinte | Calcul pre |
|                | 1        | Coroana acrilica par((al fizionomică(Weisser)        | Acrilat           |                          |       | Indiferent  |             |            |
|                | 2        | Coroanil acriticil provizorie                        | Acrilat           |                          |       | Indiferent  |             |            |
| ¢              | 3        | Coroană acrilică provizorie pe implant               | Acrilat           |                          |       | Indiferent  |             |            |
| ane «          | 4        | Coroană acrilică ramforsată                          | Acrilat           |                          |       | Indiferent  |             |            |
| ~              | 5        | Coroană ceramică pe titan                            | Ceramică          |                          |       | Indiferent  |             |            |
|                | 6        | Coroană integral ceramică Noritake                   | Ceramică          |                          |       | Indiferent  |             |            |
|                | 7        | Comană metalo-acrilică                               | Ceramică          |                          |       | Indiferent  |             |            |
| nte<br>Habiete | 8        | Coroană metalo-ceramică - Nontake                    | Ceramică          |                          |       | Indiferent  |             |            |
| ¢uri           | 9        | Coroană metalo-ceramică - Vita                       | Ceramică          |                          |       | Indiferent  |             |            |
|                | 10       | Coroană metalo-ceramică parțial fizionomică(Weisser) | Ceramică          |                          |       | Indiferent  |             |            |
|                | 11       | Coroană metalo-caramică pe implant                   | Ceramicã          |                          |       | Indiferent  |             |            |
|                | 12       | Coroană metalo-compozit                              | Ceramică          |                          |       | Indiferent  |             |            |
| inca<br>ient   | 13       | Coroană turnată                                      | Metal             |                          |       | Indiferent  |             |            |
|                | 14       | Coroană Zirconiu                                     | Ceramică          |                          |       | Indiferent  |             |            |
|                | 15       | Fațetă ceramică                                      | Fațete            |                          |       | Indifferent |             |            |
|                | 16       | Fajetă compozit                                      | Faşete            |                          |       | Indiferent  |             |            |
|                | 17       | Fațele ceramică presată                              | Faşete            |                          |       | Indiferent  |             |            |
|                | 18       | Fajete Zirconiu                                      | Faşete            |                          |       | Indiferent  |             |            |
|                | 19       | Gutiere brustam                                      | Modele și gutiere |                          |       | Indiferent  |             |            |
|                | 20       | Gutiere de albit                                     | Modele și gutiere |                          |       | Indiferent  |             |            |

Aplicația vine cu o listă de lucrări protetice predefinită care poate fi editată de dvs.,puteți sterge din lista noastră tipuri de lucrări pe care nu le efectuați în clinică sau, puteți adăuga tipuri de lucrări noi utilizând ,,+,,.

În ecranul de detaliu al unei lucrări existente sau proaspăt adăugată vom avea funcție de Ștergere respectiv Salvare.

Pentru o lucrare ar trebui să avem cel puțin Denumire. Restul informațiilor introduse vor facilita utilizarea lucrărilor în scopul precizat anterior.

| ucrare protetică            |    |
|-----------------------------|----|
| Denumire                    |    |
| Coroană acrilică provizorie |    |
| Cod                         |    |
|                             |    |
| Mutti dinte                 |    |
| Preţunic                    | v  |
| Zonă                        |    |
| Indiferent                  | ٠  |
| Tip<br>Acrilat X            |    |
| Semnalizare                 |    |
| Tip semnalizare             |    |
| Doar coroana                | *  |
|                             |    |
| Dbservații                  |    |
|                             |    |
|                             |    |
|                             | 1. |

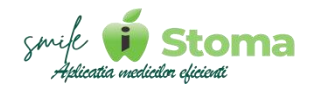

Puteți avea un Cod al lucrării pentru identificare rapidă in listele de căutare.

Și în cazul lucrărilor trebuie să decidem modalitatea în care iStoma va afișa lucrarea noastră. Sub forma de serviciu separat pentru fiecare dinte, sau un singur serviciu pentru toți dinții selectați, aici intervenind și tipul de facturare, mai exact Preț unic indiferent de numărul de dinți selectați sau Înmulțire cu numarul de dinți.

În funcție de zona căreia i se adresează tipul de lucrare se poate alege Frontali sau Laterali, sau, se poate lăsa Indiferent.

La Tip se va alege materialul iar la Semnalizare este util să asociem cu modul în care dorim sa fie afișata coroana pe dentiția pacientului la rezultatul așteptat.

#### 8.8 Afecțiuni

Funcție disponibilă în versiunea PRO și ULTIMATE

#### Buton cu trei liniuțe stanga-sus(Meniu principal)-Setări-Afecțiuni

Există motor de căutare după denumire pentru identificare rapidă, în tab Active sunt afecțiunile pe care le putți utiliza, în Tab Inactive sunt cele vechi, șterse, de care nu mai aveți nevoie ca semnalizare pe statusul dentar al pacientului.

| Stoma                |    |        |          |                                | 😻 🛈 🗎 🌲 1 EUR = 4.9725 RON 🛛 k | onut B L - |
|----------------------|----|--------|----------|--------------------------------|--------------------------------|------------|
| Caută                | Q  | Afecți | iuni     |                                |                                |            |
| 🍽 Rezumatul zilei    |    | Active | Inactive |                                |                                |            |
| 🗇 Agendā             | 1  |        |          |                                |                                |            |
| 🚢 Pacienți           | 4_ | -      |          |                                | Caută                          |            |
| • Gestiune           | <  |        | Cod      | Afectiune                      |                                |            |
| D Management         |    | 1      | 88       | Absent                         |                                |            |
| Marketing            | ¢  | 2      | an       | Anodonție                      |                                |            |
| A Resurse umane      |    | 3      | bi       | Breşă închisă                  |                                |            |
| 2                    |    | 4      | ca       | Carle avansată                 |                                |            |
| ▶ Setāri             | *  | 5      | cc       | Carie de colet                 |                                |            |
| Comunicare           |    | 6      | cd       | Carie distată                  |                                |            |
| Consimțăminte        |    | 7      | ci       | Carle Incipientă               |                                |            |
| Telefoane și tablete |    | 8      | cl       | Carle linguală                 |                                |            |
| Lista de prețuri     |    | 9      | cm       | Carle mezială                  |                                |            |
| Lucrări              |    | 10     | cmo      | Carie mezio-ocluzată           |                                |            |
| Date firmă           |    | 11     | cmod     | Carle medo-ocluzo-distală      |                                |            |
| Structură clinică    |    | 12     | co       | Carle ocluzată                 |                                |            |
| Comportament         |    | 13     | cod      | Carle ocluzo-distală           |                                |            |
| Bridge               |    | 14     | сp       | Carle palatinală               |                                |            |
| Diverse              |    | 15     | crd      | Carle radiculară distală       |                                |            |
|                      |    | 16     | crm      | Carle radiculară mezială       |                                |            |
|                      |    | 17     | csd      | Carle secundară distală        |                                |            |
|                      |    | 18     | csm      | Carle secundară medială        |                                |            |
|                      |    | 19     | csmo     | Carle secundară mezio-ocluzată |                                |            |
|                      |    | 20     | C50      | Carle secundară octuzată       |                                | ma         |

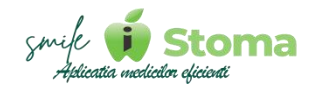

Adăugarea unei afecțiuni noi presupune introducerea Denumirii și a Codului, acesta fiind util la înregsitrarea rapidă a afecțiuilor în statusul dentar al pacientului.

| Afecțiune          |       |
|--------------------|-------|
| Denumire           |       |
| Carie de colet     |       |
| Cod                |       |
| α.                 |       |
| □ Mutti dinte      |       |
| Noua stare         |       |
| Nu se modifică     | *     |
| Activă             |       |
| Tip semnalizare    |       |
| Carie de colet     | Ψ     |
| Culoare            |       |
| Lucrare existentă  |       |
| Selectați lucrarea |       |
| Rezolvată          |       |
| Tip semnalizare    |       |
| Carie de colet     | *     |
| Culoare            |       |
|                    |       |
| Traduceri          | Caută |
| # Limbă Traducere  |       |
| 1 🕜 Română         |       |
| 2 🕼 Engleză        |       |
| 3 📝 Franceză       |       |
| 4 🗭 Germană        |       |
| 5 🗭 Italiană       |       |
| 6 🗭 Spaniolă       |       |

Tot pentru estetica planului de tratament este bine să definim cum să figureze pe status dentar afecțiunea înainte, când e activă și după, când aceasta e rezolvată prin tratament.

Culorile setate pe fiecare afecțiunie, înainte și după, joacă un rol important în orientarea vizuală asupra situației planului de tratament.

Dacă în clinica vds. există și pacienți străini, în cazul afecțiunilor, puteți avea traduceri pentru limbile de circulație internațională, a.i pacienții să beneficieze de un diagnostic și un tratament explicat corespunzător.

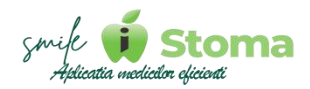

#### 8.9 Date firma

Funcție disponibilă în versiunea PRO și ULTIMATE

#### Buton cu trei liniuțe stanga-sus(Meniu principal)-Setări-Date firmă

#### 8.9.1 Firme

Recomandăm adăugarea unei firme aici doar dacă doriți gestionarea activității pe două sau mai mult de două firme.

Dacă aveți o singură firmă pentru care doriți gestionarea activității, informațiile fiscale se vor prelua din Setări-Structură clinică-Informații fiscale.

În cazul adăugării firmelor aici, este necesar să completăm Denumirea, Logo fiscal, Tipul de organizare (CMI sau SRL) și TVA-ul dacă este cazul.

| Stoma                                                                           |                                                                                                    | 😻 🔘 🚊 🗼 1 EUR = 4.3725 MON 💧 henvel fil. =                                                                                                    |
|---------------------------------------------------------------------------------|----------------------------------------------------------------------------------------------------|----------------------------------------------------------------------------------------------------|
| Caută Q                                                                         | Q         Denumire oficialis            CMI         SRL            TVA         Sediu social            Sediu social | Incircați un logo cu resoluția 50 x 50                                                                                                    |
| Management     Marketing     Resurse umane                                      | < Fiscal Cod Fiscal C                                                                                               | Bancă<br>IIIANI (1)                                                                                                    |
| F Setări<br>Comunicare<br>Formulare<br>Canairețăminte                           | V Capital social                                                                                                    | BAN (2)  Baneii (1)                                                                                                    |
| Talefoane și tabliete<br>Lista de prețuri<br>Locrări<br>Afecțiuni<br>Date firmă | Reprezentant<br>Nume                                                                                                | Banck (2)                                                                                                    |
| Structură clinică<br>Comportament<br>Bridge<br>Diverse                          | Calitate.                                                                                                    | Tip                                                                                                    |
|                                                                                 | Caută<br># Serie Tip Ultimul număr<br>Total: 0 serii                                                                | Castà Castà |
|                                                                                 | Inapol Salvează                                                                                                    | Şlevge                                                                                                    |

Copyright © iDava Solutions, All rights reserved. V 1.0.269

Recomandăm introducerea Informațiilor fiscale, datele bancare și Tipul de servicii oferite de firma dvs. pentru a vă bucura de generarea facturilor din iStoma, acestea fiind afișate la generarea proformelor, devizelor și a facturilor.

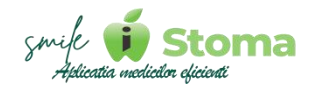

Pentru a asocia Seria sau Seriile firmei a.î iStoma să genereze automat aceste informații, trebuie să definiți mai întâi Seria/Seriile în Tab Serii. În ecranul de detaliu al seriei definite adăugați firma pentru care doriți utilizarea acelei Serii.

#### 8.9.2 Serii

Seria este un identificator al facturii fiscale, în general aceasta este formată din litere existente în denumirea firmei. Ex: iDava Solutions S.R.L = Serie: IDV

| IStoma                          |   | 🖹 🕘 🕲 😫 🕴 💵 1 1218 + 4 3725 KON 🛛 keyst B                   |
|---------------------------------|---|-------------------------------------------------------------|
| Caută Q                         |   | Serie                                                       |
| 🕨 Rezumatul zilei               |   | Saria                                                       |
| 🗇 Agendă                        | ¢ |                                                             |
| 🚉 Pacienți                      | ¢ | Început numerotare                                          |
| Gestiune                        |   |                                                             |
| (3) Management                  |   | Sliept numerotare                                           |
| Marketing                       | ¢ | Ultimol număr                                               |
| 🖒 Resurse umène                 | κ |                                                             |
| ⊁ Setāri                        | - | Sedia                                                       |
| Comunicare                      |   | Toole                                                       |
| Consimţăminte                   |   | Presi                                                       |
| Telefoane și tablete            |   | Te                                                          |
| Lista de prejuri<br>Lucrări     |   | Factură                                                     |
| Afacçiuni                       |   |                                                             |
| Date firmă<br>Structură olinică |   | Inapol Sativaxă                                             |
| Comportament                    |   |                                                             |
| Bridge<br>Diverse               |   |                                                             |
|                                 |   |                                                             |
|                                 |   |                                                             |
|                                 |   |                                                             |
|                                 |   |                                                             |
|                                 |   |                                                             |
|                                 |   |                                                             |
|                                 |   | Copyright # 10xxx Solutions. All rights reserved. V 1.0.265 |

Existând situații când aveți deja facturi emise de firma dvs. Înainte de a folosi softul nostru, iStoma permite introducerea intervalului numeric pe care să-l utilizeze și ultimul număr emis, a.î următoarea factură generată din soft să capete următorul număr conform facturierului.

Tot aici, selectăm firma care poate utiliza seria definită și tipul de serie, de exemplu serie factură, chitanță, rate, etc.

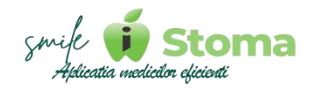

#### 8.10 Structură clinică

Funcție disponibilă în versiunea LITE, PRO și ULTIMATE

#### Buton cu trei liniuțe stanga-sus(Meniu principal)-Setări-Structură firmă

Structura cabinetului/clinicii este configurată automat de iStoma la generarea licenței, cu informațiile fiscale transmise către noi. Tot ceea ce trebuie să faceți în această zonă este să personalizați conform preferințelor sau nevoilor.

#### 8.10.1 Structură

Așa cum am spus la **8.9 Date firma**, dacă aveți o singură firmă pentru care doriți gestionarea activității, informațiile fiscale se vor prelua din **Setări-Structură clinică-Informații fiscale**.

Vom lua ca exemplu structura din poza de mai jos.

Cap de listă aici este Clinica iStoma Sediu social, apoi Punctul de lucru și cabinetele conform specialităților dacă există mai multe.

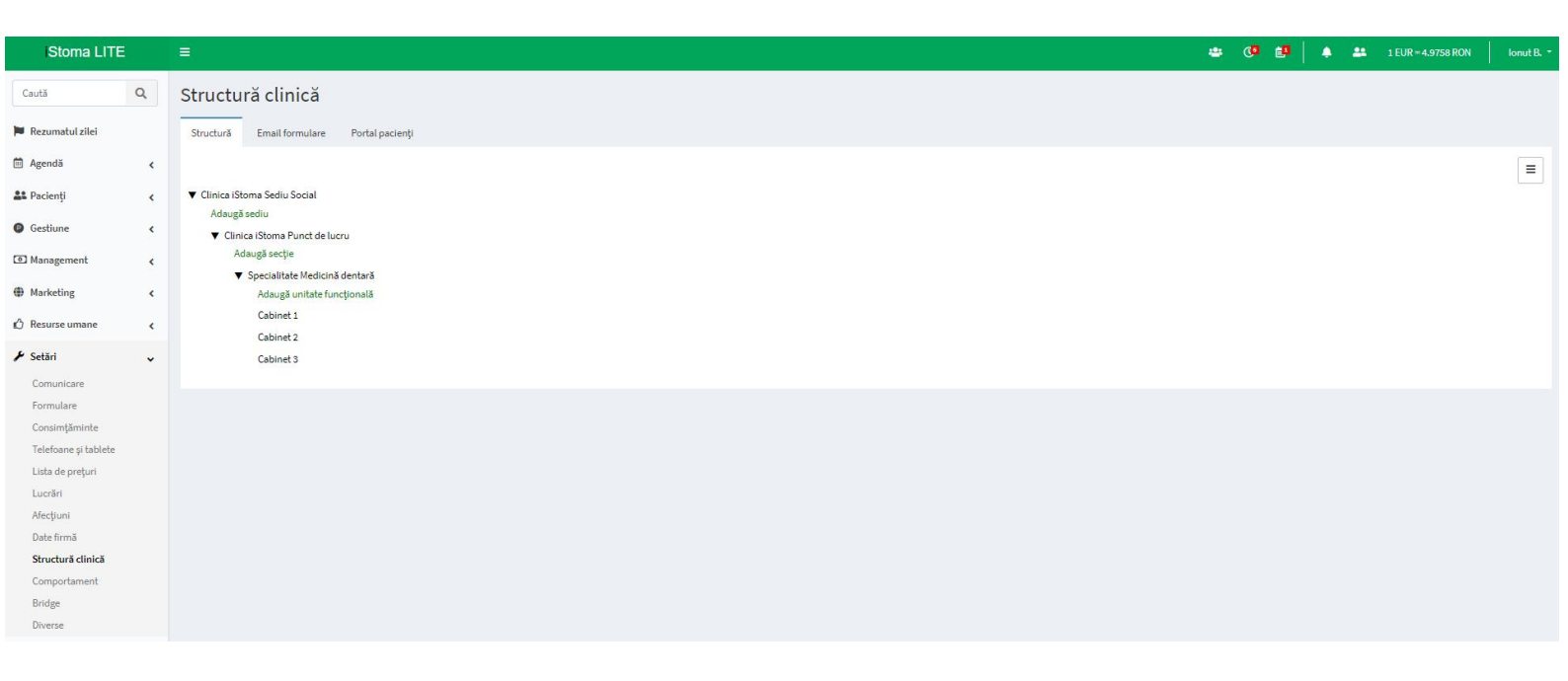

Accesând Sediul social, în tab Detalii, la Denumire, putem trece felul în care dorim să fie afișat în aplicație dar, datele de contact și adresa punctului de lucru.

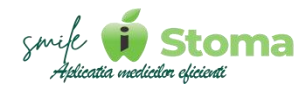

| Detalii Informații fiscale                         |
|----------------------------------------------------|
| Denumire                                           |
| Clinica iStoma Sediu Social                        |
| Prescurtare                                        |
|                                                    |
| Telefon mobil                                      |
|                                                    |
| Email                                              |
|                                                    |
| Adresă punct de lucru                              |
| Calea Rahovei, Nr. 246, Et. 7, Sector 5, București |
|                                                    |
| Înapoi Modifică                                    |

În tab Informații fiscale vom trece Denumirea fiscală a firmei, Denumirea comerciala, tipul de organizare fiscală (CMI sau SRL) și adresa Sediului social, acesta putând fi diferit în anumite situații.

Continuam cu celelalte informații de identificare fiscala, CUI, Nr. Înregistrare, Reprezentant legal, Date Bancare și Logo fiscal.

În colțul dreapta jos avem Seria alocată. În caz ca nu există acolo, trebuie să o definiți la Date firmă-Serii și să-i asociați un Sediu sau Toate sediile.

| iStoma LITE          | = |                                                                    |       |               |         |       |         | * | <b>@</b>     | <b>9</b>   • | 1 EUR = 4.9758 RON          | Ionut B        |
|----------------------|---|--------------------------------------------------------------------|-------|---------------|---------|-------|---------|---|--------------|--------------|-----------------------------|----------------|
| Caută Q              |   | Detalii Informatii fiscale                                         |       |               |         |       |         |   |              |              |                             |                |
| 🍽 Rezumatul zilei    |   | Folosește detaliile locației                                       |       |               |         |       |         |   |              | Încărcați u  | n logo cu rezoluția 90 x 90 |                |
| 🗎 Agendă 🔹 🕻         |   | Clinica iStoma Sediu Social                                        |       |               |         |       |         | * | -            | -            |                             |                |
| 🔐 Pacienți <         |   | Denumire                                                           |       |               |         |       |         |   | ×            |              | <b>7</b>                    |                |
| Gestiune             |   | Clinica IStoma                                                     |       |               |         |       |         |   |              |              |                             |                |
| Management <         |   | ○ CMI ● SRL                                                        |       |               |         |       |         |   |              |              |                             |                |
| Marketing <          |   |                                                                    |       |               |         |       |         |   |              |              |                             |                |
| 🖒 Resurse umane 🛛 🖌  |   | Sediu social<br>Calea Rahovei, Nr. 246, Et. 7, Sector 5, București |       |               |         |       |         |   |              |              |                             |                |
| 🖌 Setări 🗸           |   |                                                                    |       |               |         |       |         |   |              |              |                             |                |
| Comunicare           |   | Fiscal Cod Fiscal                                                  | B     | ncă<br>AN (1) |         |       |         |   |              |              |                             |                |
| Formulare            |   | 30410797                                                           | ID ID | uv (1)        |         |       |         |   |              |              |                             |                |
| Consimțăminte        |   | No. Strate                                                         |       | AN (0)        |         |       |         |   |              |              |                             |                |
| Telefoane și tablete |   | Nr. inreg                                                          | IB    | (N (2)        |         |       |         |   |              |              |                             |                |
| Lucrări              |   |                                                                    |       | ~ (-)         |         |       |         |   |              |              |                             |                |
| Afecțiuni            |   | Capital social                                                     | Ba    | nca (1)       |         |       |         |   |              |              |                             |                |
| Date firmă           |   |                                                                    |       |               |         |       |         |   |              |              |                             |                |
| Structură clinică    |   |                                                                    | Ba    | nca (2)       |         |       |         |   |              |              |                             |                |
| Comportament         |   | Reprezentant                                                       |       |               |         |       |         |   |              |              |                             |                |
| Diverse              |   | Nume                                                               |       |               |         |       |         |   |              |              |                             |                |
| on the               |   | Botorogeanu ionuț richard                                          | Se    | erii          |         |       |         |   |              |              |                             |                |
|                      |   | Calitate                                                           |       |               |         |       |         |   |              | C            | aută                        |                |
|                      |   | Administrator                                                      |       | Serie         | Тір     | de la | până la |   | Ultimul n    | umăr         |                             |                |
|                      |   |                                                                    |       | CIS           | Factură | 1     |         |   | 1            |              |                             |                |
|                      |   | Contracte plan de tratament                                        | То    | tal: 1 serie  |         |       |         |   |              |              |                             |                |
|                      |   | de la 0 până la 0                                                  |       |               |         |       |         |   | O Romanian ( | Romania)     | Correction Arrows           | ian (Standard) |

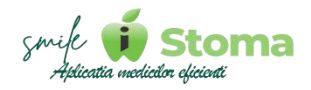

Pe Punctul de lucru, Tab Detalii sunt informații ce reprezintă imaginea comerciala a cabinetului/clinicii dvs.

Denumirea este cea care va fi preluată in template-urile mesajelor și în documentele medicale imprimate.

Numărul de telefon se va prelua în textul mesajelor de reamintire a programării ca numar de telefon de revenire iar Seria prescripțiilor este gestionată la nivel de Sediu.

Putem seta daca Sediul nostru să fie disponibil pentru solicitări d eprogramare din online și putem seta pentru el un logo.

| Detalii Informații fiscale                                                                             |
|----------------------------------------------------------------------------------------------------|
| Denumire                                                                                               |
| Clinics iStoma Punct de lucru                                                                          |
| Prescurtare                                                                                            |
|                                                                                                    |
| Telefon mobil                                                                                          |
| 0737424273                                                                                             |
| Email                                                                                                  |
| contact@istoma.ro                                                                                      |
| Adresă punct de lucru<br>Calea Rahovei, Nr. 266-268, Bl. 3, Sc. 1, Et. 2, Ap. 11A, Sector 5, București |
|                                                                                                    |
| Serie prescripții                                                                                      |
| MED                                                                                                    |
| Nr. uttima prescripție                                                                                 |
| 421                                                                                                    |
| Logo sediu<br>Alncărcați logo-ul<br>sediului prin click pe<br>zonă seu prin drag &:<br>drop            |

Tot aici putem inccărca un Header pentru documente și Semnătura și ștampila Reprezentantului legal.

| Header documente                                                                           |
|--------------------------------------------------------------------------------------------|
| (Se folosește la imprimarea planului de tratament, prescripțiilor, fișelor de consultații) |
| Dimensiune recomandată 1060 x 150                                                          |
|                                                                                            |
| 🕒 Încărcați header-ul documentelor prin click pe zonă sau prin drag & drop                 |
|                                                                                            |
| Ştergeţi                                                                                   |
| Semnătură și stampilă reprezentant legal                                                   |
| 🗗 încărcați imaginea prin click pe zonă sau prin drag & drop                               |
| înapol Modifică                                                                            |

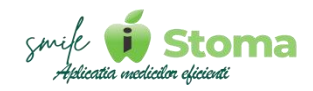

În cazul Punctului de lucru vom decide daca acesta să respecte informațiile fiscale definite la Sediul social, sau, să respecte propriile informații fiscale pe care le vom completa acum. Respectarea propriilor informații fiscale pentru punctul de lucru este setare utilă daca aveți doua puncte de lucru ce funcționează pe entități juridice separate.

| Detalii Informații fiscale                         |                |                                   |       |         |               |       |
|----------------------------------------------------|----------------|-----------------------------------|-------|---------|---------------|-------|
| Folosește detaliile locației                       | Încăr          | cați un logo cu rezoluția 90 x 90 |       |         |               |       |
| Clinica iStoma Sediu Social                        | •              |                                   |       |         |               |       |
| Denumire                                           |                |                                   |       |         |               |       |
| Clinica iStoma                                     |                |                                   |       |         |               |       |
| CMI ® SRL                                          |                |                                   |       |         |               |       |
| TVA                                                |                |                                   |       |         |               |       |
| Sediu social                                       |                |                                   |       |         |               |       |
| Calea Rahovei, Nr. 246, Et. 7, Sector 5, București |                |                                   |       |         |               |       |
| Fiscal                                             | Bancă          |                                   |       |         |               |       |
| Cod Fiscal                                         | IBAN (1)       |                                   |       |         |               |       |
| 30410797                                           |                |                                   |       |         |               |       |
| Nr. înreg                                          | IBAN (2)       |                                   |       |         |               |       |
| J23/4227/09.07.2021                                |                |                                   |       |         |               |       |
| Capital social                                     | Bancă (1)      |                                   |       |         |               |       |
| 500                                                |                |                                   |       |         |               |       |
|                                                    | Bancă (2)      |                                   |       |         |               |       |
| Reprezentant                                       |                |                                   |       |         |               |       |
| Nume                                               |                |                                   |       |         |               |       |
| Botorogeanu Ionuț Richard                          | Serii          |                                   |       |         |               |       |
| Calitate                                           |                |                                   |       |         |               | Caută |
| Administrator                                      | # Serie        | Tip                               | de la | până la | Ultimul număr |       |
|                                                    | 1 CIS          | Factură                           | 1     |         | 1             | î     |
| Contracte plan de tratament                        | Total: 1 serie |                                   |       |         |               |       |
| de la 0 până la 0                                  |                |                                   |       |         |               |       |

Daca aveți două firme pe același Punct de lucru, trebuie să definiți firmele în Date firmă-Firme și seriile necesare fiscalizării.

Daca aveți două sau mai multe Puncte de lucru ce funcționează pe aceeași firma, trebuie doar să adaugați Sediul 2 și cabinetele cu setarea de a folosi Informațiile fiscale ale Sediului social.

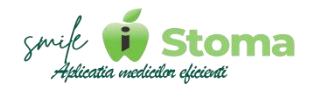

#### 8.10.2 Email formulare

Vă oferă posibilitatea de a seta adresa de e-mail pe care veți primi toate formularele completate de pacienți.

Acestea nu se stochează doar pe e-mail, le veți regăsi și în Dosar pacient-Documente.

| Stoma                       | a                                                                                | 😂 🌀 🖨 🔺 🚢 1 EUR = 4.9725 RON | lonut 8. * |
|-----------------------------|----------------------------------------------------------------------------------|------------------------------|------------|
| Caută                       | Structură clinică                                                                |                              |            |
| 🍽 Rezumatul zilei           | Structura (mail formulare Portal accienti                                        |                              |            |
| Agendă                      | < Email formulare                                                                |                              |            |
| 11 Pacienti                 | Pie zozastał advasł de email veji primi toste formularske sampletate de pacienți |                              |            |
| 9 Gastiune                  |                                                                                  |                              |            |
|                             | Sabvază                                                                          |                              |            |
| L3J Management              | ¢                                                                                |                              |            |
| Marketing                   | •                                                                                |                              |            |
| 🖒 Resurse umane             | 4                                                                                |                              |            |
| ⊁ Setări                    | ×                                                                                |                              |            |
| Comunicare                  |                                                                                  |                              |            |
| Formulars<br>Consist Emista |                                                                                  |                              |            |
| Telefoane și tablete        |                                                                                  |                              |            |
| Lista de preţuri            |                                                                                  |                              |            |
| Lutrări                     |                                                                                  |                              |            |
| Afrechiumi                  |                                                                                  |                              |            |
| Date firmā                  |                                                                                  |                              |            |
| Structură clinică           |                                                                                  |                              |            |
| Comportament                |                                                                                  |                              |            |
| Bridge                      |                                                                                  |                              |            |
| Diverse                     |                                                                                  |                              |            |
|                             |                                                                                  |                              |            |
|                             |                                                                                  |                              |            |
|                             |                                                                                  |                              |            |
|                             |                                                                                  |                              |            |
|                             |                                                                                  |                              |            |
|                             |                                                                                  |                              |            |
|                             |                                                                                  |                              |            |
|                             |                                                                                  |                              |            |
|                             | Copyright © 10xxx Solutions. All rights reserved. V1.0.249                       |                              | iStoma     |

#### 8.10.3 Portal pacienti

Vă oferă posibilitatea de a seta link-urile de download ale Aplicației pacienților clinicii dvs.

| Stoma                 |                                                          | 😬 💿 🗃 🔺 🏭 1.EUR = 4.9725 RON |        |
|-----------------------|----------------------------------------------------------|------------------------------|--------|
| Caută Q               | Structură clinică                                        |                              |        |
| 🗭 Rezumatul zilei     | Structural Email formulare Portal pasturp                |                              |        |
| 🕅 Agendā  e           | Link splitstje App Store                                 |                              |        |
| Al Pacienți e         |                                                          |                              |        |
| € Gestiune ¢          | Link nglicaja Magazin Play                               |                              |        |
| CR3 Management 4      |                                                          |                              |        |
| @ Marketing c         | Salvead                                                  |                              |        |
| 🖒 Resurse umane  🤇    |                                                          |                              |        |
| 🗲 Setări 🗸 🗸          |                                                          |                              |        |
| Comunicare            |                                                          |                              |        |
| Construçãosinte       |                                                          |                              |        |
| Talafoarse pi tablate |                                                          |                              |        |
| Lucifiei              |                                                          |                              |        |
| Abecçiumi             |                                                          |                              |        |
| Structură elinică     |                                                          |                              |        |
| Comportament          |                                                          |                              |        |
| Bridge<br>Diverse     |                                                          |                              |        |
|                       |                                                          |                              |        |
|                       |                                                          |                              |        |
|                       |                                                          |                              |        |
|                       |                                                          |                              |        |
|                       |                                                          |                              |        |
|                       |                                                          |                              |        |
|                       | Copyright © Dava Selutions, All rights reserved, V10.269 |                              | iStoma |
|                       |                                                          |                              |        |

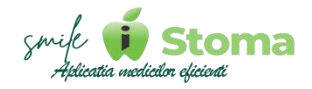

Această setare va genera o notificare în contul pacienților din Portalul pacienților, fapt ce va înștiința rapid toți utilizatorii portalului de noul beneficiu oferit de clinica dvs.

Click aici pentru prezentare Portal Pacienți

#### 8.11 Comportament

Funcție disponibilă în versiunea LITE, PRO și ULTIMATE

#### Buton cu trei liniuțe stanga-sus(Meniu principal)-Setări-Comportament

Setările de Comportament ale aplicației sunt important de parcurs. Acest lucru vă permite să personalizați iStoma conform așteptărilor și nevoilor din clinică.

#### 8.11.1 Comunicare

Vă oferă posibilitatea de a seta dacă doriți diacritice în textul SMS-urilor sau nu, ceea ce reduce costurile mesajelor trimise prin furnizori de Bulk SMS către pacienți dacă acestia au numele specificat în mesaj și numele lor conține diacritice.

| Comporta         | men          | t        |               |        |            |                   |                  |          |         |                                   |
|------------------|--------------|----------|---------------|--------|------------|-------------------|------------------|----------|---------|-----------------------------------|
| Comunicare       | Financi      | ar       | Dosar pacient | Agendă | Mobile App | Calendarul google | Formulare online | Gestiune | Diverse | Admin                             |
| Nu folosi diacri | tice la trin | nitere S | iMS           |        |            |                   |                  |          |         | Comunicare la nivel de programare |
|                  |              |          |               |        |            |                   |                  |          |         |                                   |

O altă setare se referă la a gestiona Lista de comunicare a pacienților direct din programare, putând adăuga cu ușurință pacientul într-o astfel de listă, ca apoi să puteți trimite mesaje în masă pentru toată acea listă.

|          | ou Laurentiu                                                           | (300.0)                                            |
|----------|------------------------------------------------------------------------|----------------------------------------------------|
| D        | 26.04.2024 18:15 - 19:00 - 45m                                         |                                                    |
|          | Botorogeanu Ionut                                                      |                                                    |
| 2        | Selectați asistenta                                                    | * Telefon ?<br>Fişă pacient                        |
| 2        | Cabinet 1                                                              | Status dentar     Fişă de tratament     Imagistică |
| <b>:</b> | Programat                                                              | * Plăţi                                            |
| = [      | Selectați categoria                                                    | * Factureasă                                       |
| <b>#</b> |                                                                        | Încasează<br>Confirmă                              |
| )bse     | Comunicare<br>ervații <u>Intervenții</u> Detalii<br>Adaugă intervenții | Anulează                                           |
|          |                                                                        |                                                    |
|          |                                                                        |                                                    |

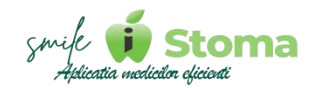

#### 8.11.2 Financiar

Vă oferă posibilitatea de a efectua modificări de baza in secțiunea financiara, acestea se referă la:

1. A se putea factura tratementele în EURO sau nu.

2. A se putea imprima Chitanțele, documente fiscale specifice CMI-urilor sau PFA-urilor, ceea ce va conduce la fiscalizarea automată a acestora după imprimarea din ecranul de detaliu al încasării.

3. Folosirea automată a avansului merită să fie activă în cazul în care doriți ca avansul să fie folosit la urmatoarea sedință, indiferent de motivul pentru care a fost lăsat.

| Comportament                                                       |                                               |  |
|--------------------------------------------------------------------|-----------------------------------------------|--|
| Comunicare Financiar Dosar pacient Agendă Mobile App Calendarul gr | de Formulare online Gestiune Diverse Admin    |  |
| Permite facturarea în EURO                                         |                                               |  |
| Se permite imprimarea chitanțelor<br>Da Nu                         | Imprimă o singură chitanță pe pagină<br>Da Nu |  |
| Nu folosi avansul automat                                          |                                               |  |
| Aplicația mobilă nu conține Dashboard<br>Da tu                     |                                               |  |

4. Dashboard-ul conține și informații financiare, subiect sensibil în cazul unei clinici cu mulți medici colaboratori. Din acest motiv, iStoma permite ascunderea lui pentru toți utilizatorii.

Există și o setare la nivel de utilizator, însă, dacă doriși să fie ceva general, recomandăm activarea funcției.

5. Chitanțele sunt documente fiscale ce se utilizează atât de catre pacient cât și de către clinică, trebuind înregsitrate în contabilitate. Din iStoma putem seta dacă la imprimare cele 2 exemplare să fie imprimate pe aceeași pagina sau pe pagini diferite.

#### 8.11.3 Dosar pacient

Privind Dosarul pacientului, iStoma vă permite să decideți ce date să fie obligatorii la adăugarea unui pacient nou, dacă să se solicite motiv la ștergerea planului de tratament sau dacă să se poată modifica planurile de tratament accesptate.

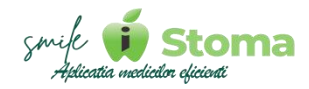

Toate aceste aspecte asigură un control mai bun asupra informațiilor din fișa pacientului, atât din punct de vedere al identificării pacientului cât și a situației tratamentelor din devizul estimativ asumat.

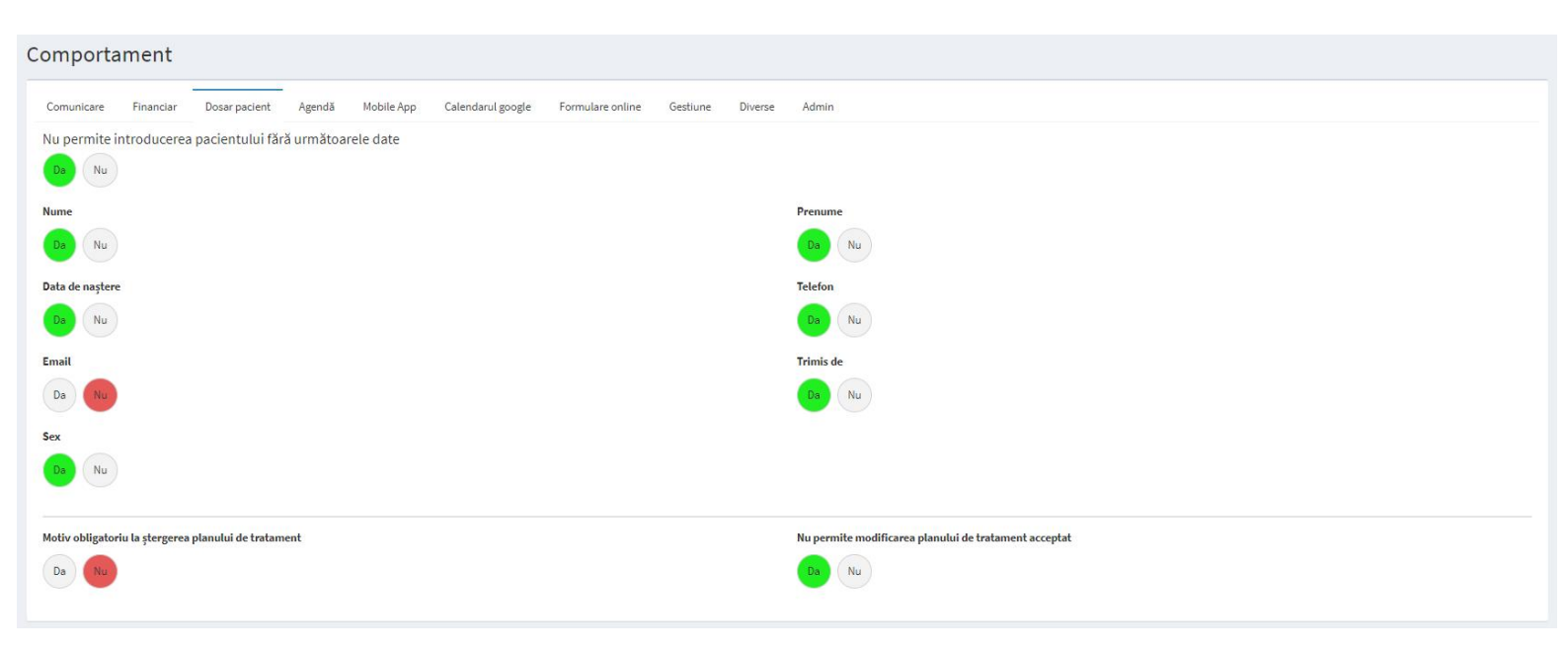

#### 8.11.4 Agenda

Vă oferă posibilitatea de a verifica existența anumitor date la crearea unei noi programări, ceea ce înseamna că pe parcurs, pentru pacienții a căror fișă nu este completă așa cum ar trebui, aplicația vă poate notifica a.î să îi solicitați pacientului datele lipsa.

| Comportament                                                                                             |                                                |
|----------------------------------------------------------------------------------------------------|------------------------------------------------|
| Comunicare Financiar Dosar pacient Agendă Mobile App Calendarul google Formulare online Gestiune Diverse | Admin                                          |
| Verifică existența următoarelor date la crearea unei noi programări                                      |                                                |
| Da Nu                                                                                                    |                                                |
| Telefon                                                                                                  | Email                                          |
| Da Nu                                                                                                    | Oa Nu                                          |
| Adresă                                                                                                   | Data de naștere                                |
| Ds Nu                                                                                                    | Da Nu                                          |
| CNP                                                                                                    | Recomandant                                    |
| Da Nu                                                                                                    | Da Nu                                          |
| Simptom                                                                                                  | Sex                                            |
| Da Nu                                                                                                    | Da Nu                                          |
| Nu modifica starea celortalte programari ale pacientului                                                 | Modifică hashtag-ul pacientului din programare |
| Da Nu                                                                                                    | Da Nu                                          |
| Asistentele văd doar programările lor                                                                    | Afișează sursa pentru fiecare programare       |
| De Nu                                                                                                    | Da Nu                                          |
| Acceptă programare online                                                                                |                                                |
| De tu                                                                                                    |                                                |
|                                                                                                    |                                                |

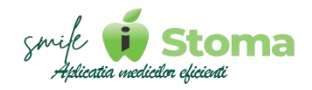

Tot de comportamentul utilizării agendei se leagă și urmatoarele setări referitoare la starea celorlalte programari din aceeași zi ale pacientului când o programare se anulează sau se validează. Nu e obligatoriu ca ambele să se anuleze sau să figureze ca fiind validată și programarea la următorul medic.

Puteți decide pentru asistente dacă acestea să vada doar programările în care ele sunt trecute ca asistente alături de medicul din programare.

Aplicația vine default cu un interval programare de 60 de minute la un singur click. Bineînteles, mișcând mouse-ul pe în sus sau jos acest interval se ajustează automat, însă, poate doriți ca la un simplu click aplicația să rezerve un interval predefinit.

Procedând așa, e important și slotul disponibil. Default sunt 15 minute, însă, puteți opta pentru un interval mai mic sau mai mare.

| Durată programări<br>60 minute<br>Schimbă |    |                             |   | Durată slot agendă<br>15 minute<br>Schimbă |    |                      |   |
|-------------------------------------------|----|-----------------------------|---|--------------------------------------------|----|----------------------|---|
| Stări programare excluse<br>Schimbă       |    |                             |   |                                            |    |                      |   |
| Culori stare programare                   |    |                             |   |                                            |    |                      |   |
| Programat                                 | ?  | Cât mai curând posibil      | * | De reconfirmat                             | 6  | Confirmat telefonic  | 0 |
| Sosit                                     | 2  | În curs                     | Σ | Tratament finalizat                        | 1  | Terminat             | 1 |
| Neprezentat                               | 22 | Anulat telefonic de pacient | S | Anulat de medic a                          | 20 | Întârziere laborator | ធ |
| Anulat de recepție                        | 8  | Reprogramat                 | Ø | Urgență .                                  | *  | De reprogramat       | 0 |
| De invitat în cabinet                     | •  |                             |   |                                            |    |                      |   |

În partea de jos iStoma prezintă toate stările existente pentru o programare și culoarea reprezentativă în agenda, dacă aceasta este setată să afișeze programările în funcție de starea lor.

Dacă doriți ca aplicația să nu permită setarea unei stări din lista afișata, le puteți dezactiva folosind ,,**Schimbă**,,.

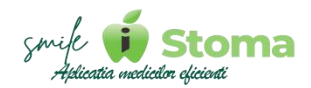

#### 8.11.5 Mobile APP

Setările din acest ecran se referă la existența sau nu a anumitor date în Dashboard-ul personal din aplicația mobilă.

Este o funcție utilă pentru un cât mai bun control asupra înformațiilor oferite utilizatorilor ce au acces la aplicația mobila.

| Stoma                                                                                                    | =                                                                                                    | • 0 = | A 1EUR+ | .9725 RON | Ionut B. * |
|----------------------------------------------------------------------------------------------------|----------------------------------------------------------------------------------------------------|-------|---------|-----------|------------|
| Caută Q                                                                                                    | Comportament                                                                                                    |       |         |           |            |
| Caulă Q<br>Caulă Q<br>F Resumatul afiei<br>Agendă c<br>La Pacienți c<br>G Gastiune c<br>G Gastiune c<br>Management c<br>Management c<br>Management c<br>Management c<br>Management c<br>Setări v<br>Setări v<br>Comunicare<br>Formulare<br>Comunicare<br>Formulare<br>Comunicare<br>Comunicare<br>Formulare<br>Comunicare<br>Formulare<br>Comunicare<br>Formulare<br>Comunicare<br>Formulare<br>Comunicare<br>Formulare<br>Comunicare<br>Formulare<br>Comunicare<br>Formulare<br>Comunicare<br>Formulare<br>Comunicare<br>Formulare<br>Comunicare<br>Formulare<br>Comunicare<br>Formulare<br>Comunicare<br>Formulare<br>Comunicare<br>Comunicare<br>Formulare<br>Comunicare<br>Comunicare<br>Formulare<br>Comunicare<br>Comunicare | Comportament   Convertions   Varializate dashboard personal   Image: Convertions   Image: Convertions   Image: C |       |         |           |            |
|                                                                                                    | Copyright & Dave Solutions, Al rights reserved. V10.203                                                                                                    |       |         |           | iStoma     |

#### 8.11.6 Google Calendar

Chiar dacă iStoma pune la dispoziție o aplicație mobilă în scopul de a oferi acces rapid la agenda zilnica de la distanța și o sincronizare directă fără dependență de servicii externe, dispune și de sincronizare Google Calendar.

Pentru sincronizarea evenimentelor, puteți decide daca doriți să se facă automat, sau prin confirmarea dvs.

Părerile sunt impărțite, chiar daca e mai simplu mergând pe o sincronizare directă, sunt utilizatori riguroși din punct de vedere al datelor ajunse în agenda lor de programări ce doresc verificarea personala a acestora.

| Comporta                             | ment                        |               |        |            |                   |                  |          |         |       |
|--------------------------------------|-----------------------------|---------------|--------|------------|-------------------|------------------|----------|---------|-------|
| Comunicare<br>Sincronizează<br>Da Nu | Financiar<br>automat evenin | Dosar pacient | Agendă | Mobile App | Calendarul google | Formulare online | Gestiune | Diverse | Admin |

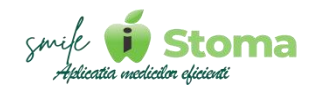

#### 8.11.7 Formulare online

Încercând să punem la dispoziție cât mai multe soluții a.î dvs. să găsiți fluxul de lucru ideal în iStoma, pentru formularele necesare în scopul realizării tratamentelor puteți opta pentru un design simplist, includerea sau nu a igieniștilor în acorduri și filtrarea intervențiilor afișate.

| Comporta         | ame       | ent          |                    |                               |            |                   |                  |          |         |                                                              |
|------------------|-----------|--------------|--------------------|-------------------------------|------------|-------------------|------------------|----------|---------|--------------------------------------------------------------|
| Comunicare       | Fina      | anciar       | Dosar pacient      | Agendă                        | Mobile App | Calendarul google | Formulare online | Gestiune | Diverse | Admin                                                        |
| Ascunde titlul   | formula   | arului din   | antetul docume     | ntului                        |            |                   |                  |          |         |                                                              |
| Da Nu            |           |              |                    |                               |            |                   |                  |          |         |                                                              |
| Afișează utiliza | atorii cu | ı rol de Igi | ienist în Acordul  | p <mark>acientului i</mark> n | format     |                   |                  |          |         | Arată doar intervențiile nerealizate din planurile acceptate |
| Da Nu            |           |              |                    |                               |            |                   |                  |          |         | Da Nu                                                        |
| Ascunde interv   | /ențiile  | din acord    | lul pacientului in | format                        |            |                   |                  |          |         |                                                              |
| Da               |           |              |                    |                               |            |                   |                  |          |         |                                                              |

#### 8.11.8 Gestiune

Privind partea de gestiune pentru care iStoma permite importul facturilor primite de la furnizori direct din SPV, în zona de comportament puteți opta pentru.....

| Comportament                                                                                                    |                        |
|----------------------------------------------------------------------------------------------------|------------------------|
| Comunicare Financiar Dosar pacient Agendă Mobile App Calendarul google Formulare online<br>Afișează ID produs<br>Da Nu | Gestiune Diverse Admin |

#### 8.11.9 Diverse

Zilnic, iStoma vă poate intâmpina cu citate din surse recunoscute, conotațiile fiind analizate a.î să vă bucure. Totuși, acestea pot fi dezactivate din aplicația dvs.

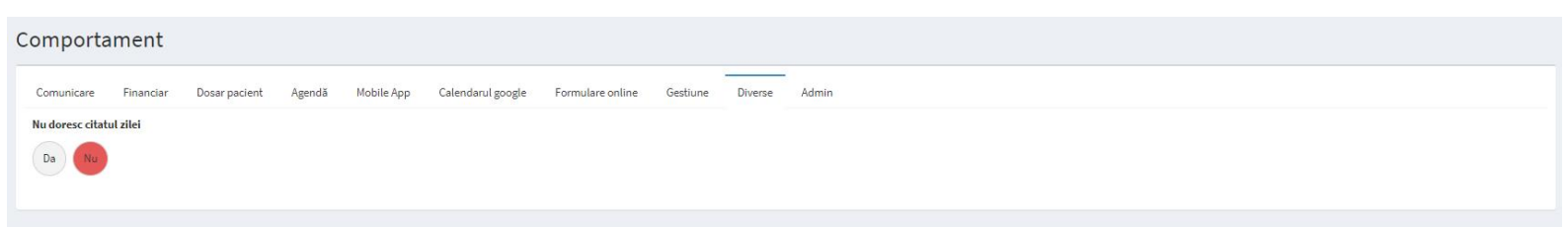

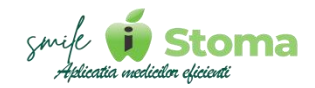

#### 8.12 Bridge

Sunt destul de mulți pacienți care poate și-ar dori să beneficieze de tratament stomatologic de calitate, însă, situația financiară nu le permite acest lucru.

De aceea, iStoma rupe această barieră a.î costul să nu mai fie o problemă pentru ei. Trebuie doar să realizați Bridge cu TBI Bank, iar iStoma va calula automat ratele pentru tratamentul propus pacientului existând integrare directă cu serviciile oferite de ei.

Daca pacientul dorește, din planul de tratament se poate bifa ca fiind cu plata prin TBI Bank iar TBI Bank ia legătura direct cu pacientul pentru formalitățile contractuale.

Astfel, clinica va primi banii de la TBI Bank, pacientul iși poate realiza tratamentele urmând să achite rate lunare către TBI Bank.

|               | E 0 E • • ¥ 150#+472560                                                                                                    |
|---------------|----------------------------------------------------------------------------------------------------|
| Q             | Rate                                                                                                    |
|               | a second second seco |
| HEI.          |                                                                                                    |
| <             |                                                                                                    |
| 4             |                                                                                                    |
| 4             |                                                                                                    |
| ent «         |                                                                                                    |
| к 4           |                                                                                                    |
| umane e       |                                                                                                    |
|               |                                                                                                    |
|               |                                                                                                    |
| *             |                                                                                                    |
| ţāminte       |                                                                                                    |
| se și tablete |                                                                                                    |
| prețuri       |                                                                                                    |
| ni            |                                                                                                    |
| nă.           |                                                                                                    |
| ă alinică     |                                                                                                    |
| rtament       |                                                                                                    |
|               |                                                                                                    |
|               |                                                                                                    |
|               |                                                                                                    |
|               |                                                                                                    |
|               |                                                                                                    |
|               |                                                                                                    |
|               |                                                                                                    |
|               |                                                                                                    |
|               |                                                                                                    |
|               | Copyright © ID var Solutions. All rights reserved. V 1.0.269                                                                                                    |

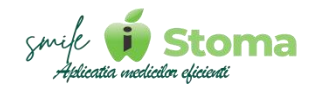

#### 8.13 Diverse

Secțiunea "Diverse" vă oferă momentan posibilitatea de a gestiona tipurile de recall ale clinicii dvs.

Cele standard sunt needitabile, însă, puteți adăuga unele proprii a.î funcția de Recall să fie cât mai facilă pentru dvs.

| Stoma                             | <u>.</u>                                                                                                    | 🔹 🕲 🗎 🜲 1 EUR = 4.5725 RON   Hervel & - |
|-----------------------------------|----------------------------------------------------------------------------------------------------|-----------------------------------------|
| Cauld Q                           | Diverse                                                                                                    |                                         |
| 🗭 Rezumatul zilei                 | Tensi                                                                                                    |                                         |
| M Apendă                          | + Cast                                                                                                    |                                         |
| 👪 Pacienți  e                     | + Desumire                                                                                                    |                                         |
| Gestione     c                    | 1 Central                                                                                                    |                                         |
| Management     K                  | 2. Pollais                                                                                                    |                                         |
| Marketing                         | 3 Control sparst                                                                                                    |                                         |
| iÓ Resurse umane e                | 4 Descopering implicit                                                                                                    |                                         |
| 🖈 Setleri 🗸                       | 5 Cinentize delicito/3                                                                                                    |                                         |
| Comunicare                        | 6 Evaluar participatio                                                                                                    |                                         |
| Formulare<br>ConsiretEminte       | 7 Rulingela de control.                                                                                                    |                                         |
| Talafoane și tablate              | * ap(1)(1)(2)                                                                                                    |                                         |
| Liste de prepari                  | Total 8 elemente                                                                                                    |                                         |
| Adecțiuni                         |                                                                                                    |                                         |
| Date firmă                        |                                                                                                    |                                         |
| Structură elinică<br>Comportament |                                                                                                    |                                         |
| Bridge                            |                                                                                                    |                                         |
| Diverse                           |                                                                                                    |                                         |
|                                   |                                                                                                    |                                         |
|                                   |                                                                                                    |                                         |
|                                   |                                                                                                    |                                         |
|                                   |                                                                                                    |                                         |
|                                   |                                                                                                    |                                         |
|                                   |                                                                                                    |                                         |
|                                   |                                                                                                    |                                         |
|                                   | sopyright is many solutions, so the second second | Otoma                                   |

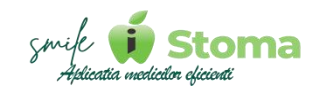

# iStoma

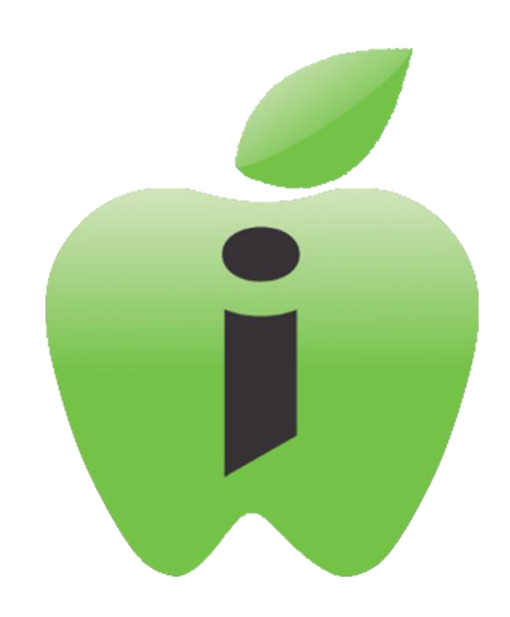

## Manual de utilizare iStoma WEB

Aplicația medicilor eficienți Software pentru clinicile și cabinetele stomatologice